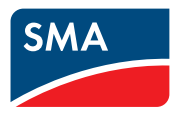

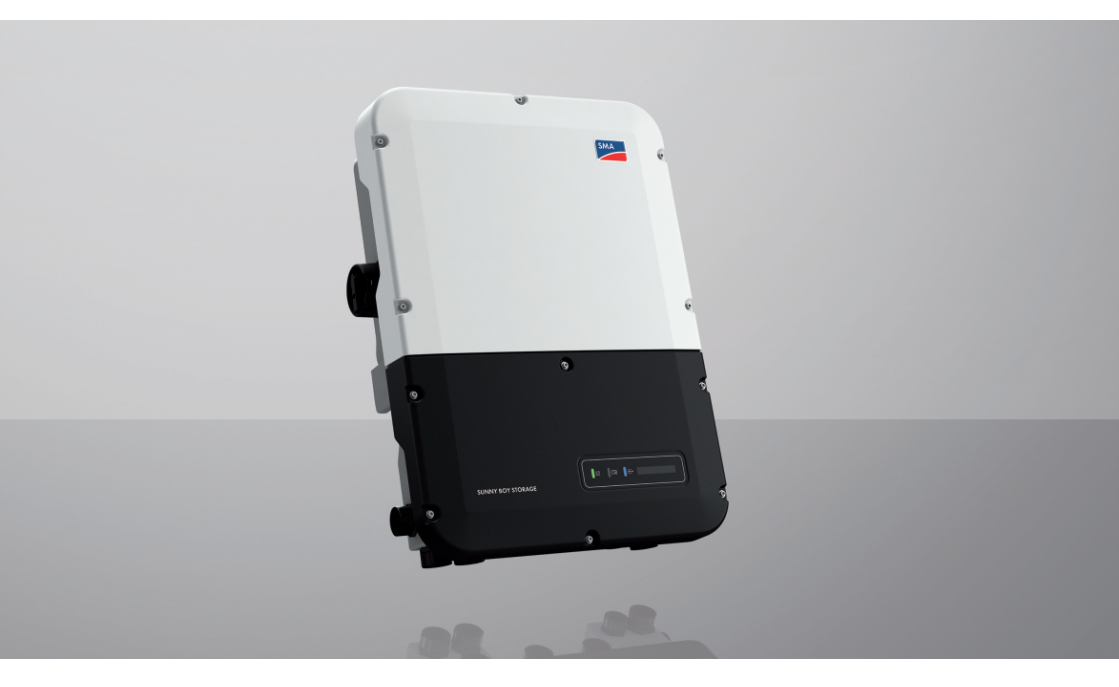

# SUNNY BOY STORAGE 3.7 / 5.0 / 6.0

# Wichtige Information

Das Produkt ist je nach Verfügbarkeit mit oder ohne WLAN-Funktion ausgestattet. Der Grund dafür ist die aktuell problematische Halbleiterversorgung, hervorgerufen durch die COVID-19-Pandemie.

Wenn das Produkt ohne WLAN-Funktion ausgestattet ist, nutzen Sie für die Inbetriebnahme, die Konfiguration sowie zur Einbindung des Produkts in ein Netzwerk die standardmäßig enthaltene Ethernet-Kommunikationsschnittstelle.

Ist eine Integration des Produkts in ein WLAN-Netzwerk zwingend erforderlich, kann diese beispielsweise über einen handelsüblichen WLAN-Repeater erfolgen, der via Ethernet mit dem Produkt verbunden wird.

Ohne WLAN-Funktion ist eine direkte Verbindung zur Benutzeroberfläche durch Scannen des QR-Codes auf dem Produkt mit der SMA 360° App nicht möglich. Nutzen Sie eine andere Verbindungsmöglichkeit.

2

# **Rechtliche Bestimmungen**

Die in diesen Unterlagen enthaltenen Informationen sind Eigentum der SMA Solar Technology AG. Kein Teil dieses Dokuments darf vervielfältigt, in einem Datenabrufsystem gespeichert oder in einer anderen Art und Weise (elektronisch, mechanisch durch Fotokopie oder Aufzeichnung) ohne die vorherige schriftliche Genehmigung von SMA Solar Technology AG übertragen werden. Eine innerbetriebliche Vervielfältigung, die zur Evaluierung des Produktes oder zum sachgemäßen Einsatz bestimmt ist, ist erlaubt und nicht genehmigungspflichtig.

SMA Solar Technology AG gewährt keine Zusicherungen oder Garantien, ausdrücklich oder stillschweigend, bezüglich jeglicher Dokumentation oder darin beschriebener Software und Zubehör. Dazu gehören unter anderem (aber ohne Beschränkung darauf) implizite Gewährleistung der Marktfähigkeit und Eignung für einen bestimmten Zweck. Allen diesbezüglichen Zusicherungen oder Garantien wird hiermit ausdrücklich widersprochen. SMA Solar Technology AG und deren Fachhändler haften unter keinen Umständen für etwaige direkte oder indirekte, zufällige Folgeverluste oder Schäden.

Der oben genannte Ausschluss von impliziten Gewährleistungen kann nicht in allen Fällen angewendet werden.

Änderungen an Spezifikationen bleiben vorbehalten. Es wurden alle Anstrengungen unternommen, dieses Dokument mit größter Sorgfalt zu erstellen und auf dem neusten Stand zu halten. Leser werden jedoch ausdrücklich darauf hingewiesen, dass sich SMA Solar Technology AG das Recht vorbehält, ohne Vorankündigung bzw. gemäß den entsprechenden Bestimmungen des bestehenden Liefervertrags Änderungen an diesen Spezifikationen durchzuführen, die sie im Hinblick auf Produktverbesserungen und Nutzungserfahrungen für angemessen hält. SMA Solar Technology AG übernimmt keine Haftung für etwaige indirekte, zufällige oder Folgeverluste oder Schäden, die durch das Vertrauen auf das vorliegende Material entstanden sind, unter anderem durch Weglassen von Informationen, Tippfehler, Rechenfehler oder Fehler in der Struktur des vorliegenden Dokuments.

#### **SMA Garantie**

Die aktuellen Garantiebedingungen können Sie im Internet unter www.SMA-Solar.com herunterladen.

#### Software-Lizenzen

Die Lizenzen für die eingesetzten Software-Module (Open Source) können Sie auf der Benutzeroberfläche des Produkts aufrufen.

#### Warenzeichen

Alle Warenzeichen werden anerkannt, auch wenn diese nicht gesondert gekennzeichnet sind. Fehlende Kennzeichnung bedeutet nicht, eine Ware oder ein Zeichen seien frei.

#### SMA Solar Technology AG

Sonnenallee 1 34266 Niestetal Deutschland Tel. +49 561 9522-0 Fax +49 561 9522-100 www.SMA.de E-Mail: info@SMA.de Stand: 24.03.2022 Copyright © 2022 SMA Solar Technology AG. Alle Rechte vorbehalten.

4

# Inhaltsverzeichnis

| 1 | Hinv  | weise zu                | ı diesem       | Dokument                                                                                   | 8        |  |
|---|-------|-------------------------|----------------|--------------------------------------------------------------------------------------------|----------|--|
|   | 1.1   | Gültigke                | itsbereich     |                                                                                            | 8        |  |
|   | 1.2   | Zielgrup                | pe             |                                                                                            | 8        |  |
|   | 1.3   | Inhalt un               | d Struktur de  | s Dokuments                                                                                | 8        |  |
|   | 1.4   | Warnhinweisstufen       |                |                                                                                            |          |  |
|   | 1.5   | 1.5 Symbole im Dokument |                |                                                                                            |          |  |
|   | 1.6   | Auszeich                | nungen im D    | okument                                                                                    | 9        |  |
|   | 1.7   | Benennu                 | ngen im Dok    | ument                                                                                      | 10       |  |
|   | 1.8   | Weiterfü                | hrende Infor   | mationen                                                                                   | 10       |  |
| 2 | Sich  | erheit                  |                |                                                                                            | 11       |  |
|   | 2.1   | Bestimm                 | ungsgemäße     | Verwendung                                                                                 | 11       |  |
|   | 2.2   | Wichtige                | e Sicherheitsh | inweise                                                                                    | 12       |  |
| 3 | Liefe | erumfan                 | g              |                                                                                            | 18       |  |
| 4 | Proc  | luktübe                 | rsicht         |                                                                                            | 20       |  |
|   | 4.1   | Produktb                | eschreibuna    |                                                                                            | 20       |  |
|   | 4.2   | Symbole                 | am Produkt.    |                                                                                            | 22       |  |
|   | 4.3   | ,<br>Schnittste         | ellen und Fun  | ktionen                                                                                    | 24       |  |
|   | 4.4   | LED-Sign                | ale            |                                                                                            | 30       |  |
|   | 4.5   | Systemül                | bersicht       |                                                                                            | 31       |  |
|   |       | 4.5.1                   | Verschaltu     | ungsübersicht                                                                              | 32       |  |
|   |       |                         | 4.5.1.1        | System mit Notstrom-Versorgung                                                             | 32       |  |
|   |       |                         | 4.5.1.2        | System mit Ersatzstromfunktion                                                             | 33       |  |
|   |       | 4.5.2                   | Kommuni        | kationsübersicht                                                                           | 34       |  |
|   | 4.6   | Batterien               | nanagement.    |                                                                                            | 35       |  |
|   |       | 4.0.1                   | Batterienu     | itzung durch Systeme zur Eigenverbrauchsoptimierung<br>itzung durch Ersatzstromsysteme mit | 35       |  |
|   |       | 4.0.2                   | Eigenverb      | prauchsoptimierung                                                                         | 36       |  |
| 5 | Mor   | tage                    |                |                                                                                            | 39       |  |
| 0 | 5 1   | Vorquese                | etzungen für   | die Montage                                                                                | 30       |  |
|   | 5.2   | Produktu                | montieren      |                                                                                            | 42       |  |
| , |       |                         |                |                                                                                            |          |  |
| 0 | Elek  | frischer                | Anschlus       | 55                                                                                         | 40       |  |
|   | 6.1   | Ubersich                | it des Anschlu | Jssbereichs                                                                                | 46       |  |
|   |       | 6.1.1<br>6.1.2          | Unteransi      | cht                                                                                        | 46<br>47 |  |
|   | 6.2   | Erduna                  | minenansi      | UII                                                                                        | 47       |  |
|   |       |                         |                |                                                                                            |          |  |

|      | 6.2.1                                 | Übersicht                                       | des Erdungsanschlusses                                                            | 48       |
|------|---------------------------------------|-------------------------------------------------|-----------------------------------------------------------------------------------|----------|
| 4.2  | 6.2.2                                 | Antorderu                                       | ungen an das Erdungskabel des Batterie-Wechselrichters                            | 49       |
| 0.3  | AC-Anso                               |                                                 |                                                                                   | 49       |
|      | 0.3.1                                 | Wochsolr                                        | izungen für den AC-Anschluss                                                      | 49<br>50 |
|      | 633                                   | Zusätzlich                                      | ne Frdung anschließen                                                             | 53       |
| 6.4  | Netzwei                               | rkkabel ansch                                   | nließen                                                                           | 54       |
| 6.5  | Eneraiez                              | zähler anschli                                  | eßen                                                                              | 55       |
| 6.6  | CAN-Ko                                | mmmunikatio                                     | onskabel anschließen                                                              | 56       |
| 6.7  | Schalter                              | und Steckdo                                     | se für Notstrombetrieb anschließen.                                               | 58       |
| 6.8  | Schalter                              | für Schwarze                                    | start anschließen (in Ersatzstromsystemen)                                        | 62       |
| 6.9  | DC-Ansc                               | hluss                                           |                                                                                   | 63       |
| 0.7  | 601                                   | Anschluss                                       | mäglichkoiton                                                                     | 60       |
|      | 0.7.1                                 | 6.9.1.1                                         | Anschluss von Batterien mit Begrenzung auf 10 A<br>Lade-/Entladestrom             | 64       |
|      |                                       | 6.9.1.2                                         | Anschluss von 2 Batterien mit Begrenzung auf unterschiedliche Lade-/Entladeströme | 65       |
|      |                                       | 6.9.1.3                                         | Anschluss einer Batterie mit Begrenzung auf 20 A<br>Lade-/Entladestrom            | 65       |
|      |                                       | 6.9.1.4                                         | Anschluss einer Batterie mit Begrenzung auf 30 A<br>Lade-/Entladestrom            | 66       |
|      | 6.9.2                                 | Vorausset                                       | zungen für den DC-Anschluss                                                       | 66       |
|      | 6.9.3                                 | Batteriele                                      | istungskabel anschließen                                                          | 67       |
| Inbe | etriebna                              | hme                                             |                                                                                   | 69       |
| 71   | Verschenweise für die Inhetrichnehme  |                                                 |                                                                                   | 60       |
| 7.1  | vorgenensweise rur die Inbetriebnahme |                                                 |                                                                                   | 70       |
| 7.2  | Wechselrichter in Betrieb nehmen      |                                                 |                                                                                   | 70       |
| 7.5  | Konngor                               | unonsophon                                      | wunien                                                                            |          |
| Bed  | ienung.                               | •••••                                           |                                                                                   | 75       |
| 8.1  | Aufbau e                              | einer Verbind                                   | lung zur Benutzeroberfläche                                                       | 75       |
|      | 8.1.1                                 | Direktverk                                      | pindung via Ethernet aufbauen                                                     | 75       |
|      | 8.1.2                                 | Direktverk                                      | pindung via WLAN aufbauen                                                         | 75       |
|      | 8.1.3                                 | Verbindu                                        | ng via Ethernet im lokalen Netzwerk aufbauen                                      | 78       |
| 0.0  | 8.1.4                                 | Verbindu                                        | ng via WLAN im lokalen Netzwerk autbauen                                          | /9       |
| 8.2  | An der E                              | An der Benutzeroberfläche anmelden und abmelden |                                                                                   | 80       |
| 8.3  | Autbau                                | Aufbau der Startseite der Benutzeroberfläche    |                                                                                   | 82       |
| 8.4  | Gespeic                               | herte Daten o                                   | anzeigen und herunterladen                                                        | 85       |
| 8.5  | Installati                            | onsassistent s                                  | tarten                                                                            | 86       |
| 8.6  | Notstron                              | nbetrieb                                        |                                                                                   | 87       |
|      | 8.6.1                                 | Notstrom                                        | betrieb aktivieren                                                                | 88       |
|      | 8.6.2                                 | Notstrom                                        | betrieb deaktivieren                                                              | 88       |

7

8

|                                                                                    | 8.7                                                                                | Ersatzstro                                                                                            | mbetrieb testen oder deaktivieren                                                                                                    | . 89                                                        |
|------------------------------------------------------------------------------------|------------------------------------------------------------------------------------|----------------------------------------------------------------------------------------------------|----------------------------------------------------------------------------------------------------|-------------------------------------------------------------|
|                                                                                    | 8.8                                                                                | WPS-Funk                                                                                              | tion aktivieren                                                                                                    | 89                                                          |
|                                                                                    | 8.9                                                                                | WLAN au                                                                                               | us- und einschalten                                                                                                    | 90                                                          |
|                                                                                    | 8.10                                                                               | Passwort                                                                                              | ändern                                                                                                    | 91                                                          |
|                                                                                    | 8.11                                                                               | Betriebspo                                                                                            | arameter ändern                                                                                                    | 91                                                          |
|                                                                                    | 8.12                                                                               | Länderdat                                                                                             | tensatz einstellen                                                                                                    | 92                                                          |
|                                                                                    | 8.13                                                                               | Wirkleistu                                                                                            | ngsverfahren konfigurieren                                                                                                    | 93                                                          |
|                                                                                    | 8.14                                                                               | Batterie u                                                                                            | nd Umschalteinrichtung konfigurieren                                                                                                    | 94                                                          |
|                                                                                    | 8.15                                                                               | Batteriela                                                                                            | dung durch PV-Anlage im Ersatzstrombetrieb deaktivieren                                                                                         | 94                                                          |
|                                                                                    | 8.16                                                                               | Modbus-F                                                                                              | unktion konfigurieren                                                                                                    | 95                                                          |
|                                                                                    | 8.17                                                                               | Empfang                                                                                               | von Steuersignalen aktivieren (nur für Italien)                                                                                                 | 96                                                          |
|                                                                                    | 8.18                                                                               | 3.18 Schutzleiter-Überwachung deaktivieren                                                            |                                                                                                    |                                                             |
|                                                                                    | 8.19                                                                               | Energiezä                                                                                             | ihler konfigurieren                                                                                                    | 96                                                          |
|                                                                                    | 8.20                                                                               | Konfigura                                                                                             | tion in Datei speichern                                                                                                    | 97                                                          |
|                                                                                    | 8.21                                                                               | Konfigura                                                                                             | ıtion aus Datei übernehmen                                                                                                    | 97                                                          |
|                                                                                    | 8.22                                                                               | Firmware-                                                                                             | Update                                                                                                    | 98                                                          |
|                                                                                    |                                                                                    | 8.22.1                                                                                                | Automatisches Firmware-Update aktivieren                                                                                                    | 98                                                          |
|                                                                                    |                                                                                    | 8.22.2                                                                                                | Firmware-Update mit Update-Datei über Benutzerobertlache                                                                                        | 00                                                          |
|                                                                                    |                                                                                    | 8.22.3                                                                                                | Firmware-Update mit Update-Datei über USB-Stick durchführen                                                                                     | 100                                                         |
|                                                                                    |                                                                                    | 8.22.4                                                                                                | Neue Firmware über Benutzeroberfläche suchen und installieren                                                                                   | 100                                                         |
| 9                                                                                  | Wech                                                                               | selricht                                                                                              | er spannungsfrei schalten                                                                                                    | 102                                                         |
| 10                                                                                 |                                                                                    |                                                                                                    |                                                                                                    |                                                             |
|                                                                                    | Produ                                                                              | ukt reini                                                                                             | igen                                                                                                    | 103                                                         |
| 11                                                                                 | Produ<br>Fehle                                                                     | ukt reini<br>rsuche.                                                                                  | igen                                                                                                    | 103<br>104                                                  |
| 11                                                                                 | Produ<br>Fehle                                                                     | u <mark>kt rein</mark> i<br>rsuche .<br><sup>Passwort</sup>                                           | igen                                                                                                    | <b>103</b><br><b>104</b>                                    |
| 11                                                                                 | <b>Fehle</b><br>11.1<br>11.2                                                       | ukt reini<br>rsuche.<br>Passwort<br>Ereignisma                                                        | igen<br>vergessen                                                                                                    | <b>103</b><br><b>104</b><br>104                             |
| 11                                                                                 | <b>Fehle</b><br>11.1<br>11.2<br>11.3                                               | <b>skt reini</b><br><b>rsuche.</b><br>Passwort<br>Ereignisme<br>Probleme                              | igen<br>vergessen<br>eldungen<br>mit Streaming-Diensten                                                                                         | <b>103</b><br><b>104</b><br>104<br>105<br>143               |
| 11<br>12                                                                           | <b>Fehle</b><br>11.1<br>11.2<br>11.3<br><b>Wech</b>                                | Jkt reini<br>rsuche.<br>Passwort<br>Ereignism<br>Probleme<br>aselricht                                | igen<br>vergessen<br>eldungen<br>mit Streaming-Diensten<br>rer außer Betrieb nehmen                                                             | <b>103</b><br><b>104</b><br>104<br>105<br>143<br><b>144</b> |
| 11<br>12<br>13                                                                     | Produ<br>Fehle<br>11.1<br>11.2<br>11.3<br>Wech<br>Vorge                            | ukt reini<br>rsuche.<br>Passwort<br>Ereignism<br>Probleme<br>aselricht<br>ehen be                     | igen<br>vergessen<br>eldungen<br>mit Streaming-Diensten<br>er außer Betrieb nehmen<br>i Erhalt eines Austauschgeräts                            | 103<br>104<br>104<br>105<br>143<br>144                      |
| 11<br>12<br>13<br>14                                                               | Fehle<br>11.1<br>11.2<br>11.3<br>Wech<br>Vorge<br>Techn                            | ukt reini<br>rsuche.<br>Passwort<br>Ereignism<br>Probleme<br>aselricht<br>ehen be<br>nische D         | igen<br>vergessen<br>eldungen<br>mit Streaming-Diensten<br>rer außer Betrieb nehmen<br>i Erhalt eines Austauschgeräts<br>aten                   | 103<br>104<br>104<br>105<br>143<br>144<br>147               |
| 11<br>12<br>13<br>14                                                               | Fehle<br>11.1<br>11.2<br>11.3<br>Wech<br>Vorgo<br>Techn                            | ukt reini<br>rsuche.<br>Passwort<br>Probleme<br>aselricht<br>ehen be<br>nische D                      | igen<br>vergessen<br>eldungen<br>mit Streaming-Diensten<br>er außer Betrieb nehmen<br>ei Erhalt eines Austauschgeräts<br>vaten                  | 103<br>104<br>104<br>105<br>143<br>144<br>147<br>149        |
| <ol> <li>11</li> <li>12</li> <li>13</li> <li>14</li> <li>15</li> <li>16</li> </ol> | Produ<br>Fehle<br>11.1<br>11.2<br>11.3<br>Wech<br>Vorge<br>Techn<br>Konto          | ukt reini<br>rsuche.<br>Passwort<br>Ereignisme<br>Probleme<br>uselricht<br>ehen be<br>nische D<br>akt | igen<br>vergessen<br>eldungen<br>mit Streaming-Diensten<br>er außer Betrieb nehmen<br>ei Erhalt eines Austauschgeräts<br>aten                   | 103<br>104<br>105<br>143<br>143<br>144<br>147<br>149<br>154 |
| 11<br>12<br>13<br>14<br>15<br>16                                                   | Produ<br>Fehle<br>11.1<br>11.2<br>11.3<br>Wech<br>Vorgo<br>Techn<br>Konto<br>EU-Ko | ukt reini<br>rsuche.<br>Passwort<br>Probleme<br>nselricht<br>ehen be<br>nische D<br>nakt              | igen<br>vergessen<br>eldungen<br>mit Streaming-Diensten<br>rer außer Betrieb nehmen<br>i Erhalt eines Austauschgeräts<br>paten<br>tätserklärung | 103<br>104<br>105<br>143<br>144<br>147<br>149<br>154        |

# 1 Hinweise zu diesem Dokument

### 1.1 Gültigkeitsbereich

Dieses Dokument gilt für:

- SBS3.7-10 (Sunny Boy Storage 3.7) ab Firmware-Version ≥ 3.00.00.R
- SBS5.0-10 (Sunny Boy Storage 5.0) ab Firmware-Version ≥ 3.00.00.R
- SBS6.0-10 (Sunny Boy Storage 6.0) ab Firmware-Version ≥ 3.00.00.R

## 1.2 Zielgruppe

Dieses Dokument ist für Fachkräfte und Endanwender bestimmt. Die Tätigkeiten, die in diesem Dokument durch ein Warnsymbol und die Bezeichnung "Fachkraft" gekennzeichnet sind, dürfen nur von Fachkräften durchgeführt werden. Tätigkeiten, die keine besondere Qualifikation erfordern, sind nicht gekennzeichnet und dürfen auch von Endanwendern durchgeführt werden. Fachkräfte müssen über folgende Qualifikation verfügen:

- Kenntnis über Funktionsweise und Betrieb von Batterien
- Schulung im Umgang mit Gefahren und Risiken bei der Installation, Reparatur und Bedienung elektrischer Geräte, Batterien und Anlagen
- Ausbildung für die Installation und Inbetriebnahme von elektrischen Geräten und Anlagen
- Kenntnis der einschlägigen Gesetze, Normen und Richtlinien
- Kenntnis und Beachtung dieses Dokuments mit allen Sicherheitshinweisen
- Kenntnis und Beachtung der Dokumente des Batterieherstellers mit allen Sicherheitshinweisen

### 1.3 Inhalt und Struktur des Dokuments

Dieses Dokument beschreibt die Montage, Installation, Inbetriebnahme, Konfiguration, Bedienung, Fehlersuche und Außerbetriebnahme des Produkts sowie die Bedienung der Benutzeroberfläche des Produkts.

Die aktuelle Version dieses Dokuments sowie weiterführende Informationen zum Produkt finden Sie im PDF-Format und als eManual unter www.SMA-Solar.com. Das eManual können Sie auch über die Benutzeroberfläche des Produkts aufrufen.

Abbildungen in diesem Dokument sind auf die wesentlichen Details reduziert und können vom realen Produkt abweichen.

### 1.4 Warnhinweisstufen

Die folgenden Warnhinweisstufen können im Umgang mit dem Produkt auftreten.

### \Lambda GEFAHR

Kennzeichnet einen Warnhinweis, dessen Nichtbeachtung unmittelbar zum Tod oder zu schweren Verletzungen führt.

### **WARNUNG**

Kennzeichnet einen Warnhinweis, dessen Nichtbeachtung zum Tod oder zu schweren Verletzungen führen kann.

### **A** VORSICHT

Kennzeichnet einen Warnhinweis, dessen Nichtbeachtung zu leichten oder mittleren Verletzungen führen kann.

### ACHTUNG

Kennzeichnet einen Warnhinweis, dessen Nichtbeachtung zu Sachschäden führen kann.

### 1.5 Symbole im Dokument

| Symbol | Erklärung                                                                                             |
|--------|----------------------------------------------------------------------------------------------------|
| i      | Information, die für ein bestimmtes Thema oder Ziel wichtig, aber nicht sicher-<br>heitsrelevant ist  |
|        | Voraussetzung, die für ein bestimmtes Ziel gegeben sein muss                                          |
| V      | Erwünschtes Ergebnis                                                                                  |
| ×      | Möglicherweise auftretendes Problem                                                                   |
|        | Beispiel                                                                                              |
|        | Kapitel, in dem Tätigkeiten beschrieben sind, die nur von Fachkräften durchge-<br>führt werden dürfen |

### 1.6 Auszeichnungen im Dokument

| Auszeichnung | Verwendung                                                                                                    | Beispiel                                                                                                    |
|--------------|----------------------------------------------------------------------------------------------------|----------------------------------------------------------------------------------------------------|
| fett         | <ul> <li>Meldungen</li> <li>Anschlüsse</li> <li>Elemente auf einer<br/>Benutzeroberfläche</li> <li>Elemente, die Sie auswählen<br/>sollen</li> <li>Elemente, die Sie eingeben sollen</li> </ul> | <ul> <li>Adern an die<br/>Anschlussklemmen X703:1<br/>bis X703:6 anschließen.</li> <li>Im Feld Minuten den Wert<br/>10 eingeben.</li> </ul> |
| >            | <ul> <li>Verbindet mehrere Elemente, die<br/>Sie auswählen sollen</li> </ul>                                                                                                    | • Einstellungen > Datum<br>wählen.                                                                                                    |

| Auszeichnung              | Verwendung                                                                                   | Beispiel             |
|---------------------------|----------------------------------------------------------------------------------------------|----------------------|
| [Schaltfläche]<br>[Taste] | <ul> <li>Schaltfläche oder Taste, die Sie<br/>wählen oder drücken sollen</li> </ul>          | • [Enter] wählen.    |
| #                         | <ul> <li>Platzhalter f ür variable<br/>Bestandteile (z. B. in<br/>Parameternamen)</li> </ul> | Parameter WCtlHz.Hz# |

### 1.7 Benennungen im Dokument

| ong in diesein bokomeni |
|-------------------------|
| richter, Produkt        |
|                         |

### 1.8 Weiterführende Informationen

Weiterführende Informationen finden Sie unter www.SMA-Solar.com.

| Titel und Inhalt der Information                                                                                      | Art der Information    |
|----------------------------------------------------------------------------------------------------|------------------------|
| "Zugelassene Batterien und Batteriekommunikationsanschluss"<br>Übersicht der zugelassenen Batterien                   | Technische Information |
| "SMA Smart Home"<br>Die Systemlösung für mehr Unabhängigkeit                                                          | Planungsleitfaden      |
| "SMA GRID GUARD 10.0 - Netzsystemdienstleistungen durch<br>Wechselrichter und Anlagenregler"                          | Technische Information |
| "Wirkungsgrade und Derating"<br>Wirkungsgrade und Derating-Verhalten der SMA Wechselrichter                           | Technische Information |
| "Parameter und Messwerte"<br>Übersicht aller Betriebsparameter des Wechselrichters und deren<br>Einstellmöglichkeiten | Technische Information |
| "SMA und SunSpec Modbus®-Schnittstelle"<br>Informationen zur Modbus-Schnittstelle                                     | Technische Information |
| "Modbus® Parameter und Messwerte"<br>Gerätespezifische Liste der Modbus-Register                                      | Technische Information |
| "SMA SPEEDWIRE FELDBUS"                                                                                               | Technische Information |

# 2 Sicherheit

### 2.1 Bestimmungsgemäße Verwendung

Der Sunny Boy Storage ist ein AC-gekoppelter Batterie-Wechselrichter für den Netzparallel- und Inselnetzbetrieb. Der Sunny Boy Storage wandelt den von einer Batterie gelieferten Gleichstrom in netzfähigen Wechselstrom. Der Sunny Boy Storage ergibt zusammen mit einer Batterie und einem kompatiblen Energiezähler ein System zur Eigenverbrauchsoptimierung (Flexible Storage System) oder zusammen mit einer zum Sunny Boy Storage kompatiblen Umschalteinrichtung ein Ersatzstromsystem (Flexible Storage System mit Ersatzstromfunktion).

Das Produkt darf ausschließlich als ortsfestes Betriebsmittel eingesetzt werden.

Das Produkt ist für den Einsatz im Außenbereich und Innenbereich geeignet.

Das Produkt darf nur in Verbindung mit einer von SMA Solar Technology AG zugelassenen, eigensicheren Batterie betrieben werden. Eine aktualisierte Liste der von SMA Solar Technology AG zugelassenen Batterien finden Sie unter www.SMA-Solar.com.

Die Batterie muss den vor Ort gültigen Normen und Richtlinien entsprechen und muss eigensicher sein (Erläuterungen zum Sicherheitskonzept eines Batterie-Wechselrichter von SMA Solar Technology AG siehe Technische Information "SMA Flexible Storage System - Erläuterungen zum Sicherheitskonzept").

Die Kommunikationsschnittstelle der eingesetzten Batterie muss kompatibel zum Produkt sein. Der gesamte Batteriespannungsbereich muss vollständig innerhalb des zulässigen

Eingangsspannungsbereichs des Produkts liegen. Die maximal zulässige DC-Eingangsspannung des Produkts darf nicht überschritten werden.

Das Produkt ist nicht für die Versorgung von lebenserhaltenden medizinischen Geräten geeignet. Ein Stromausfall darf zu keinem Personenschaden führen.

Der erlaubte Betriebsbereich und die Installationsanforderungen aller Komponenten müssen jederzeit eingehalten werden.

Das Produkt darf nur in Ländern eingesetzt werden, für die es zugelassen oder für die es durch SMA Solar Technology AG und den Netzbetreiber freigegeben ist.

Das Produkt darf nur mit einem von SMA Solar Technology AG freigegebenen Energiezähler betrieben werden. Folgende Energiezähler sind für den Betrieb mit diesem Produkt freigegeben:

- EMETER-20 (SMA Energy Meter)
- HM-20 (Sunny Home Manager 2.0)

Das Produkt darf in Ersatzstromsystemen nur mit einer von SMA Solar Technology AG freigegebenen Umschalteinrichtung betrieben werden. Die Umschalteinrichtung für den Betrieb zusammen mit diesem Produkt kann nicht auf Basis eines Schaltplans selbst hergestellt werden. Folgende Umschalteinrichtungen sind für den Betrieb mit diesem Produkt freigegeben:

- 10012856\_V1.4 (3PH-Umschalteinrichtung f
  ür SMA Sunny Boy Storage) von enwitec electronic GmbH & Co.KG
- Nur für Italien: 10013490\_V1.0 (1PH-Battery Backup-Distribution for 1 x Sunny Boy Storage)
   von enwitec electronic GmbH & Co.KG
- Nur f
  ür Italien: 10013491\_V1.0 (3PH-Umschalteinrichtung f
  ür SMA Sunny Boy Storage) von enwitec electronic GmbH & Co.KG

 Nur f
ür Australien: SBS-ABU-63.1-AU-10 (Automatic Backup Unit) von SMA Solar Technology AG

Setzen Sie SMA Produkte ausschließlich nach den Angaben der beigefügten Dokumentationen und gemäß der vor Ort gültigen Gesetze, Bestimmungen, Vorschriften und Normen ein. Ein anderer Einsatz kann zu Personen- oder Sachschäden führen.

Eingriffe in SMA Produkte, z. B. Veränderungen und Umbauten, sind nur mit ausdrücklicher schriftlicher Genehmigung von SMA Solar Technology AG gestattet. Nicht autorisierte Eingriffe führen zum Wegfall der Garantie- und Gewährleistungsansprüche sowie in der Regel zum Erlöschen der Betriebserlaubnis. Die Haftung von SMA Solar Technology AG für Schäden aufgrund solcher Eingriffe ist ausgeschlossen.

Jede andere Verwendung des Produkts als in der bestimmungsgemäßen Verwendung beschrieben gilt als nicht bestimmungsgemäß.

Die beigefügten Dokumentationen sind Bestandteil des Produkts. Die Dokumentationen müssen gelesen, beachtet und jederzeit zugänglich und trocken aufbewahrt werden.

Dieses Dokument ersetzt keine regionalen, Landes-, Provinz-, bundesstaatlichen oder nationalen Gesetze sowie Vorschriften oder Normen, die für die Installation und die elektrische Sicherheit und den Einsatz des Produkts gelten. SMA Solar Technology AG übernimmt keine Verantwortung für die Einhaltung bzw. Nichteinhaltung dieser Gesetze oder Bestimmungen im Zusammenhang mit der Installation des Produkts.

Das Typenschild muss dauerhaft am Produkt angebracht sein.

### 2.2 Wichtige Sicherheitshinweise

Anleitung aufbewahren.

Dieses Kapitel beinhaltet Sicherheitshinweise, die bei allen Arbeiten immer beachtet werden müssen.

Das Produkt wurde gemäß internationaler Sicherheitsanforderungen entworfen und getestet. Trotz sorgfältiger Konstruktion bestehen, wie bei allen elektrischen oder elektronischen Geräten, Restrisiken. Um Personen- und Sachschäden zu vermeiden und einen dauerhaften Betrieb des Produkts zu gewährleisten, lesen Sie dieses Kapitel aufmerksam und befolgen Sie zu jedem Zeitpunkt alle Sicherheitshinweise.

### \Lambda GEFAHR

# Lebensgefahr durch Stromschlag beim Berühren spannungsführender Teile oder Kabel des Wechselrichters

An spannungsführenden Teilen oder Kabeln des Wechselrichters liegen hohe Spannungen an. Das Berühren spannungsführender Teile oder Kabel des Wechselrichters führt zum Tod oder zu lebensgefährlichen Verletzungen durch Stromschlag.

- Vor Arbeiten das Produkt und die Batterie spannungsfrei schalten und gegen Wiedereinschalten sichern.
- Bei allen Arbeiten am Produkt geeignete persönliche Schutzausrüstung tragen.
- Keine freiliegenden spannungsführenden Teile oder Kabel berühren.

### GEFAHR

#### Lebensgefahr durch Stromschlag beim Berühren spannungsführender DC-Kabel

Die DC-Kabel, die an einer Batterie angeschlossen sind, können unter Spannung stehen. Das Berühren spannungsführender DC-Kabel führt zum Tod oder zu schweren Verletzungen durch Stromschlag.

- Vor Arbeiten das Produkt und die Batterie spannungsfrei schalten und gegen Wiedereinschalten sichern.
- 5 Minuten vor Arbeiten am Wechselrichter warten.
- Alle Sicherheitshinweise des Batterieherstellers einhalten.
- Keine freiliegenden spannungsführenden Teile oder Kabel berühren.
- Die Klemmleiste mit angeschlossenen DC-Leitern nicht unter Last aus dem Steckplatz herausziehen.
- Bei allen Arbeiten am Produkt geeignete persönliche Schutzausrüstung tragen.

### 🛕 GEFAHR

#### Lebensgefahr durch Stromschlag bei Überspannungen und fehlendem Überspannungsschutz

Überspannungen (z. B. im Falle eines Blitzschlags) können durch fehlenden Überspannungsschutz über die Netzwerkkabel oder andere Datenkabel ins Gebäude und an andere angeschlossene Geräte im selben Netzwerk weitergeleitet werden. Das Berühren spannungsführender Teile oder Kabel führt zum Tod oder zu lebensgefährlichen Verletzungen durch Stromschlag.

- Sicherstellen, dass alle Geräte im selben Netzwerk sowie die Batterie in den bestehenden Überspannungsschutz integriert sind.
- Bei Verlegung von Netzwerkkabeln oder anderen Datenkabel im Außenbereich sicherstellen, dass beim Übergang der Kabel vom Produkt oder der Batterie aus dem Außenbereich in ein Gebäude ein geeigneter Überspannungsschutz vorhanden ist.
- Die Ethernet-Schnittstelle des Produkts ist als "TNV-1" klassifiziert und bietet einen Schutz gegen Überspannungen bis 1,5 kV.

### **WARNUNG**

#### Lebensgefahr durch Feuer und Explosion

In seltenen Einzelfällen kann im Fehlerfall im Inneren des Produkts ein zündfähiges Gasgemisch entstehen. Durch Schalthandlungen kann in diesem Zustand im Inneren des Produkts ein Brand entstehen oder eine Explosion ausgelöst werden. Tod oder lebensgefährliche Verletzungen durch heiße oder wegfliegende Teile können die Folge sein.

- Im Fehlerfall keine direkten Handlungen am Produkt durchführen.
- Sicherstellen, dass Unbefugte keinen Zutritt zum Produkt haben.
- Die Batterie über eine externe Trennvorrichtung vom Produkt trennen.
- Den AC-Leitungsschutzschalter ausschalten oder wenn dieser bereits ausgelöst hat, ausgeschaltet lassen und gegen Wiedereinschalten sichern.
- Arbeiten am Produkt (z. B. Fehlersuche, Reparaturarbeiten) nur mit persönlicher Schutzausrüstung für den Umgang mit Gefahrstoffen (z. B. Schutzhandschuhe, Augen- und Gesichtsschutz und Atemschutz) durchführen.

### **WARNUNG**

#### Verletzungsgefahr durch giftige Substanzen, Gase und Stäube

In seltenen Einzelfällen können, durch Beschädigungen an elektronischen Bauteilen, giftige Substanzen, Gase und Stäube im Inneren des Produkts entstehen. Das Berühren giftiger Substanzen sowie das Einatmen giftiger Gase und Stäube kann zu Hautreizungen, Verätzungen, Atembeschwerden und Übelkeit führen.

- Arbeiten am Produkt (z. B. Fehlersuche, Reparaturarbeiten) nur mit persönlicher Schutzausrüstung für den Umgang mit Gefahrstoffen (z. B. Schutzhandschuhe, Augen- und Gesichtsschutz und Atemschutz) durchführen.
- Sicherstellen, dass Unbefugte keinen Zutritt zum Produkt haben.

### **WARNUNG**

#### Lebensgefahr durch Feuer oder Explosion bei tiefentladenen Batterien

Beim fehlerhaften Aufladen von tiefentladenen Batterien kann ein Brand entstehen. Tod oder schwere Verletzungen können die Folge sein.

- Vor Inbetriebnahme des Systems sicherstellen, dass die Batterie nicht tiefentladen ist.
- Das System nicht in Betrieb nehmen, wenn die Batterie tiefentladen ist.
- Wenn die Batterie tiefentladen ist, den Batteriehersteller kontaktieren und weiteres Vorgehen absprechen.
- Tiefentladene Batterien nur nach Anweisung des Batterieherstellers laden.

### **WARNUNG**

#### Lebensgefahr durch Verbrennungen bei Lichtbögen aufgrund von Kurzschluss-Strömen

Kurzschluss-Ströme der Batterie können Hitzeentwicklungen und Lichtbögen verursachen. Hitzeentwicklungen und Lichtbögen können zu lebensgefährlichen Verletzungen durch Verbrennung führen.

- Vor allen Arbeiten an der Batterie die Batterie spannungsfrei schalten.
- Alle Sicherheitshinweise des Batterieherstellers einhalten.

### **WARNUNG**

### Lebensgefahr durch Stromschlag bei Zerstörung eines Messgeräts durch Überspannung

Eine Überspannung kann ein Messgerät beschädigen und zum Anliegen einer Spannung am Gehäuse des Messgeräts führen. Das Berühren des unter Spannung stehenden Gehäuses des Messgerätes führt zum Tod oder zu lebensgefährlichen Verletzungen durch Stromschlag.

• Nur Messgeräte mit einem DC-Eingangsspannungsbereich bis mindestens 600 V oder höher einsetzen.

### 

#### Verbrennungsgefahr durch heiße Oberfläche

Die Oberfläche des Wechselrichters kann sich stark erwärmen. Berühren der Oberfläche kann zu Verbrennungen führen.

- Den Wechselrichter so montieren, dass ein versehentliches Berühren nicht möglich ist.
- Heiße Oberfläche nicht berühren.
- 30 Minuten warten, bis die Oberfläche ausreichend abgekühlt ist.
- Warnhinweise am Wechselrichter befolgen.

### 

#### Verletzungsgefahr durch das Gewicht des Produkts

Durch falsches Heben und durch Herunterfallen des Produkts beim Transport oder der Montage können Verletzungen entstehen.

- Das Produkt vorsichtig transportieren und heben. Dabei das Gewicht des Produkts beachten.
- Bei allen Arbeiten am Produkt geeignete persönliche Schutzausrüstung tragen.

### ACHTUNG

#### Beschädigung der Gehäusedichtung bei Frost

Wenn Sie das Produkt bei Frost öffnen oder die Power Unit und die Connection Unit bei Frost voneinander trennen, kann die Gehäusedichtung beschädigt werden. Dadurch kann Feuchtigkeit in das Produkt eindringen und das Produkt beschädigen.

- Das Produkt nur öffnen, wenn die Umgebungstemperatur 0 °C nicht unterschreitet.
- Wenn das Produkt bei Frost geöffnet werden muss, vor dem Öffnen des Produkts eine mögliche Eisbildung an der Gehäusedichtung beseitigen (z. B. durch Abschmelzen mit warmer Luft).
- Power Unit und Connection Unit nur voneinander trennen, wenn die Umgebungstemperatur mindestens 0 °C beträgt und es frostfrei ist.

### ACHTUNG

#### Beschädigung des Produkts durch Sand, Staub und Feuchtigkeit

Durch das Eindringen von Sand, Staub und Feuchtigkeit kann das Produkt beschädigt und die Funktion beeinträchtigt werden.

- Produkt nur öffnen, wenn die Luftfeuchtigkeit innerhalb der Grenzwerte liegt und die Umgebung sand- und staubfrei ist.
- Produkt nicht bei Sandsturm oder Niederschlag öffnen.

### ACHTUNG

#### Beschädigung des Wechselrichters durch elektrostatische Entladung

Durch das Berühren von elektronischen Bauteilen können Sie den Wechselrichter über elektrostatische Entladung beschädigen oder zerstören.

• Erden Sie sich, bevor Sie ein Bauteil berühren.

### ACHTUNG

#### Beschädigung des Produkts durch Reinigungsmittel

Durch die Verwendung von Reinigungsmitteln können das Produkt und Teile des Produkts beschädigt werden.

• Das Produkt und alle Teile des Produkts ausschließlich mit einem mit klarem Wasser befeuchteten Tuch reinigen.

### i Änderung der Namen und Einheiten von Netzparametern zur Erfüllung der Netzanschlussbestimmungen gemäß Verordnung (EU) 2016/631 (gültig ab 27.04.2019)

Zur Erfüllung der EU-Netzanschlussbestimmungen (gültig ab dem 27.04.2019) wurden die Namen und Einheiten von Netzparametern geändert. Die Änderung ist ab Firmware-Version ≥ 3.00.00.R gültig, wenn ein Länderdatensatz zur Erfüllung der EU-

Netzanschlussbestimmungen (gültig ab 27.04.2019) eingestellt ist. Namen und Einheiten von Netzparametern bei Wechselrichtern mit einer Firmware-Version ≤ 2.99.99.R sind von der Änderung nicht betroffen und somit weiterhin gültig. Das gilt ebenso ab Firmware-Version ≥ 3.00.00.R, wenn ein Länderdatensatz eingestellt ist, der für Länder außerhalb der EU gültig ist.

#### В Α С D Ε F G н 0 () Ø 0 0 6) Κ I. J L 0 Μ Ν Ρ കി v S Q R Т U

3 Lieferumfang

Abbildung 1: Bestandteile des Lieferumfangs

| Position | Anzahl | Bezeichnung                                                                                                    |
|----------|--------|----------------------------------------------------------------------------------------------------|
| A        | 1      | Wechselrichter                                                                                                    |
| В        | 1      | Zylinderschraube M5x60 (wird nicht benötigt)                                                                                                    |
| C        | 1      | <ul> <li>Schnelleinstieg mit Passwort-Aufkleber auf der Rückseite</li> <li>Der Aufkleber enthält folgende Informationen: <ul> <li>Identifizierungsschlüssel PIC (Product Identification Code) für die Registrierung der Anlage im Sunny Portal</li> <li>Registrierungsschlüssel RID (Registration Identifier) für die Registrierung der Anlage im Sunny Portal</li> <li>WLAN-Passwort WPA2-PSK (Wi-Fi Protected Access 2 - Preshared Key) für die Direktverbindung mit dem Wechselrichter via WLAN</li> </ul> </li> </ul> |
| D        | 1      | 4-polige Klemmleiste für den Anschluss eines RS485-Energiezählers                                                                                                    |
| E        | 1      | Klemmleiste für den AC-Anschluss                                                                                                    |
| F        | 1      | Klemmleiste für den Anschluss der Steckdose für Notstrom-Betrieb                                                                                                    |
| G        | 4      | 6-polige Klemmleiste für den Anschluss der CAN-Batteriekommunika-<br>tionskabel und des CAN-Kommunikationskabels der Umschaltein-<br>richtung                                                                                                    |
| Н        | 1      | 2-polige Klemmleiste für den Anschluss des Schalters für Notstrom-<br>betrieb oder für den Anschluss des Schalters für die Schwarzstart-<br>funktion                                                                                                    |
| 1        | 5      | Klemmbügel                                                                                                    |
| J        | 5      | Zylinderschraube M5x16                                                                                                    |

| Position | Anzahl | Bezeichnung                                    |
|----------|--------|------------------------------------------------|
| К        | 1      | Unterlegscheibe M5                             |
| L        | 5      | Spannscheibe M5                                |
| М        | 6      | Kabelverschraubung und Gegenmutter PG 21       |
| N        | 2      | Dreiloch-Kabeltülle                            |
| 0        | 4      | Vierloch-Kabeltülle                            |
| Р        | 1      | Zweiloch-Kabeltülle                            |
| Q        | 6      | Dichtstopfen für Zwei- und Dreiloch-Kabeltülle |
| R        | 6      | Dichtstopfen für Vierloch-Kabeltülle           |
| S        | 2      | Blaue Steckbrücke                              |
| Т        | 2      | Rote Steckbrücke                               |
| U        | 1      | Ferrit                                         |
| V        | 1      | Kabelbinder                                    |

# 4 Produktübersicht

### 4.1 Produktbeschreibung

Im Flexible Storage System nutzt der Sunny Boy Storage die angeschlossene Batterie zur Zwischenspeicherung von überschüssiger PV-Energie. Dazu erhält der Sunny Boy Storage die Daten für Netzeinspeisung und Netzbezug vom Energiezähler und regelt anhand dieser Daten das Laden und Entladen der Batterie.

Im Ersatzstromsystem ist der Einsatz einer Umschalteinrichtung erforderlich. Die Umschalteinrichtung trennt bei Netzausfall die PV-Anlage, die Verbraucher und den Sunny Boy Storage vom öffentlichen Stromnetz und bildet ein Ersatzstromnetz. Das Ersatzstromnetz dient zur Versorgung von Verbrauchern, die bei Ausfall des öffentlichen Stromnetzes weiter versorgt werden sollen. Der Sunny Boy Storage versorgt bei Ausfall des öffentlichen Stromnetzes nach kurzer Umschaltzeit die Verbraucher mit Energie. Die PV-Anlage liefert zusätzliche Energie, die zur Versorgung der Verbraucher und zum Laden der Batterie genutzt werden kann.

Im eingeschränkten Ersatzstromsystem ist keine Umschalteinrichtung erforderlich. Um ein eingeschränktes Ersatzstromsystem aufzubauen, müssen Sie eine Steckdose und einen Schalter an den Wechselrichter anschließen. An die Steckdose können Sie einen Verbraucher anschließen, der bei Netzausfall mit Energie aus der Batterie weiter versorgt werden soll. Der Notstrom-Betrieb wird bei Netzausfall nicht automatisch aktiviert und wenn das öffentliche Stromnetz wieder verfügbar ist auch nicht automatisch deaktiviert. Der Verbraucher kann im Notstrom-Betrieb nur versorgt werden, solange noch Energie in der Batterie gespeichert ist.

### i Kein Notstrombetrieb in Flexible Storage Systemen mit Ersatzstrom möglich

Wenn der Wechselrichter in einem Ersatzstromsystem eingesetzt wird und der Wechselrichter mit einer Umschalteinrichtung verbunden ist, steht der Notstrombetrieb nicht zur Verfügung.

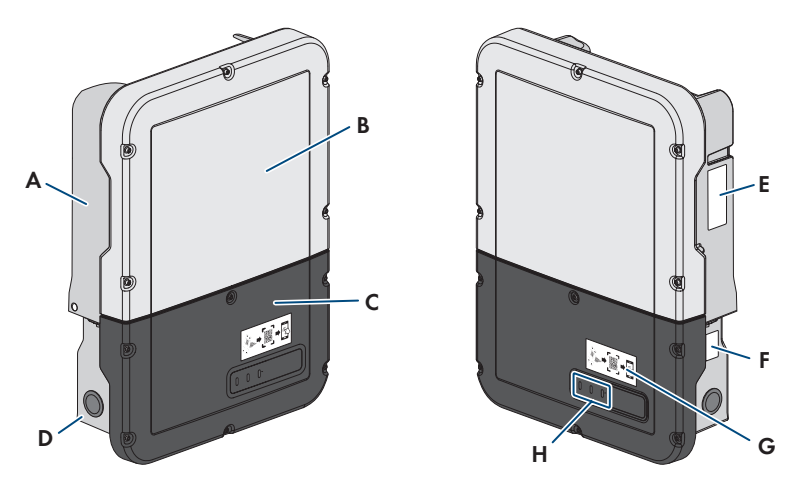

Abbildung 2: Aufbau des Wechselrichters

| Bezeichnung                                                                                                    |
|----------------------------------------------------------------------------------------------------|
| Power Unit                                                                                                    |
| Gehäusedeckel der Power Unit                                                                                                    |
| Gehäusedeckel der Connection Unit                                                                                                    |
| Connection Unit                                                                                                    |
| Typenschild<br>Das Typenschild identifiziert den Wechselrichter eindeutig. Das Typenschild<br>muss dauerhaft am Produkt angebracht sein. Auf dem Typenschild finden Sie<br>folgende Informationen: |
| <ul> <li>Gerätetyp des Wechselrichters (Model)</li> <li>Seriennummer der Power Unit (Serial No. Power Unit oder S/N Power Unit)</li> <li>Herstellungsdatum (Date of manufacture)</li> </ul>        |
|                                                                                                    |

• Gerätespezifische Kenndaten

| Position | Bezeichnung                                                                                                    |
|----------|----------------------------------------------------------------------------------------------------|
| F        | Zusätzliches Typenschild                                                                                                    |
|          | Das zusätzliche Typenschild muss dauerhaft am Produkt angebracht sein. Auf<br>dem zusätzlichen Typenschild finden Sie folgende Informationen:                                                           |
|          | Gerätetyp (Model)                                                                                                    |
|          | <ul> <li>Seriennummer des Wechselrichters (Serial number device oder S/N device)</li> </ul>                                                                                                    |
|          | Identifizierungsschlüssel (PIC) für die Registrierung im Sunny Portal                                                                                                    |
|          | Registrierungsschlüssel (RID) für die Registrierung im Sunny Portal                                                                                                    |
|          | <ul> <li>WLAN-Passwort (WPA2-PSK) f ür die direkte Verbindung zur<br/>Benutzeroberfl äche des Wechselrichters via WLAN</li> </ul>                                                                       |
| G        | Aufkleber mit QR-Code zum Scannen in der SMA 360° App für einfache Ver-<br>bindung zur Benutzeroberfläche via WLAN (nur vorhanden, wenn das Pro-<br>dukt mit einer WLAN-Schnittstelle ausgestattet ist) |
| Н        | LEDs                                                                                                    |
|          | Die LEDs signalisieren den Betriebszustand des Produkts.                                                                                                    |
|          |                                                                                                    |

# 4.2 Symbole am Produkt

| Symbol                     | Erklärung                                                                                                    |
|----------------------------|----------------------------------------------------------------------------------------------------|
| $\land$                    | Warnung vor einer Gefahrenstelle<br>Dieses Symbol weist darauf hin, dass das Produkt zusätzlich geerdet werden<br>muss, wenn vor Ort eine zusätzliche Erdung oder ein Potenzialausgleich gefor-<br>dert ist. |
| ^                          | Warnung vor elektrischer Spannung                                                                                                    |
| <u>/</u> <u>/</u> <u>/</u> | Das Produkt arbeitet mit hohen Spannungen.                                                                                                    |
| ٨                          | Warnung vor heißer Oberfläche                                                                                                    |
| <u>5555</u>                | Das Produkt kann während des Betriebs heiß werden.                                                                                                    |
| 5 min                      | Lebensgefahr durch hohe Spannungen im Wechselrichter, Wartezeit von<br>5 Minuten einhalten                                                                                                    |
|                            | An den spannungsführenden Bauteilen des Wechselrichters liegen hohe Span-<br>nungen an, die lebensgefährliche Stromschläge verursachen können.                                                               |
|                            | Vor allen Arbeiten am Wechselrichter den Wechselrichter immer wie in die-<br>sem Dokument beschrieben spannungsfrei schalten.                                                                                |
|                            | Dokumentationen beachten                                                                                                    |
|                            | Beachten Sie alle Dokumentationen, die mit dem Produkt geliefert werden.                                                                                                    |

| Symbol           | Erklärung                                                                                                    |
|------------------|----------------------------------------------------------------------------------------------------|
|                  | Wechselrichter<br>Zusammen mit der grünen LED signalisiert das Symbol den Betriebszustand<br>des Wechselrichters.                                                       |
| i                | Dokumentationen beachten<br>Zusammen mit der roten LED signalisiert das Symbol einen Fehler.                                                                            |
| <b>+</b>         | Datenübertragung<br>Zusammen mit der blauen LED signalisiert das Symbol den Zustand der Netz-<br>werkverbindung.                                                        |
|                  | Schutzleiter<br>Dieses Symbol kennzeichnet den Ort für den Anschluss eines Schutzleiters.                                                                               |
| AC<br>~          | Wechselstrom                                                                                                    |
| DC               | Gleichstrom                                                                                                    |
| X                | Das Produkt verfügt nicht über eine galvanische Trennung.                                                                                                    |
|                  | WEEE-Kennzeichnung<br>Entsorgen Sie das Produkt nicht über den Hausmüll, sondern nach den am In-<br>stallationsort gültigen Entsorgungsvorschriften für Elektroschrott. |
| $\bigtriangleup$ | Das Produkt ist für die Montage im Außenbereich geeignet.                                                                                                    |
| IP65             | Schutzart IP65<br>Das Produkt ist gegen Eindringen von Staub und vor Wasser, das aus jeder<br>Richtung als Strahl gegen das Gehäuse gerichtet ist, geschützt.           |
| CE               | CE-Kennzeichnung<br>Das Produkt entspricht den Anforderungen der zutreffenden EU-Richtlinien.                                                                           |
| UK<br>CA         | UKCA-Kennzeichnung<br>Das Produkt entspricht den Verordnungen der zutreffenden Gesetze von Eng-<br>land, Wales und Schottland.                                          |

| Symbol | Erklärung                                                                                                    |
|--------|----------------------------------------------------------------------------------------------------|
| RoHS   | RoHS-Kennzeichnung<br>Das Produkt entspricht den Anforderungen der zutreffenden EU-Richtlinien.                           |
|        | RCM (Regulatory Compliance Mark)<br>Das Produkt entspricht den Anforderungen der zutreffenden australischen<br>Standards. |

### 4.3 Schnittstellen und Funktionen

Der Wechselrichter kann mit folgenden Schnittstellen und Funktionen ausgestattet sein oder nachgerüstet werden:

### Benutzeroberfläche zur Konfiguration und Überwachung

Das Produkt ist standardmäßig mit einem integrierten Webserver ausgestattet, der eine Benutzeroberfläche zur Konfiguration und Überwachung des Produkts zur Verfügung stellt.

Die Benutzeroberfläche des Produkts kann bei bestehender Verbindung mit einem smarten Endgerät (z. B. Smartphone, Tablet oder Laptop) über den Webbrowser aufgerufen werden.

#### **Smart Inverter Screen**

Der Smart Inverter Screen ermöglicht die Statusanzeige und die Anzeige des Energiedurchsatzes und des Ladezustands der Batterie auf der Anmeldeseite der Benutzeroberfläche. So haben Sie einen Überblick über die wichtigsten Daten des Wechselrichters und der Batterie, ohne dass Sie sich an der Benutzeroberfläche anmelden müssen.

Der Smart Inverter Screen ist standardmäßig deaktiviert. Sie können den Smart Inverter Screen nach der Inbetriebnahme des Wechselrichters über die Benutzeroberfläche aktivieren.

#### **SMA Speedwire**

Das Produkt ist standardmäßig mit SMA Speedwire ausgestattet. SMA Speedwire ist eine auf dem Ethernet-Standard basierende Kommunikationsart. SMA Speedwire ist für eine Datenübertragungsrate von 100 Mbit/s ausgelegt und ermöglicht eine optimale Kommunikation zwischen Speedwire-Geräten in Anlagen.

Das Produkt unterstützt die verschlüsselte Anlagenkommunikation mit SMA Speedwire Encrypted Communication. Um die Speedwire-Verschlüsselung in der Anlage nutzen zu können, müssen alle Speedwire-Geräte, außer das SMA Energy Meter, die Funktion SMA Speedwire Encrypted Communication unterstützen.

#### SMA Webconnect

Das Produkt ist standardmäßig mit einer Webconnect-Funktion ausgestattet. Die Webconnect-Funktion ermöglicht die direkte Datenübertragung zwischen dem Produkt und den Internetportalen Sunny Portal und Sunny Places, ohne zusätzliches Kommunikationsgerät und für maximal 1 Produkte pro visualisierter Anlage. In Anlagen mit mehr als 1 Produkten besteht die Möglichkeit, die Datenübertragung zwischen den Produkten und dem Internetportal Sunny Portal über einen Datenlogger (z. B. SMA Data Manager) aufzubauen oder die Wechselrichter auf mehrere Anlagen aufzuteilen. Auf Ihre visualisierte Anlage können Sie bei bestehender WLAN- oder Ethernet-Verbindung direkt über den Webbrowser Ihres smarten Endgeräts (z. B. Smartphone, Tablet oder Laptop) zugreifen.

#### WLAN-Verbindung mit SMA 360° App

Auf dem Produkt befindet sich standardmäßig ein QR-Code. Wenn das Produkt mit einer WLAN-Schnittstelle ausgestattet ist, kann durch Scannen des QR-Codes auf dem Produkt über die SMA 360° App oder die SMA Energy App der Zugriff auf das Produkt via WLAN hergestellt werden. Dadurch erfolgt automatisch eine Verbindung zur Benutzeroberfläche.

#### WLAN

Das Produkt ist je nach Verfügbarkeit mit oder ohne WLAN-Schnittstelle ausgestattet. Wenn die WLAN-Schnittstelle vorhanden ist, ist die WLAN-Schnittstelle bei Auslieferung standardmäßig aktiviert. Wenn Sie kein WLAN verwenden möchten, können Sie die WLAN-Schnittstelle deaktivieren.

Wenn die WLAN-Schnittstelle vorhanden ist, verfügt das Produkt zusätzlich über eine WPS-Funktion. Die WPS-Funktion dient dazu, das Produkt automatisch mit dem Netzwerk zu verbinden (z. B. über den Router) und eine Direktverbindung zwischen dem Produkt und einem smarten Endgerät aufzubauen.

#### Modbus

Das Produkt ist mit einer Modbus-Schnittstelle ausgestattet. Die Modbus-Schnittstelle ist standardmäßig deaktiviert und muss bei Bedarf konfiguriert werden.

Die Modbus-Schnittstelle der unterstützten SMA Produkte ist für den industriellen Gebrauch durch z. B. SCADA-Systeme konzipiert und hat folgende Aufgaben:

- Ferngesteuertes Abfragen von Messwerten
- Ferngesteuertes Einstellen von Betriebsparametern
- Vorgabe von Sollwerten zur Anlagensteuerung
- Steuerung der Batterie

#### Netzsystemdienstleistungen

Das Produkt ist mit Funktionen ausgestattet, die Netzsystemdienstleistungen ermöglichen. Je nach Anforderung des Netzbetreibers können Sie die Funktionen (z. B. Wirkleistungsbegrenzung) über Betriebsparameter aktivieren und konfigurieren.

#### Notstrombetrieb

Der Notstrombetrieb dient bei Netzausfall zur Versorgung von Verbrauchern mit Energie aus der Batterie. Sie können an den Wechselrichter eine handelsübliche Steckdose (230 V) und einen handelsüblichen Schalter anschließen. An die Notstrom-Steckdose können Sie einen Verbraucher mit maximal 16 A und 230/240 V anschließen, der bei Netzausfall mit Energie aus der Batterie versorgt wird. Der Schalter dient zum Aktivieren und Deaktivieren des Notstrombetriebs. Der Notstrombetrieb wird bei Netzausfall nicht automatisch aktiviert und wenn das öffentliche Stromnetz wieder verfügbar ist auch nicht automatisch deaktiviert. Wenn das öffentliche Stromnetz ausfällt, muss die Versorgung des Verbrauchers manuell durch Einschalten des Schalters aktiviert werden. Nach dem Einschalten des Schalters regelt der Wechselrichter die Energieversorgung der Steckdose automatisch. Wenn das öffentliche Stromnetz wieder zur Verfügung steht und der Verbraucher daraus versorgt werden kann, muss der Notstrombetrieb durch Ausschalten des Schalters manuell deaktiviert werden.

Der Wechselrichter ist bei aktivem Notstrombetrieb vom öffentlichen Stromnetz getrennt und speist nicht in das öffentliche Stromnetz ein. Der Verbraucher kann im Notstrombetrieb nur versorgt werden, solange noch Energie in der Batterie gespeichert ist. Wenn nicht ausreichend Energie aus der Batterie zur Verfügung steht, bleibt der Notstrombetrieb weiterhin aktiviert, auch wenn das öffentliche Stromnetz wieder verfügbar ist. Es erfolgt keine automatische Umschaltung auf die Versorgung des Verbrauchers aus dem öffentlichen Stromnetz.

### i Kein Notstrombetrieb in Flexible Storage Systemen mit Ersatzstrom möglich

Wenn der Wechselrichter in einem Ersatzstromsystem eingesetzt wird und der Wechselrichter mit einer Umschalteinrichtung verbunden ist, steht der Notstrombetrieb nicht zur Verfügung.

### i Keine Verbraucher anschließen, die eine stabile Energieversorgung benötigen

Der Notstrombetrieb und auch der Ersatzstrombetrieb dürfen nicht für Verbraucher genutzt werden, die eine stabile Energieversorgung benötigen. Die Energie, die während des Notstrombetriebs oder Ersatzstrombetriebs zur Verfügung steht, hängt von der zur Verfügung stehenden Batteriekapazität und vom Ladezustand der Batterie (SOC) ab.

• Keine Verbraucher anschließen, deren zuverlässiger Betrieb von einer stabilen Energieversorgung abhängt.

#### Ersatzstromfunktion

Der Wechselrichter ist mit einer Ersatzstromfunktion ausgestattet. Die Ersatzstromfunktion ist standardmäßig deaktiviert und muss über die Benutzeroberfläche aktiviert werden. Die Ersatzstromfunktion kann nur aktiviert werden, wenn der Wechselrichter in einem Ersatzstromsystem mit einer Umschalteinrichtung betrieben wird. Wenn das System mit einer Umschalteinrichtung nachgerüstet wird, muss die Batteriekonfiguration zurückgesetzt und erneut durchgeführt und anschließend das Ersatzstromsystem konfiguriert werden. Die Konfiguration erfolgt mithilfe des Installationsassistenten auf der Benutzeroberfläche des Batterie-Wechselrichters.

Die Ersatzstromfunktion dient dazu, dass der Wechselrichter bei Ausfall des öffentlichen Stromnetzes ein Ersatzstromnetz bildet, das Energie aus der Batterie und der PV-Anlage nutzt, um das Hausnetz zu versorgen. Wenn der automatische Ersatzstrombetrieb aktiviert ist, trennt die Umschalteinrichtung bei Netzausfall die PV-Anlage und das Hausnetz vom öffentlichen Stromnetz und verbindet diese mit dem Ersatzstromnetz. Nach kurzer Umschaltzeit kann das Ersatzstromnetz und daran angeschlossene Verbraucher mit Energie aus der Batterie versorgt und mit Energie aus der PV-Anlage ergänzt werden. Das Laden der Batterie wird im Ersatzstrombetrieb durch die vorhandene PV-Anlage sichergestellt. Das Laden der Batterie durch die PV-Anlage während des Ersatzstrombetriebs kann durch Setzen eines Parameters deaktiviert werden. Sobald das öffentliche Stromnetz wieder verfügbar ist, wird der Ersatzstrombetrieb automatisch deaktiviert und die Verbraucher werden wieder mit Energie aus dem öffentlichen Stromnetz versorgt. Wenn nicht der automatische Ersatzstrombetrieb eingestellt ist, muss der Ersatzstrombetrieb bei Netzausfall manuell aktiviert werden und wenn das öffentliche Stromnetz vorhanden ist, auch wieder manuell deaktiviert werden (Informationen zu den Schaltvorgängen der Umschalteinrichtung und den Abläufen bei Netzausfall und Netzwiederkehr siehe Planungsleitfaden "SMA Energy System Home mit Ersatzstromfunktion").

Wenn das öffentliche Stromnetz ausgefallen ist und die Batterie vollständig entladen ist, ist zunächst nicht mehr genügend Energie vorhanden um ein stabiles Ersatzstromnetz zu stellen. Die Batterie muss in diesem Fall durch die PV-Anlage geladen werden und erst, wenn gusreichend Energie in der Batterie vorhanden ist, kann der Batterie-Wechselrichter wieder ein stabiles Ersatzstromnetz bilden. Um Energie aus der PV-Anlage zum Laden der Batterie zu nutzen, baut der Batterie-Wechselrichter ein Inselnetz auf. Dazu benutzt der Batterie-Wechselrichter die Energie aus dem Reservebereich der Batterie. Falls ausreichend PV-Energie vorhanden ist, starten die PV-Wechselrichter automatisch und die Batterie wird mit der Energie aus der PV-Anlage geladen. Die Ladung erfolgt solange, bis ein definierter Ladezustand erreicht ist, mit dem der Batterie-Wechselrichter ein Ersatzstromnetz stellen kann. Durch das Einstellen von Parametern kann definiert werden, bis zu welchem Ladezustand die Batterie geladen und entladen wird. Falls nicht genügend PV-Energie zum Starten der PV-Wechselrichter vorhanden ist, bricht das Inselnetz zusammen und der Batterie-Wechselrichter unternimmt 2 Stunden später erneut den Versuch die PV-Wechselrichter zu starten um die Batterie mit Energie aus der PV-Anlage zu laden. Wenn es dem Batterie-Wechselrichter nach mehreren Versuchen nicht gelingt das Inselnetz aufzubauen, weil nicht genügend PV-Energie vorhanden ist, wechseln der Batterie-Wechselrichter und die Batterie in den Schlafmodus. In diesem Fall ist ein manueller Schwarzstart erforderlich, um den Batterie-Wechselrichter und die Batterie aus dem Schlafmodus in den Betrieb zu schalten.

#### i Kein Notstrombetrieb in Flexible Storage Systemen mit Ersatzstrom möglich

Wenn der Wechselrichter in einem Ersatzstromsystem eingesetzt wird und der Wechselrichter mit einer Umschalteinrichtung verbunden ist, steht der Notstrombetrieb nicht zur Verfügung.

#### i Keine Verbraucher anschließen, die eine stabile Energieversorgung benötigen

Der Notstrombetrieb und auch der Ersatzstrombetrieb dürfen nicht für Verbraucher genutzt werden, die eine stabile Energieversorgung benötigen. Die Energie, die während des Notstrombetriebs oder Ersatzstrombetriebs zur Verfügung steht, hängt von der zur Verfügung stehenden Batteriekapazität und vom Ladezustand der Batterie (SOC) ab.

• Keine Verbraucher anschließen, deren zuverlässiger Betrieb von einer stabilen Energieversorgung abhängt.

#### Schwarzstartfunktion

Der Wechselrichter verfügt über eine Schwarzstartfunktion und über eine Hilfsbatterie, die Energie für den Schwarzstart bereitstellt. In Ersatzstromsystemen haben Sie die Möglichkeit einen handelsüblichen Schalter für den Schwarzstart des Wechselrichters und der Batterie anzuschließen. Der Schwarzstartschalter dient dazu, den Ersatzstrombetrieb manuell einzuschalten, wenn sich die Batterie und der Wechselrichter bei Netzausfall im Schlafmodus befinden und dadurch keine Energie bereitstellen können. Durch manuelles Einschalten des Schwarzstartschalters wird Energie aus der Hilfsbatterie bereitgestellt, um die Batterie und damit automatisch auch den Wechselrichter aus dem Schlafmodus in den Betrieb zu schalten, damit der Wechselrichter Energie aus der Batterie zur Verfügung stellen kann. Durch manuelles Ausschalten können Sie den Ersatzstrombetrieb beenden. Voraussetzung für die Schwarzstart-Funktion ist, dass mindestens am Eingang A des Wechselrichters eine schwarzstartfähige Batterie angeschlossen ist.

#### Multibatterie

Das Produkt ist ab Firmware-Version 1.50.10.R standardmäßig mit der Multibatterie-Funktion ausgestattet. Die Multibatterie-Funktion ermöglicht das Laden und Entladen von mehreren Batterien gleichen oder unterschiedlichen Typs. Wenn das System mit einer oder mehreren Batterien erweitert wird oder eine Batterie getauscht wird, muss die Batteriekonfiguration zurückgesetzt und erneut durchgeführt werden. Die Konfiguration erfolgt mithilfe des Installationsassistenten auf der Benutzeroberfläche des Batterie-Wechselrichters. Eine Übersicht der von SMA Solar Technology AG zugelassenen Batterien und deren Kombinationsmöglichkeiten finden Sie unter www.SMA-Solar.com.

#### Allstromsensitive Fehlerstrom-Überwachungseinheit

Die allstromsensitive Fehlerstrom-Überwachungseinheit erkennt Gleich- und Wechseldifferenzströme. Der integrierte Differenzstromsensor erfasst bei 1-phasigen und 3phasigen Wechselrichtern die Stromdifferenz zwischen dem Neutralleiter und der Anzahl der Außenleiter. Steigt die Stromdifferenz sprunghaft an, trennt sich der Wechselrichter vom öffentlichen Stromnetz.

#### **SMA Smart Connected**

SMA Smart Connected ist das kostenfreie Monitoring des Produkts über das Sunny Portal. Durch SMA Smart Connected werden Betreiber und Fachkraft automatisch und proaktiv über auftretende Ereignisse des Produkts informiert.

Die Aktivierung von SMA Smart Connected erfolgt während der Registrierung im Sunny Portal. Um SMA Smart Connected zu nutzen ist es nötig, dass das Produkt dauerhaft mit dem Sunny Portal verbunden ist und die Daten des Betreibers und der Fachkraft im Sunny Portal hinterlegt und auf dem aktuellen Stand sind.

### Time-of-Use

Die Funktion "Time-of-Use" (TOU) ist standardmäßig deaktiviert und kann durch das Erstellen von Leistungsprofilen aktiviert werden.

Mit der Funktion "Time-of-Use" können Sie das Ladeverhalten der Batterie an den Stromtarif Ihres Netzetreibers anpassen. Dadurch wird die Energierechnung reduziert und günstiger Strom kann genutzt werden. Sie können einstellen, in welchem Zeitbereich die Batterie mit einer vorgegebenen Ladeleistung betrieben wird. Das ist zumeist dann sinnvoll, wenn der Ladezustand der Batterie zu bestimmten Zeiten einen bestimmten Wert annehmen soll oder wenn die Tarifsituation das Laden, unabhängig von der Leistung am Netzanschlusspunkt, zu bestimmten Zeiten attraktiv macht. Das im Leistungsprofil eingestellte Laden ist lediglich über den Ladezustand der Batterie (SOC) begrenzt. Zu Zeiten, in denen die Funktion "Time-of-Use" nicht aktiv ist, wird die Batterie entsprechend der Eigenverbrauchsoptimierung für das Gesamtsystem geladen.

#### **Peak Load Shaving**

Mit der Funktion "Peak Load Shaving" können Sie das Verhalten des Batterie-Wechselrichter auf den Leistungsaustausch am Netzanschlusspunkt optimieren. Dies ist zumeist dann sinnvoll, wenn ein höherer Leistungs- und Energiebezug zu einem höheren Stromtarif führen würde. Mit Peak Load Shaving können bestimmte Netzaustauschleistungen eingestellt werden, auf die der Batterie-Wechselrichter im Rahmen seiner Leistung und der zur Verfügung stehenden Batteriekapazität regelt. Dadurch können Leistungsspitzen und zusätzliche Kosten vermieden werden.

Sie können Zeiten und Sollwerte für einen Leistungsbezug am Netzanschlusspunkt einstellen. Bei einem weiteren Energiebedarf der Lasten wird die Batterie entladen und damit der Maximalwert am Netzanschlusspunkt gehalten. Voraussetzung dafür ist, dass die Batterie ausreichend geladen ist. Zu Zeiten, in denen die Funktion "Peak Load Shaving" nicht aktiv ist, wird die Batterie entsprechend der Eigenverbrauchsoptimierung für das Gesamtsystem geladen oder entladen. Die Funktion "Peak Load Shaving" ist standardmäßig deaktiviert und muss durch Anlegen von Leistungsprofilen aktiviert werden.

#### **Frequency Shift Power Control**

Wenn im Ersatzstrombetrieb auf der AC-Seite PV-Wechselrichter angeschlossen sind, muss der Batterie-Wechselrichter die Ausgangsleistung der PV-Wechselrichter begrenzen können. Dieser Fall tritt z. B. ein, wenn die Batterie des Batterie-Wechselrichters vollgeladen ist und das Leistungsangebot aus der PV-Anlage den Leistungsbedarf der angeschlossenen Verbraucher übersteigt.

Damit die überschüssige Energie die Batterie nicht überlädt, erkennt der Batterie-Wechselrichter diese Situation automatisch und verändert selbstständig die Frequenz am AC-Ausgang. Diese Frequenzänderung wertet der PV-Wechselrichter aus. Sobald sich die Netzfrequenz des Ersatzstromnetzes erhöht und einen bestimmten Wert (**f Start Delta**) überschreitet, begrenzt der PV-Wechselrichter seine Leistung entsprechend.

Die Funktion Frequency Shift Power Control ist standardmäßig aktiviert und es müssen keine Einstellungen vorgenommen werden. Es muss jedoch sichergestellt sein, dass die angeschlossenen PV-Wechselrichter ihre Leistung aufgrund von Frequenzänderungen am AC-Ausgang durch den Batterie-Wechselrichter begrenzen. Die frequenzabhängige Wirkleistungsbegrenzung P(f) muss in den PV-Wechselrichtern eingestellt sein.

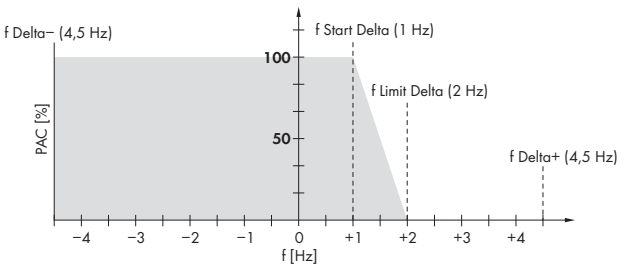

Abbildung 3: Auswirkung von Frequency Shift Power Control auf die Leistung eines PV-Wechselrichters

| Bezeichnung | Erklärung                     |
|-------------|-------------------------------|
| f           | Grundfrequenz des Inselnetzes |

| Bezeichnung           | Erklärung                                                                                                    |  |
|-----------------------|----------------------------------------------------------------------------------------------------|--|
| f Delta- bis f Delta+ | Maximaler Bereich bezogen auf die Grundfrequenz, in dem der<br>PV-Wechselrichter aktiv ist.                   |  |
| f Start Delta         | Frequenzerhöhung bezogen auf die Grundfrequenz, bei der die Leis-<br>tungsregelung über die Frequenz beginnt. |  |
| f Limit Delta         | Frequenzerhöhung bezogen auf die Grundfrequenz, bei der die Leis-<br>tungsregelung über die Frequenz endet.   |  |
|                       | Die Leistung des PV-Wechselrichters beträgt hier 0 W.                                                         |  |

# 4.4 LED-Signale

| LED-Signal                                    | Erklärung                                                                                                    |
|-----------------------------------------------|----------------------------------------------------------------------------------------------------|
| Grüne LED blinkt (2 s an<br>und 2 s aus)      | Warten auf Einspeisebedingungen<br>Die Bedingungen für den Einspeisebetrieb sind noch nicht erfüllt. So-<br>bald die Bedingungen erfüllt sind, beginnt der Wechselrichter mit<br>dem Einspeisebetrieb.                             |
| Grüne LED blinkt (1,5 s an                    | Notstrom- oder Ersatzstrombetrieb                                                                                                    |
| und 0,5 s aus)                                | Der Notstrom- oder Ersatzstrombetrieb ist aktiviert und der Wechsel-<br>richter versorgt die Verbraucher mit Energie aus der Batterie.                                                                                             |
| Grüne LED blinkt schnell                      | Update des Hauptprozessors                                                                                                    |
|                                               | Der Hauptprozessor des Wechselrichters wird aktualisiert.                                                                                                    |
| Grüne LED leuchtet                            | Netzparallelbetrieb                                                                                                    |
| Grüne LED ist aus                             | Der Wechselrichter speist nicht in das öffentliche Stromnetz ein.                                                                                                    |
| Rote LED leuchtet                             | Ereignis aufgetreten                                                                                                    |
|                                               | Wenn ein Ereignis auftritt, wird zusätzlich auf der Benutzeroberflä-<br>che des Produkts oder im Kommunikationsprodukt (z. B. SMA Data<br>Manager) eine konkrete Ereignismeldung und die zugehörige Ereig-<br>nisnummer angezeigt. |
| Blaue LED blinkt langsam für                  | Kommunikationsverbindung wird aufgebaut                                                                                                    |
| ca. 1 Minute                                  | Das Produkt baut eine Verbindung zu einem lokalen Netzwerk auf<br>oder stellt eine Direktverbindung via Ethernet zu einem smarten End-<br>gerät (z. B. Smartphone, Tablet oder Laptop) her.                                        |
| Blaue LED blinkt für ca. 2                    | WPS aktiv                                                                                                    |
| Minuten schnell (0,25 s an<br>und 0,25 s aus) | Die WPS-Funktion ist aktiv.                                                                                                    |
| Blaue LED leuchtet                            | Kommunikation aktiv                                                                                                    |
|                                               | Es besteht eine aktive Verbindung mit einem lokalen Netzwerk oder<br>es besteht eine Direktverbindung via Ethernet mit einem smarten End-<br>gerät (z. B. Smartphone, Tablet oder Laptop).                                         |

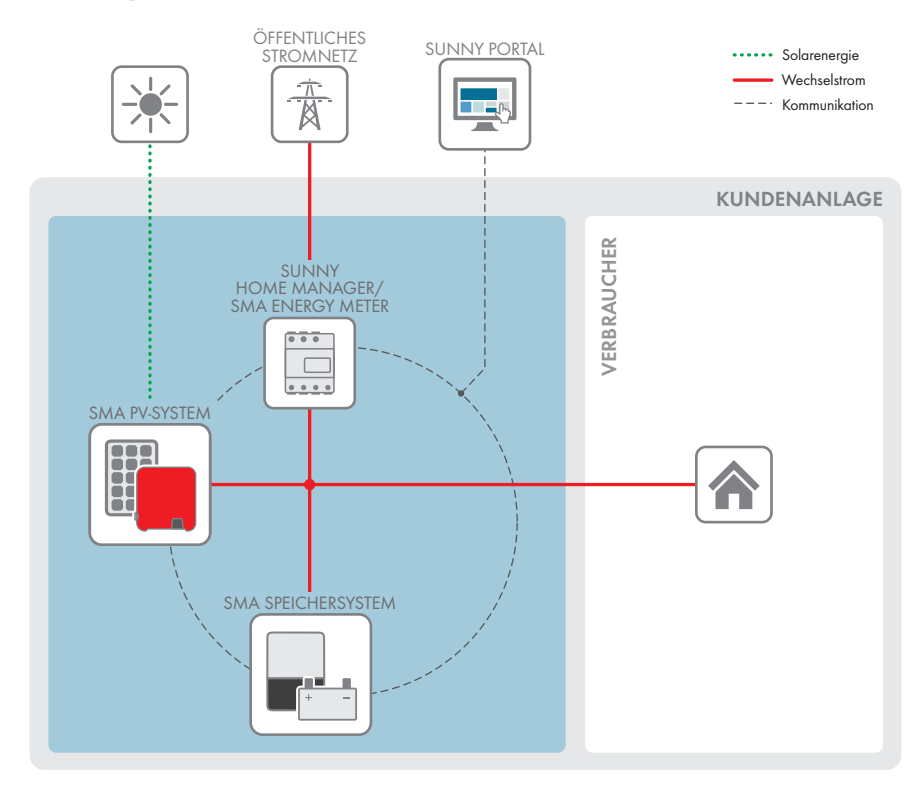

### 4.5 Systemübersicht

Abbildung 4: Aufbau des Systems

VERTEILERKASTEN

### 4.5.1 Verschaltungsübersicht

### 4.5.1.1 System mit Notstrom-Versorgung

SUNNY HOME MANAGER/ SMA ENERGY METER ... NETZANSCHLUSSPUNKT mit Energiezähler des Netzbetreibers .... 0 Ż max. 63 A max. 32 A max. 50 A 4 SUNNY BOY ÖFFENTLICHES STROMNETZ SUNNY BOY STORAGE VERBRAUCHER Ø 2 1 j, 1 ١ſ ij İ. NOTSTROM PV-MODUL BATTERIE VERSORGUNG Kabel DC+ Kabel DC-Außenleiter . . . Ľ. Neutralleiter Schutzleiter 230 V / 16 A ..... Steuerleitung

Abbildung 5: Verschaltungsübersicht eines Flexible Storage System mit Schalter und Steckdose für den Notstrom-Betrieb (Beispiel)

32 SBSxx-10-BE-de-16

### 4.5.1.2 System mit Ersatzstromfunktion

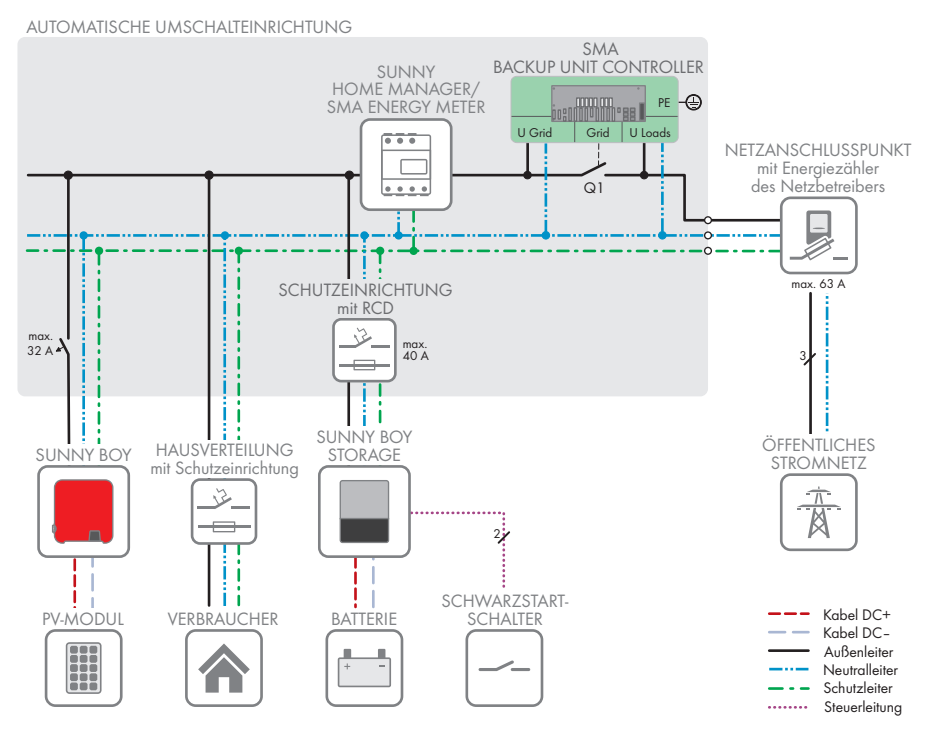

Abbildung 6: Systemaufbau eines Flexible Storage System mit Ersatzstromfunktion (Beispiel)

### 4.5.2 Kommunikationsübersicht

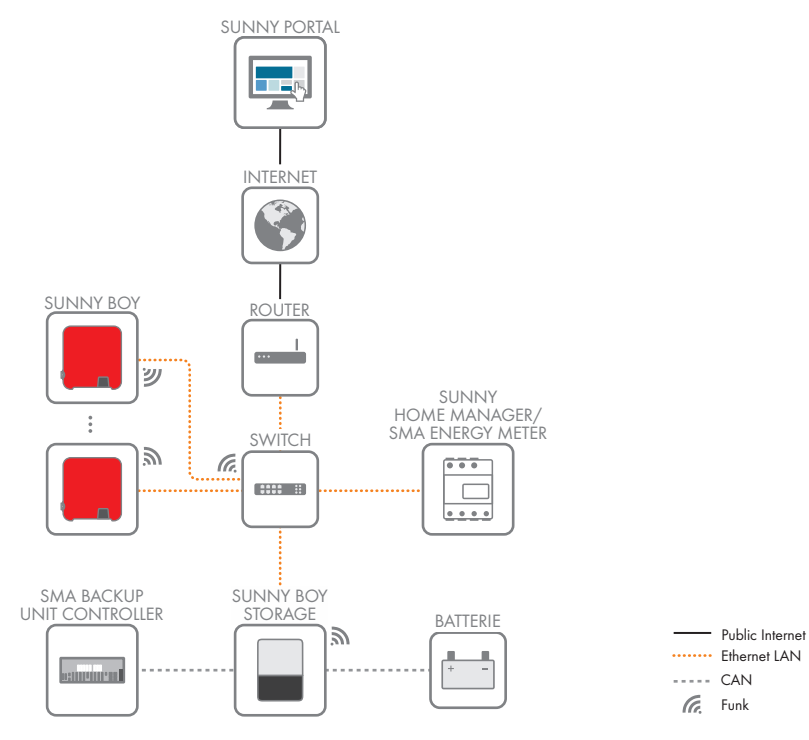

Abbildung 7: Aufbau Anlagenkommunikation

### 4.6 Batteriemanagement

### 4.6.1 Batterienutzung durch Systeme zur Eigenverbrauchsoptimierung

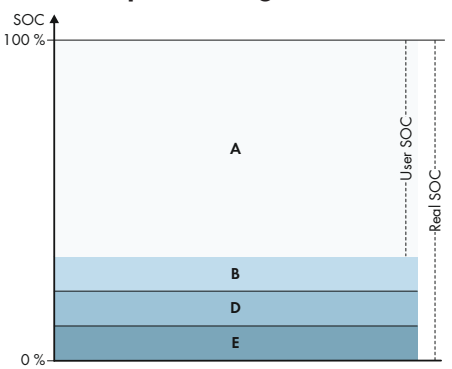

Abbildung 8: Bereiche des Ladezustands der Batterie in Systemen zur Eigenverbrauchsoptimierung ohne Ersatzstrom

| Bereich | Parameter                                                               | Verhalten des Batterie-Wechselrichters                                                                                                    |
|---------|-------------------------------------------------------------------------|----------------------------------------------------------------------------------------------------|
| A       | Eigenverbrauchsbereich (SlfCsmp)                                        | Der Batterie-Wechselrichter nutzt die Batte-<br>rien in diesem Bereich für die Eigenver-<br>brauchsoptimierung und für die im Leis-<br>tungsprofil einstellbaren Funktionen "Time-<br>of-Use" und "Peak Load Shaving".                                                                                                    |
| В       | Breite des Bereichs zur Erhaltung des Batte-<br>rieladezustands (PVRes) | Der Batterie-Wechselrichter wacht alle 24<br>Stunden auf und prüft den aktuellen SOC.<br>Wenn der SOC im Bereich D liegt, werden<br>die Batterien mit 3 A aus dem öffentlichen<br>Stromnetz nachgeladen, bis die obere<br>Grenze von Bereich B erreicht ist. Wenn<br>das öffentliche Stromnetz nicht vorhanden<br>ist, können die Batterien nicht nachgeladen<br>werden. |

| Bereich | Parameter                                                                  | Verhalten des Batterie-Wechselrichters                                                                                                    |
|---------|----------------------------------------------------------------------------|----------------------------------------------------------------------------------------------------|
| D       | Minimale Breite des Tiefentladeschutzbe-<br>reichs (BatRes)                | Der Batterie-Wechselrichter lädt die ange-<br>schlossenen Batterien mit 3 A nach. Das<br>Nachladen stoppt erst, wenn Bereich A<br>wieder erreicht ist.                                                                                                    |
|         |                                                                            | Wenn das öffentliche Stromnetz nicht vor-<br>handen ist, kann der Batterie-Wechselrich-<br>ter nicht eingeschaltet werden, um den<br>SOC der Batterien zu prüfen. Der Batterie-<br>Wechselrichter und die Batterien sind ab-<br>geschaltet. Ausnahme: Schwarzstart-Funkti-<br>on. |
| E       | Untere Grenze des Tiefentladeschutzbe-<br>reichs vor Abschaltung (ProtRes) | Wird dieser Bereich erreicht und das öffent-<br>liche Stromnetz ist vorhanden, lädt der Bat-<br>terie-Wechselrichter die Batterien mit 3 A<br>aus dem öffentlichen Stromnetz bis Bereich<br>A erreicht ist.                                                                       |

### 4.6.2 Batterienutzung durch Ersatzstromsysteme mit Eigenverbrauchsoptimierung

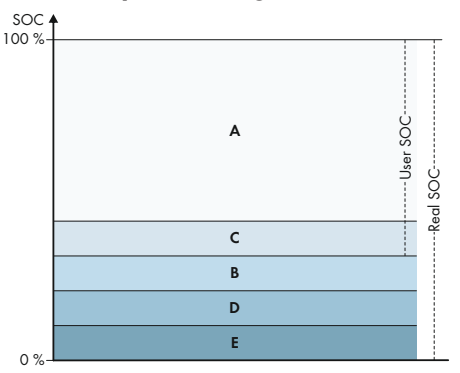

Abbildung 9: Bereiche des Ladezustands der Batterie in Ersatzstromsystemen

| Bereich | Parameter (Technische Benennung) | Verhalten des Batterie-Wechselrichters                                                                                                    |
|---------|----------------------------------|----------------------------------------------------------------------------------------------------|
| A       | Eigenverbrauchsbereich (SlfCsmp) | Der Batterie-Wechselrichter nutzt die Batte-<br>rien in diesem Bereich für die Eigenver-<br>brauchsoptimierung und für die im Leis-<br>tungsprofil einstellbaren Funktionen "Time-<br>of-Use" und "Peak Load Shaving". |
| Bereich | Parameter (Technische Benennung)                                        | Verhalten des Batterie-Wechselrichters                                                                                                    |
|---------|-------------------------------------------------------------------------|----------------------------------------------------------------------------------------------------|
| С       | Minimale Breite des Ersatzstrombereichs<br>(BURes)                      | Bereich für den Ersatzstrombetrieb wäh-<br>rend eines Netzausfalls. Standardmäßig ist<br>dieser Bereich auf 0 % eingestellt. Wenn ei-<br>ne Umschalteinrichtung angeschlossen ist,<br>muss der Bereich je nach Bedarf eingestellt<br>werden. Der einstellbare Wert bezieht sich<br>auf den User SOC.                                                                                                    |
|         |                                                                         | Öffentliches Stromnetz vorhanden:                                                                                                    |
|         |                                                                         | Wird die obere Grenze von C erreicht,<br>geht der Batterie-Wechselrichter in den<br>Standby-Betrieb. Die Batterien bleiben an.<br>Überschüssige PV-Energie wird zur La-<br>dungserhaltung der Batterien genutzt.<br>Wenn im Bereich C der SOC um den ein-<br>gestellten Wert von Bereich B gesunken ist,<br>lädt der Batterie-Wechselrichter die Batteri-<br>en mit 3 A aus dem öffentlichem Stromnetz<br>nach. |
|         |                                                                         | Wenn der eingestellte Wert des Parameters<br>für Bereich B größer als der eingestellte<br>Wert des Parameters für Bereich C ist,<br>dann erfolgt das Nachladen der Batterien<br>erst im Bereich D.                                                                                                    |
| В       | Breite des Bereichs zur Erhaltung des Batte-<br>rieladezustands (PVRes) | Öffentliches Stromnetz vorhanden:<br>Der Batterie-Wechselrichter wacht alle 24<br>Stunden auf und prüft den aktuellen SOC.<br>Wenn der SOC im Bereich D liegt, werden<br>die Batterien mit 3 A aus dem öffentlichen<br>Stromnetz nachgeladen, bis die obere<br>Grenze von Bereich C erreicht ist.                                                                                                    |
|         |                                                                         | Im Ersatzstrombetrieb:                                                                                                    |
|         |                                                                         | Der Batterie-Wechselrichter startet alle 2<br>Stunden für ca. 6 Minuten und versucht die<br>Batterien mit PV-Energie zu laden. Steht kei-<br>ne überschüssige PV-Energie zur Verfü-<br>gung, wechselt der Batterie- Wechselrichter<br>in den Standby-Betrieb.                                                                                                    |

| Bereich | Parameter (Technische Benennung)                                           | Verhalten des Batterie-Wechselrichters                                                                                                    |
|---------|----------------------------------------------------------------------------|----------------------------------------------------------------------------------------------------|
| D       | Minimale Breite des Tiefentladeschutzbe-<br>reichs (BatRes)                | Sobald die Grenze von B nach D erreicht<br>ist, wird die Batterie abgeschaltet und der<br>Batterie-Wechselrichter geht aus. Der Er-<br>satzstrombetrieb kann durch Einschalten<br>des Schwarzstart-Schalters am Batterie-<br>Wechselrichter aktiviert werden. Ist nach 6<br>Minuten die Batterie nicht nachgeladen,<br>wird der Ersatzstrombetrieb wieder ge-<br>stoppt. Ein automatisches Starten nach 2<br>Stunden erfolgt nicht<br>Wird der Bereich D erreicht und das öffent-<br>liche Stromnetz ist vorhanden, lädt der Bat-<br>terie-Wechselrichter die Batterien mit 3 A<br>aus dem öffentlichen Stromnetz. |
| Ε       | Untere Grenze des Tiefentladeschutzbe-<br>reichs vor Abschaltung (ProtRes) | Wird während des Ersatzstrombetriebs der<br>Bereich E erreicht, werden die Batterien ab-<br>geschaltet. Der Batterie-Wechselrichter<br>wird aufgrund fehlender DC-Spannung<br>ebenfalls abgeschaltet.<br>Wird der Bereich E erreicht und das öffent-<br>liche Stromnetz ist vorhanden, lädt der Bat-<br>terie-Wechselrichter die Batterien mit 3 A<br>aus dem öffentlichen Stromnetz, bis der Be-<br>reich A erreicht ist.                                                                                                    |

#### 5 Montage

#### Voraussetzungen für die Montage 5.1

Anforderungen an den Montageort:

#### **A**WARNUNG Lebensgefahr durch Feuer oder Explosion Trotz sorgfältiger Konstruktion kann bei elektrischen Geräten ein Brand entstehen. Tod oder schwere Verletzungen können die Folge sein. Das Produkt nicht in Bereichen montieren, in denen sich leicht entflammbare Stoffe oder brennbare Gase befinden. Das Produkt nicht in explosionsgefährdeten Bereichen montieren. □ Fester Untergrund muss vorhanden sein (z. B. Beton oder Mauerwerk). Bei Montage an Gipskarton oder Ähnlichem entwickelt das Produkt im Betrieb hörbare Vibrationen, die als störend empfunden werden können. Montageort muss f ür Kinder unzug änglich sein. Dentageort muss sich für Gewicht und Abmessungen des Produkts eignen (siehe Kapitel 14, Seite 149). □ Montageort darf keiner direkten Sonneneinstrahlung ausgesetzt sein. Direkte Sonneneinstrahlung auf das Produkt kann zu einer vorzeitigen Alterung der außenliegenden Kunststoffteile und zu starker Erwärmung führen. Das Produkt reduziert bei zu starker Erwärmung seine Leistung, um einer Überhitzung vorzubeugen. □ Montageort sollte jederzeit frei und sicher zugänglich sein, ohne dass zusätzliche Hilfsmittel (z. B. Gerüste oder Hebebühnen) notwendig sind. Andernfalls sind eventuelle Service-Einsätze nur eingeschränkt möglich. Die klimatischen Bedingungen müssen eingehalten sein (siehe Kapitel 14, Seite 149). □ Um einen optimalen Betrieb zu gewährleisten, sollte die Umgebungstemperatur zwischen -25 °C und +45 °C liegen.

#### Zulässige und unzulässige Montagepositionen:

- Das Produkt darf nur in einer zulässigen Position montiert werden. Dadurch ist sichergestellt, dass keine Feuchtigkeit in das Produkt eindringen kann.
- Das Produkt sollte so montiert werden, dass Sie die LED-Signale problemlos ablesen können.

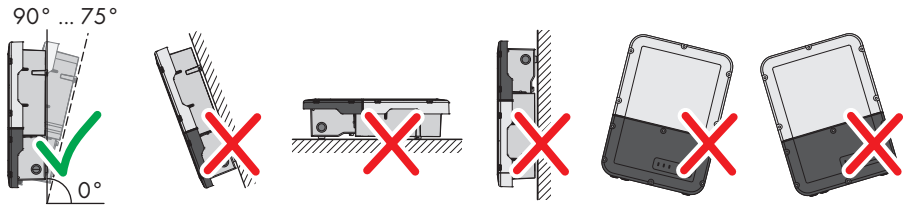

Abbildung 10: Zulässige und unzulässige Montagepositionen

#### D Mehrere Wechselrichter nicht direkt übereinander montieren.

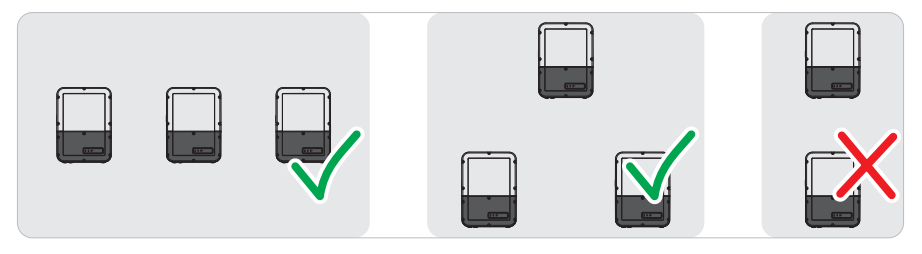

Abbildung 11: Zulässige und unzulässige Montagepositionen mehrerer Wechselrichter

#### Maße für Montage:

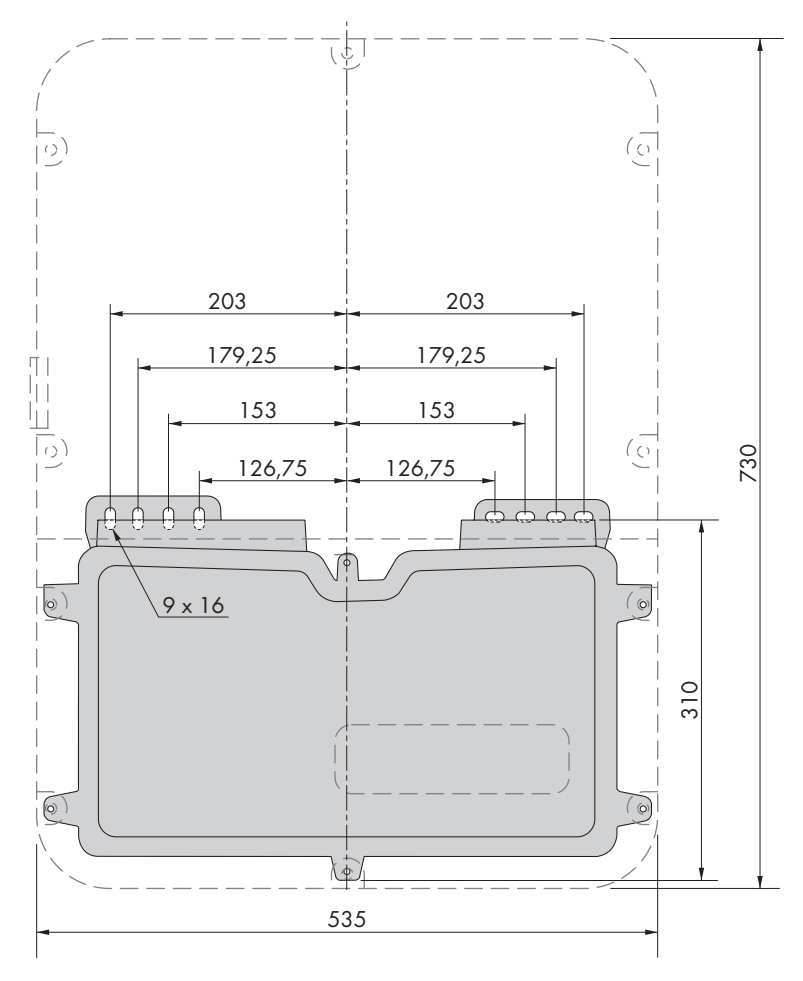

Abbildung 12: Position der Befestigungspunkte (Maßangaben in mm)

#### Empfohlene Abstände:

Wenn Sie die empfohlenen Abstände einhalten, ist eine ausreichende Wärmeabfuhr gewährleistet. Dadurch verhindern Sie eine Leistungsreduzierung aufgrund zu hoher Temperatur.

- Empfohlene Abstände zu Wänden, anderen Wechselrichtern oder Gegenständen sollten eingehalten werden.
- Wenn mehrere Produkte in Bereichen mit hohen Umgebungstemperaturen montiert werden, müssen die Abstände zwischen den Produkten erhöht werden und es muss für genügend Frischluft gesorgt werden.

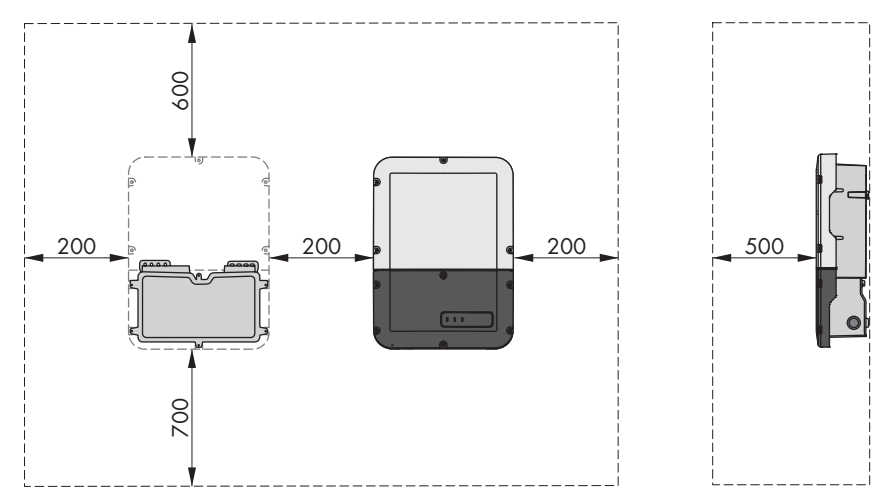

Abbildung 13: Empfohlene Abstände (Maßangaben in mm)

# 5.2 Produkt montieren

#### Zusätzlich benötigtes Montagematerial (nicht im Lieferumfang enthalten):

- 🗆 2 Schrauben, die sich für den Untergrund eignen (Durchmesser: 8 mm)
- 🛛 2 Unterlegscheiben, die sich für die Schrauben eignen
- 🛛 Gegebenenfalls 2 Dübel, die sich für den Untergrund und die Schrauben eignen

# 

#### Verletzungsgefahr durch das Gewicht des Produkts

Durch falsches Heben und durch Herunterfallen des Produkts beim Transport oder der Montage können Verletzungen entstehen.

- Das Produkt vorsichtig transportieren und heben. Dabei das Gewicht des Produkts beachten.
- Bei allen Arbeiten am Produkt geeignete persönliche Schutzausrüstung tragen.

#### Vorgehen:

1. Die Connection Unit öffnen. Dazu alle 6 Schrauben herausdrehen und den Gehäusedeckel vorsichtig nach vorne abnehmen (TX25).

- 3. Die Connection Unit von der Power Unit trennen.
- Die Connection Unit horizontal und vertikal in Waage ausrichten und Position der Bohrlöcher mithilfe der Laschen markieren.

- 5. Die markierten Löcher bohren.
- 6. Je nach Untergrund gegebenenfalls die Dübel in die Bohrlöcher stecken.
- 7. Die Connection Unit waagerecht mit Schrauben und Unterlegscheiben festdrehen.

8. Prüfen, ob die Connection Unit fest sitzt.

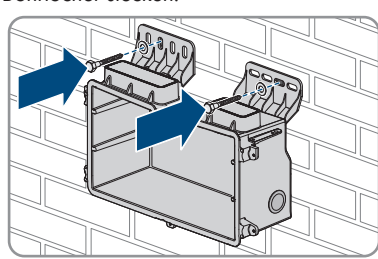

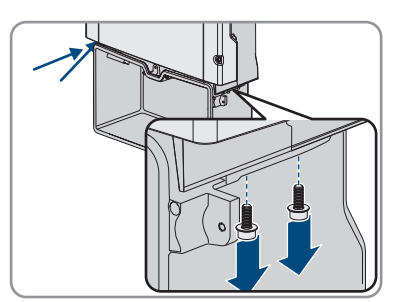

9. Die Power Unit auf die Connection Unit stecken. Dabei müssen die Schraublöcher an der linken und der rechten Seite der Power Unit über denen der Connection Unit liegen und die Kabel, die aus der Power Unit herausragen dürfen nicht eingeklemmt werden.

 2 Schrauben jeweils rechts und links an der Seite der Power Unit anziehen (TX25, Drehmoment: 6 Nm ± 0,3 Nm).

 Das Klebeband entfernen, mit dem die Flachbandkabel an der Connection Unit befestigt sind.

Kommunikationsbaugruppe mit der Power Unit verbinden soll, in die Connection Unit ziehen und in die Buchse auf der Kommunikationsbaugruppe

12. Das Flachbandkabel, das die

stecken.

SBSxx-10-BE-de-16

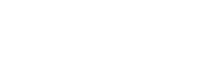

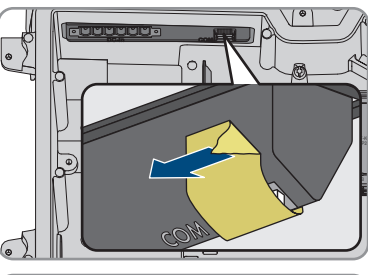

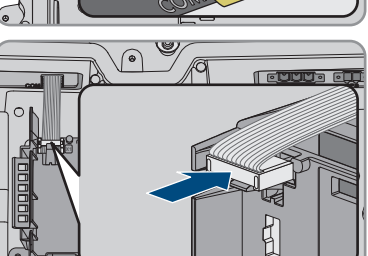

verriegeln.

- Das Flachbandkabel, das die Kommunikationsbaugruppe mit dem Batterie-Schnittstellenmodul verbinden soll, in die Buchse auf dem Batterie-Schnittstellenmodul stecken und
- Die DC-Klemmeleiste in den Steckplatz DC-in stecken und die Schrauben mit einem Schlitz-Schraubendreher (Klingenbreite: 3,5 mm (0,14 in)) anziehen (Drehmoment 0,3 Nm (2,65 in-lb)).

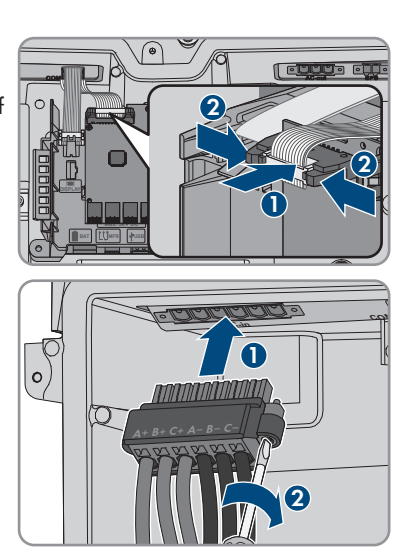

# 6 Elektrischer Anschluss

# 6.1 Übersicht des Anschlussbereichs

### 6.1.1 Unteransicht

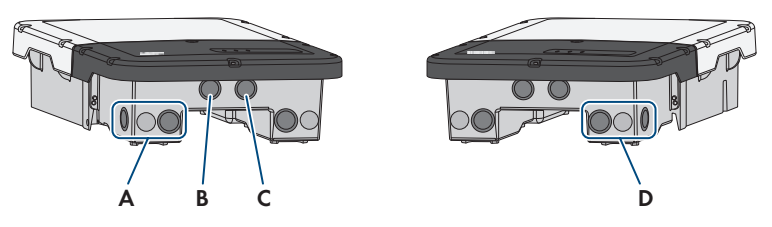

Abbildung 14: Gehäuseöffnungen an der Unterseite des Wechselrichters

| Position | Bezeichnung                                                                                                    |  |
|----------|----------------------------------------------------------------------------------------------------|--|
| A        | Gehäuseöffnung für den DC-Anschluss                                                                                                    |  |
| В        | Gehäuseöffnung für die Batteriekommunikationskabel bei Bedarf für das An-<br>schlusskabel des Antenna Extension Kit                                                     |  |
| С        | Gehäuseöffnung für die Netzwerkkabel und bei Bedarf für weitere Datenka-<br>bel                                                                                         |  |
| D        | Gehäuseöffnung für den AC-Anschluss und die Anschlusskabel der Steckdose<br>und des Schalters für den Notstrom-Betrieb oder für das Signalkabel für den<br>Schwarzstart |  |

# 6.1.2 Innenansicht

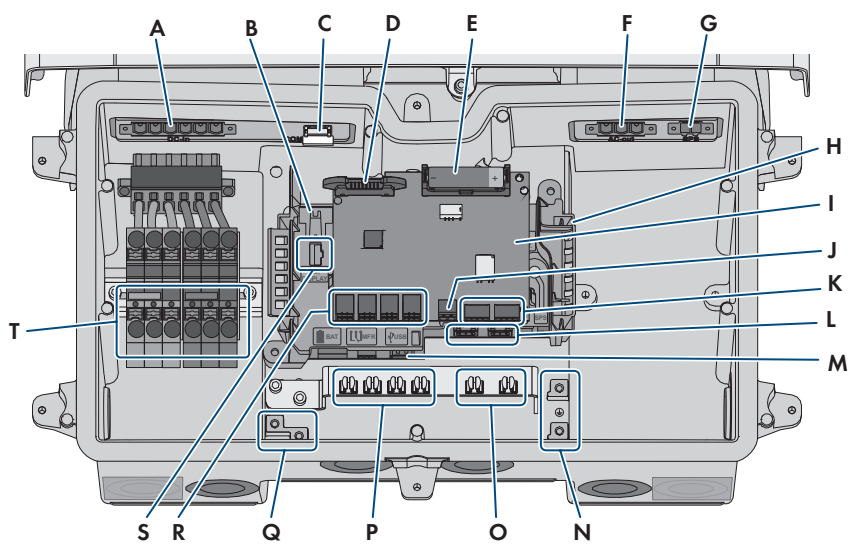

Abbildung 15: Anschlussbereiche im Inneren des Wechselrichters

| Position | Bezeichnung                                                                                                    |  |
|----------|----------------------------------------------------------------------------------------------------|--|
| А        | Steckplatz <b>DC-in</b> für den DC-Anschluss                                                                                                    |  |
| В        | Buchse für den Anschluss des Flachbandkabels zur Verbindung der Kommuni-<br>kationsbaugruppe mit der Power Unit                                                                                                    |  |
| С        | Steckplatz <b>COM</b> mit gesteckten Flachbandkabeln zur Verbindung der Kommu-<br>nikationsbaugruppe und des Batterie-Schnittstellenmoduls mit der Power Unit                                                                                                    |  |
| D        | Steckplatz für das schmale Flachbandkabel zur Verbindung der Power Unit<br>mit dem Batterie-Schnittstellenmodul                                                                                                    |  |
| E        | Hilfsbatterie (3,6 V, 2600 mAh, Größe: AA / 14500)<br>Nach Einschalten des Schwarzstartschalters wird Energie aus der Hilfsbatterie<br>zur Verfügung gestellt, um die Batterie und somit auch den Wechselrichter ein-<br>zuschalten, wenn sie sich im Schlafmodus befinden. Die Hilfsbatterie ist auf die<br>Lebensdauer des Produkts ausgelegt und muss bei üblicher Nutzung nicht ge-<br>tauscht werden. |  |
| F        | Steckplatz <b>AC-out</b> für den direkten Anschluss des öffentlichen Stromnetzes oder für den Anschluss des AC-Stromkreises über die Umschalteinrichtung                                                                                                    |  |
| G        | Steckplatz SPS für den Anschluss der Steckdose für Notstrom-Betrieb                                                                                                    |  |
| Н        | Kommunikationsbaugruppe                                                                                                    |  |
| 1        | Batterie-Schnittstellenmodul                                                                                                    |  |

| Position | Bezeichnung                                                                                                    |
|----------|----------------------------------------------------------------------------------------------------|
| J        | Buchse für den Anschluss des Schalters für Notstrombetrieb oder für Schwarz-<br>startfunktion                                                                                             |
| К        | Keine Funktion                                                                                                    |
| L        | Netzwerkbuchsen ${\bf A}$ und ${\bf B}$ für den Anschluss eines Routers oder Switches und für den Anschluss eines SMA Energy Meters                                                       |
| Μ        | Buchse <b>USB</b> für den Anschluss eines USB-Sticks (für Service-Zwecke)                                                                                                    |
| Ν        | Erdungspunkt für den Schutzleiter des öffentlichen Stromnetzes, der Steckdose<br>für den Notstrom-Betrieb und gegebenenfalls einer zusätzlichen Erdung oder<br>für den Potenzialausgleich |
| 0        | Schirmklammern für den Anschluss der Kabelschirme der RS485-Kommunikationskabel                                                                                                    |
| Р        | Schirmklammern für den Anschluss der Kabelschirme der Batteriekommunikationskabel                                                                                                    |
| Q        | Erdungspunkt für die Erdung der Batterie / der Batterien                                                                                                    |
| R        | Buchsen <b>BAT1</b> bis <b>BAT4</b> für den Anschluss der Batteriekommunikationskabel<br>und der Kommunikationskabel der Umschalteinrichtung                                              |
| S        | Buchse <b>DISPLAY</b> für den Anschluss der LED-Baugruppe im Gehäusedeckel<br>der Connection Unit                                                                                         |
| Т        | Klemmleisten für den DC-Anschluss                                                                                                    |

# 6.2 Erdung

# 6.2.1 Übersicht des Erdungsanschlusses

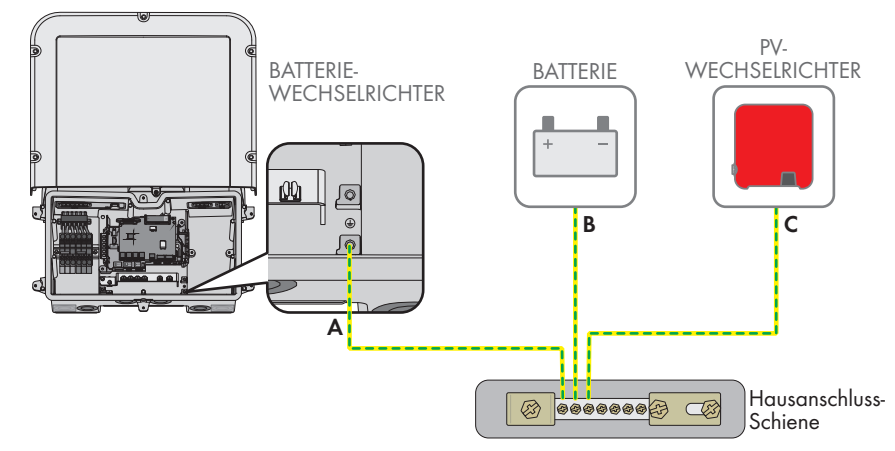

# 6.2.2 Anforderungen an das Erdungskabel des Batterie-Wechselrichters

- Leitertyp: Kupferdraht
- □ Außendurchmesser: 18 mm
- □ Leiterquerschnitt: 4 mm² bis 16 mm²
- □ Abmantellänge: 250 mm
- Das Kabel muss nach den lokalen und nationalen Richtlinien zur Dimensionierung von Leitungen ausgelegt werden, aus denen sich Anforderungen an den minimalen Leiterquerschnitt ergeben können. Einflussgrößen zur Kabeldimensionierung sind z. B. der AC-Nennstrom, die Art des Kabels, die Verlegeart, die Häufung, die Umgebungstemperatur und die maximal gewünschten Leitungsverluste (Berechnung der Leitungsverluste siehe Auslegungssoftware "Sunny Design" ab Software-Version 2.0 unter www.SMA-Solar.com).

# 6.3 AC-Anschluss

# 6.3.1 Voraussetzungen für den AC-Anschluss

#### AC-Kabelanforderungen:

- □ Leitertyp: Kupferdraht
- □ Außendurchmesser: 18 mm
- □ Leiterquerschnitt: 4 mm² bis 16 mm²
- □ Abisolierlänge: 18 mm
- □ Abmantellänge: 250 mm
- Das Kabel muss nach den lokalen und nationalen Richtlinien zur Dimensionierung von Leitungen ausgelegt werden, aus denen sich Anforderungen an den minimalen
   Leiterquerschnitt ergeben können. Einflussgrößen zur Kabeldimensionierung sind z. B. der AC-Nennstrom, die Art des Kabels, die Verlegeart, die Häufung, die Umgebungstemperatur und die maximal gewünschten Leitungsverluste (Berechnung der Leitungsverluste siehe Auslegungssoftware "Sunny Design" ab Software-Version 2.0 unter www.SMA-Solar.com).

#### Lasttrennschalter und Leitungsschutz:

#### ACHTUNG

#### Beschädigung des Wechselrichters durch den Einsatz von Schraubsicherungen als Lasttrenneinrichtung

Schraubsicherungen (z. B. DIAZED-Sicherung oder NEOZED-Sicherung) sind keine Lasttrennschalter.

- Keine Schraubsicherungen als Lasttrenneinrichtung verwenden.
- Einen Lasttrennschalter oder Leitungsschutzschalter als Lasttrenneinrichtung verwenden (Informationen und Beispiele zur Auslegung siehe Technische Information "Leitungsschutzschalter" unter www.SMA-Solar.com).

- Bei Anlagen mit mehreren Wechselrichtern muss jeder Wechselrichter mit einem eigenen Leitungsschutzschalter abgesichert werden. Dabei muss die maximal zulässige Absicherung eingehalten werden (siehe Kapitel 14, Seite 149). Dadurch vermeiden Sie, dass an dem betreffenden Kabel nach einer Trennung Restspannung anliegt.
- □ Verbraucher, die zwischen Wechselrichter und Leitungsschutzschalter installiert werden, müssen separat abgesichert werden.

#### Fehlerstrom-Überwachungseinheit:

Der Wechselrichter benötigt für den Betrieb keinen externen Fehlerstrom-Schutzschalter. Wenn die örtlichen Vorschriften einen Fehlerstrom-Schutzschalter fordern, muss Folgendes beachtet werden:

Der Wechselrichter ist kompatibel mit Fehlerstrom-Schutzschaltern vom Typ A und B, die einen Bemessungsfehlerstrom von 100 mA oder höher aufweisen (Informationen zur Auswahl eines Fehlerstrom-Schutzschalters siehe Technische Information "Kriterien für die Auswahl einer Fehlerstrom-Schutzeinrichtung" unter www.SMA-Solar.com). Jeder Wechselrichter in der Anlage muss über einen eigenen Fehlerstrom-Schutzschalter an das öffentliche Stromnetz angeschlossen werden.

#### Überspannungskategorie:

Das Produkt kann an Netzen der Überspannungskategorie III oder niedriger nach IEC 60664-1 eingesetzt werden. Das heißt, das Produkt kann am Netzanschlusspunkt in einem Gebäude permanent angeschlossen werden. Bei Installationen mit langen Verkabelungswegen im Freien sind zusätzliche Maßnahmen zur Reduzierung der Überspannungskategorie IV auf Überspannungskategorie III erforderlich (siehe Technische Information "Überspannungsschutz" unter www.SMA-Solar.com).

#### Schutzleiter-Überwachung:

Der Wechselrichter ist mit einer Schutzleiter-Überwachung ausgestattet. Die Schutzleiter-Überwachung erkennt, wenn kein Schutzleiter angeschlossen ist und trennt den Wechselrichter in diesem Fall vom öffentlichen Stromnetz. Je nach Installationsort und Netzform kann es sinnvoll sein, die Schutzleiter-Überwachung zu deaktivieren. Dies kann z. B. bei einem Delta-IT-Netz oder anderen Netzformen notwendig sein, wenn kein Neutralleiter vorhanden ist und Sie den Wechselrichter zwischen 2 Phasen installieren möchten. Wenn Sie hierzu Fragen haben, kontaktieren Sie Ihren Netzbetreiber oder SMA Solar Technology AG.

• Die Schutzleiter-Überwachung muss je nach Netzform nach der Erstinbetriebnahme deaktiviert werden (siehe Kapitel 8.18, Seite 96).

# 6.3.2 Wechselrichter an das öffentliche Stromnetz anschließen

### A FACHKRAFT

#### Voraussetzungen:

- Anschlussbedingungen des Netzbetreibers müssen eingehalten sein.
- Netzspannung muss im zulässigen Bereich liegen. Der genaue Arbeitsbereich des Wechselrichters ist in den Betriebsparametern festgelegt.

#### Vorgehen:

- 1. Den AC-Leitungsschutzschalter ausschalten und gegen Wiedereinschalten sichern.
- 2. Klebeband von der Gehäuseöffnung für den AC-Anschluss lösen.
- 3. Die Kabelverschraubung in die Öffnung einsetzen und von innen mit der Gegenmutter anziehen.
- 4. Jedes Kabel in den Wechselrichter führen. Dabei jedes Kabel so verlegen, dass nicht die Kommunikationsbaugruppe berührt wird.
- 5. PE an die Erdungsklemme anschließen:
  - Den Leiter 18 mm abisolieren.

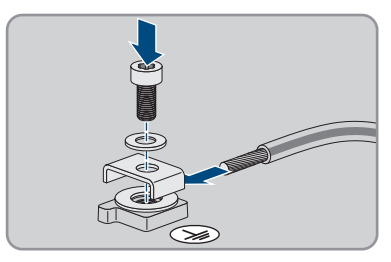

- Schraube durch die Spannscheibe, den Klemmbügel und die Unterlegscheibe stecken.
- Den Leiter zwischen Unterlegscheibe und Klemmbügel führen und die Schraube anziehen (TX25, Drehmoment: 6 Nm ± 0,3 Nm).
- Die Klemmleiste für den AC-Anschluss in den Steckplatz AC-out im Wechselrichter stecken und mit einem Schlitz-Schraubendreher (Klingenbreite: 3,5 mm) festdrehen (Drehmoment: 0,3 Nm).

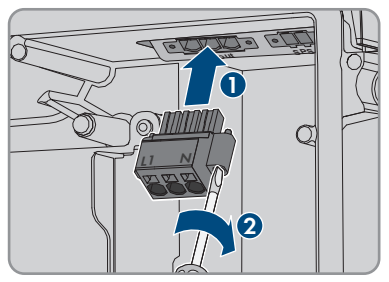

- 7. Sicherstellen, dass die Klemmleiste fest sitzt und die Schrauben angezogen sind.
- 8. Die Leiter L und N durch den Ferrit führen.
- 9. Die Leiter L und N 18 mm abisolieren.
- 10. Bei Feinlitze die Leiter mit einer Aderendhülse versehen.

#### 11. **i** Anschluss von Leitern aus Feinlitze

Für den Anschluss von Leitern aus Feinlitze muss jede Klemmstelle geöffnet werden.

 Zuerst den Leiter bis zur Verriegelung in die Klemmstelle (runde Öffnung) führen und anschließend einen Schlitz-Schraubendreher (Klingenbreite: 3,5 mm) bis zum Anschlag in den Betätigungsschacht (eckige Öffnung) stecken. Dadurch öffnet sich die Verriegelung und der Leiter kann bis zum Anschlag in die Klemmstelle geführt werden. Nach dem Anschluss muss der Schlitz-Schraubendreher aus dem Betätigungsschacht herausgezogen werden. 12.

# 

#### Brandgefahr durch fehlerhaften Anschluss der Leiter

Durch das Einführen der Leiter in die Betätigungsschächte (eckige Öffnungen) kann nach der Inbetriebnahme des Wechselrichters ein Brand entstehen.

- 13. Die Leiter an die Klemmleiste für den AC-Anschluss anschließen:
  - Den Neutralleiter entsprechend der Beschriftung an die Klemmleiste anschließen. Dazu den Leiter bis zum Anschlag in die dazugehörige Klemmstelle (runde Öffnung) führen.

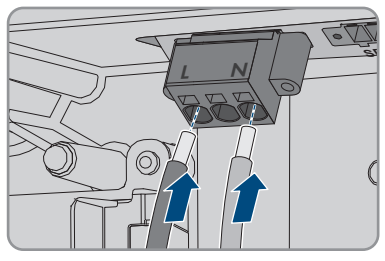

- L entsprechend der Beschriftung an die Klemmleiste anschließen. Dazu den Leiter bis zum Anschlag in die dazugehörige Klemmstelle (runde Öffnung) führen.
- Sicherstellen, dass die Leiter bis zum Anschlag in den Klemmstellen (runde Öffnungen) stecken und nicht in den Betätigungsschächten (eckige Öffnungen).

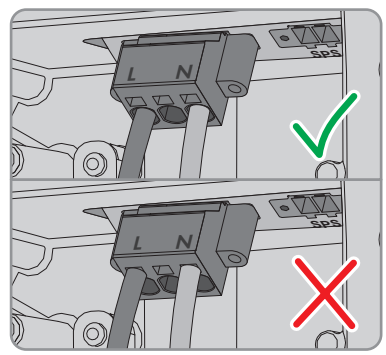

- 15. Sicherstellen, dass die Klemmstellen mit den richtigen Leitern belegt sind.
- 16. Sicherstellen, dass die Leiter vollständig bis zur Isolierung in den Klemmstellen stecken.
- Den Ferrit so dicht wie möglich unter der Klemmleiste für den AC-Anschluss positionieren und mit dem Kabelbinder befestigen.

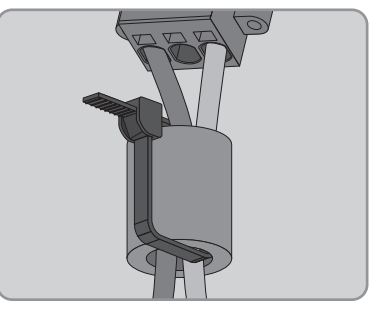

#### 6.3.3 Zusätzliche Erdung anschließen

#### A FACHKRAFT

Wenn vor Ort eine zusätzliche Erdung oder ein Potenzialausgleich gefordert ist, können Sie eine zusätzliche Erdung am Produkt anschließen. Dadurch wird ein Berührungsstrom bei Versagen des Schutzleiters am Anschluss für das AC-Kabel vermieden.

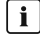

#### i Erdung der Batterie

Die Erdung der Batterie darf nicht an dem Anschlusspunkt für die zusätzliche Erdung am Wechselrichter angeschlossen werden.

- Die Erdung der Batterie am Erdungspunkt f
  ür die Erdung der Batterie anschließen.
- Die Batterie nach Anweisungen des Batterieherstellers erden.

#### Kabelanforderungen:

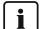

#### i Verwendung von feindrähtigen Leitern

Sie können einen starren Leiter oder einen flexiblen, feindrähtigen Leiter verwenden.

 Bei Verwendung eines feindrähtigen Leiters muss dieser mit einem Ringkabelschuh doppelt gecrimpt werden. Dabei sicherstellen, dass beim Zerren oder Biegen kein unisolierter Leiter zu sehen ist. Dadurch ist eine ausreichende Zugentlastung durch den Ringkabelschuh gewährleistet.

Querschnitt des Erdungskabels: maximal 10 mm<sup>2</sup>

#### Vorgehen:

- PE an die Erdungsklemme anschließen:
  - Den Leiter 18 mm abisolieren.

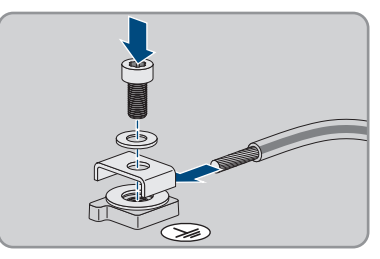

- Schraube durch die Spannscheibe, den Klemmbügel und die Unterlegscheibe stecken.
- Den Leiter zwischen Unterlegscheibe und Klemmbügel führen und die Schraube anziehen (TX25, Drehmoment:  $6 \text{ Nm} \pm 0.3 \text{ Nm}$ ).

# 6.4 Netzwerkkabel anschließen

### A FACHKRAFT

## 🛕 GEFAHR

#### Lebensgefahr durch Stromschlag bei Überspannungen und fehlendem Überspannungsschutz

Überspannungen (z. B. im Falle eines Blitzschlags) können durch fehlenden

Überspannungsschutz über die Netzwerkkabel oder andere Datenkabel ins Gebäude und an andere angeschlossene Geräte im selben Netzwerk weitergeleitet werden. Das Berühren spannungsführender Teile oder Kabel führt zum Tod oder zu lebensgefährlichen Verletzungen durch Stromschlag.

- Sicherstellen, dass alle Geräte im selben Netzwerk sowie die Batterie in den bestehenden Überspannungsschutz integriert sind.
- Bei Verlegung von Netzwerkkabeln oder anderen Datenkabel im Außenbereich sicherstellen, dass beim Übergang der Kabel vom Produkt oder der Batterie aus dem Außenbereich in ein Gebäude ein geeigneter Überspannungsschutz vorhanden ist.
- Die Ethernet-Schnittstelle des Produkts ist als "TNV-1" klassifiziert und bietet einen Schutz gegen Überspannungen bis 1,5 kV.

#### Zusätzlich benötigtes Material (nicht im Lieferumfang enthalten):

- 1 bis 2 Netzwerkkabel
- Bei Bedarf: Feldkonfektionierbare RJ45-Steckverbinder

#### Anforderungen an Netzwerkkabel:

Die Kabellänge und Kabelqualität haben Auswirkungen auf die Signalqualität. Beachten Sie die folgenden Kabelanforderungen:

- □ Kabeltyp: 100BaseTx
- □ Kabelkategorie: Mindestens Cat5e
- □ Steckertyp: RJ45 der Cat5, Cat5e oder höher
- □ Schirmung: SF/UTP, S/UTP, SF/FTP oder S/FTP
- □ Anzahl Aderpaare und Aderquerschnitt: mindestens 2 x 2 x 0,22 mm<sup>2</sup>
- 🗆 Maximale Kabellänge zwischen 2 Netzwerkteilnehmern bei Patch-Kabel: 50 m
- 🗆 Maximale Kabellänge zwischen 2 Netzwerkteilnehmern bei Verlegekabel: 100 m
- UV-beständig bei Verlegung im Außenbereich.

#### Vorgehen:

1.

#### 🛕 GEFAHR

#### Lebensgefahr durch Stromschlag

- Den Wechselrichter spannungsfrei schalten (siehe Kapitel 9, Seite 102).
- 2. Dichtstopfen aus der Öffnung für den Netzwerkanschluss am Wechselrichter entfernen.

- 3. Die Kabelverschraubung in die Öffnung einsetzen und von innen mit der Gegenmutter anziehen.
- 4. Die Zweiloch-Kabeltülle mit einem Cuttermesser einschneiden. Dadurch kann das Kabel in die Tülle gedrückt werden.
- 5. Die Zweiloch-Kabeltülle in die Kabelverschraubung drücken.
- 6. Das Kabel in eine Kabeldurchführung der Zweiloch-Kabeltülle stecken.
- 7. Ein Ende von jedem Netzwerkkabel in den Wechselrichter führen.
- Den Netzwerkstecker von jedem Kabel in eine der Netzwerkbuchsen der Kommunikationsbaugruppe stecken.

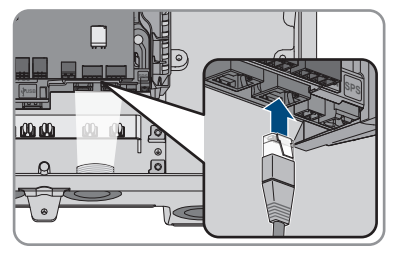

- 9. Durch leichtes Ziehen am Kabel sicherstellen, dass der Netzwerkstecker von jedem Kabel fest sitzt.
- 10. Das andere Ende des Netzwerkkabels an den Energiezähler anschließen.

# 6.5 Energiezähler anschließen

#### A FACHKRAFT

In diesem Kapitel wird der Anschluss des Energiezählers an den Wechselrichter beschrieben.

Der Energiezähler misst den Energieflusses aus und in das öffentliche Stromnetz. Die Messwerte des Energiezählers werden an den Wechselrichter übertragen und beeinflussen das Ladeverhalten der Batterie. Die Daten des Energiezählers dürfen nicht zu Abrechnungszwecken verwendet werden.

#### Zusätzlich benötigtes Material (nicht im Lieferumfang enthalten):

- □ 1 zugelassener Energiezähler (SMA Energy Meter oder Sunny Home Manager)
- □ 1 Netzwerkkabel

#### Anforderungen an Netzwerkkabel:

Die Kabellänge und Kabelqualität haben Auswirkungen auf die Signalqualität. Beachten Sie die folgenden Kabelanforderungen:

- □ Kabeltyp: 100BaseTx
- □ Kabelkategorie: Mindestens Cat5e
- □ Steckertyp: RJ45 der Cat5, Cat5e oder höher
- □ Schirmung: SF/UTP, S/UTP, SF/FTP oder S/FTP
- □ Anzahl Aderpaare und Aderquerschnitt: mindestens 2 x 2 x 0,22 mm²
- 🗆 Maximale Kabellänge zwischen 2 Netzwerkteilnehmern bei Patch-Kabel: 50 m
- 🗆 Maximale Kabellänge zwischen 2 Netzwerkteilnehmern bei Verlegekabel: 100 m

UV-beständig bei Verlegung im Außenbereich.

#### Vorgehen:

- 1. Das Produkt spannungsfrei schalten (siehe Kapitel 9, Seite 102).
- 2. Dichtstopfen aus der Öffnung für den Netzwerkanschluss am Wechselrichter entfernen.
- 3. Die Kabelverschraubung in die Öffnung einsetzen und von innen mit der Gegenmutter anziehen.
- 4. Die Zweiloch-Kabeltülle mit einem Cuttermesser einschneiden. Dadurch kann das Kabel in die Tülle gedrückt werden.
- 5. Die Zweiloch-Kabeltülle in die Kabelverschraubung drücken.
- 6. Das Kabel in eine Kabeldurchführung der Zweiloch-Kabeltülle stecken.
- 7. Ein Ende von jedem Netzwerkkabel in den Wechselrichter führen.
- 8. Bei Verwendung selbstkonfektionierbarer Netzwerkkabel die RJ45-Steckverbinder konfektionieren und am Netzwerkkabel anschließen (siehe Dokumentation der Steckverbinder).
- 9. Den Netzwerkstecker von iedem Kabel in eine der Netzwerkbuchsen der Kommunikationsbaugruppe stecken.

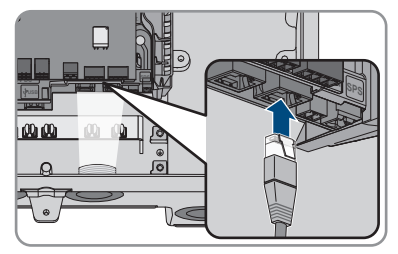

- 10. Durch leichtes Ziehen am Kabel sicherstellen, dass der Netzwerkstecker von jedem Kabel fest sitzt.
- 11. Wenn der Wechselrichter im Außenbereich montiert ist, Überspannungsschutz installieren.
- 12. Wenn Sie eine Direktverbindung aufbauen wollen, das andere Ende des Netzwerkkabels direkt an das Endgerät anschließen.
- 13. Wenn Sie den Wechselrichter in ein lokales Netzwerk integrieren möchten, das andere Ende des Netzwerkkabels an das lokale Netzwerk anschließen (z. B. über einen Router).

#### CAN-Kommunikationskabel anschließen 6.6

#### **A** FACHKRAFT

Das Kommunikationskabel jeder Batterie und in Ersatzstromsystemen das Kommunikationskabel der Umschalteinrichtung wie im Folgenden beschrieben anschließen.

#### i Kommunikation zwischen Wechselrichter und Batterie

 Die Kommunikation zwischen Wechselrichter und Batterie findet über das Batteriekommunikationskabel via CAN-Bus statt.

#### Zusätzlich benötigtes Material (nicht im Lieferumfang enthalten):

1 Batteriekommunikationskabel für die Kommunikation zwischen Wechselrichter und Batterie

□ In Ersatzstromsystemen mit Umschalteinrichtung: 1 Kommunikationskabel für die Kommunikation zwischen Wechselrichter und Umschalteinrichtung

#### Anforderungen an Batteriekommunikationskabel:

- D Paarweise verdrillte Leitungen (Twisted Pair)
- □ Kabelkategorie: Mindestens Cat5e
- 🗆 Kabel mit Schirmung: Ja
- Leiterquerschnitt: 0,25 mm<sup>2</sup> bis 0,34 mm<sup>2</sup>
- 🗆 Empfohlene Anzahl der Aderpaare: 4
- □ Außendurchmesser: 6 mm bis 8,5 mm
- Maximale Kabellänge zwischen einer Batterie und in Ersatzstromsystemen zwischen der Umschalteinrichtung und dem Wechselrichter: 10 m
- 🗆 Das Kabel muss für 600 V isoliert sein.
- UV-beständig bei Verlegung im Außenbereich.
- □ Anforderungen des Batterieherstellers beachten.

#### Belegung der Klemmleiste:

| Klemmleiste | Position | Belegung                                      |
|-------------|----------|-----------------------------------------------|
| ABC         | А        | Nicht belegt                                  |
|             | В        | Enable                                        |
| 005         | С        | GND                                           |
|             | D        | CAN L                                         |
| <u>oqq</u>  | E        | CAN H                                         |
| DEF         | F        | +12 V Versorgung für Um-<br>schalteinrichtung |

#### Vorgehen:

- 1. Dichtstopfen aus der Öffnung für den Netzwerkanschluss am Wechselrichter entfernen.
- 2. Die Kabelverschraubung in die Öffnung einsetzen und von innen mit der Gegenmutter anziehen.
- 3. Das Kommunikationskabel in den Wechselrichter führen.
- 4. Das Kommunikationskabel 50 mm abmanteln.
- 5. Den Kabelschirm auf 15 mm kürzen und auf den Kabelmantel umschlagen.

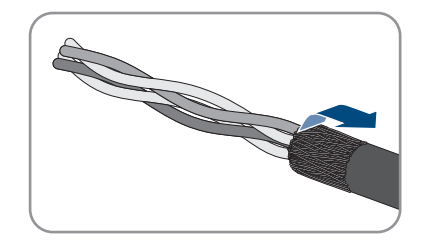

- 6. Die Adern jeweils 6 mm abisolieren. Dabei müssen **CAN L** und **CAN H** ein verdrilltes Paar sein.
- 7. Bei Bedarf die nicht benötigten Adern bis zum Kabelmantel kürzen oder über den Kabelmantel umschlagen.
- 8. Die Leiter des Kommunikationskabels an eine 6polige Klemmleiste anschließen. Dabei die Belegung der Klemmleiste und die Belegung des Kommunikationsanschlusses an der Batterie und/ oder an der Umschalteinrichtung beachten und sicherstellen, dass **CAN L** und **CAN H** aus einem Aderpaar bestehen.

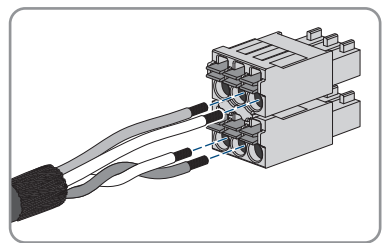

- 9. Durch leichtes Ziehen an den Leitern sicherstellen, dass die Leiter fest in den Klemmstellen stecken.
- 10. Die Klemmleiste für den Kommunikationsanschluss in die Buchse BATx auf dem Batterie-Schnittstellenmodul stecken. Wenn nur eine Batterie vorhanden ist, den Stecker in die Buchse BAT1 stecken. Wenn mehrere Batterien und/oder eine Umschalteinrichtung vorhanden sind, den Kommunikationsanschluss der ersten Batterie in die Buchse BAT1 stecken und alle weiteren Buchsen mit den übrigen Kommunikationskabeln nacheinander belegen.

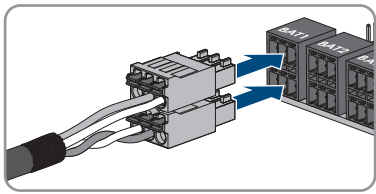

 Das Kommunikationskabel mit dem Kabelschirm in die Schirmklammer auf der Schiene unterhalb der Kommunikationsbaugruppe drücken.

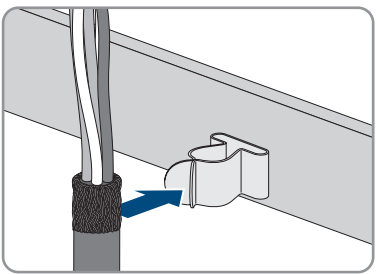

# 6.7 Schalter und Steckdose für Notstrombetrieb anschließen

#### **A** FACHKRAFT

#### i N und PE des Notstromausgangs sind fest verbunden

Der Notstromausgang des Wechselrichters ist mit einer festen Verbindung zwischen N und PE ausgestattet, die nicht gelöst werden kann.

#### **i** Keine Verbraucher an die Steckdose für Notstrombetrieb anschließen, die eine stabile Stromversorgung benötigen

Der Notstrombetrieb darf nicht für Verbraucher genutzt werden, die eine stabile Stromversorgung benötigen. Die Leistung, die während des Notstrombetriebs zur Verfügung steht, hängt von der Einstrahlung auf die PV-Anlage ab. Wetterbedingt kann die Leistung entsprechend stark schwanken oder nicht zur Verfügung stehen.

 Keine Verbraucher an die Steckdose für Notstrombetrieb anschließen, deren zuverlässiger Betrieb von einer stabilen Stromversorgung abhängt.

#### Voraussetzungen:

Die technischen Anforderungen für den Anschluss des Schalters und der Steckdose für Notstrombetrieb müssen erfüllt sein (siehe Kapitel 14, Seite 149).

#### Fehlerstrom-Schutzschalter:

□ SMA Solar Technology AG empfiehlt zwischen Notstromausgang des Wechselrichters und der Steckdose für den Notstrombetrieb einen Fehlerstrom-Schutzschalter (Typ A) zu installieren, der bei einem Fehlerstrom von 30 mA auslöst. Dabei die vor Ort aeltenden Normen und Richtlinien beachten und einhalten.

#### Zusätzlich benötigtes Material (nicht im Lieferumfang enthalten):

- □ 1 handelsübliche Steckdose
- 1 handelsüblichen Schalter (z. B. Lichtschalter)

#### Vorgehen:

- Steckdose f
  ür Notstrombetrieb anschlie
  ßen.
- Schalter für Notstrombetrieb anschließen

#### Steckdose für Notstrombetrieb anschließen

#### Anforderungen an die Leiter:

- Leitertyp: Kupferdraht
- Die Leiter müssen aus Volldraht, Litze oder Feinlitze sein. Beim Einsatz von Feinlitze müssen Aderendhülsen verwendet werden.
- □ Leiterguerschnitt: 2,5 mm<sup>2</sup> bis 4 mm<sup>2</sup>
- □ Maximale Länge der Leiter: 10 m

#### Vorgehen:

- 1. Sicherstellen, dass der Wechselrichter spannungsfrei geschaltet ist (siehe Kapitel 9, Seite 102).
- 2. Dichtstopfen aus der Gehäuseöffnung für den Anschluss der Steckdose für Notstrombetrieb herausnehmen.
- 3. Die Kabelverschraubung in die Öffnung einsetzen und von innen mit der Gegenmutter anziehen
- 4 Die Leiter in den Wechselrichter führen

- 5. PE der Steckdose für Notstrombetrieb an einen Erdungspunkt anschließen:
  - Den Leiter 18 mm abisolieren.
  - Schraube durch die Spannscheibe, den Klemmbügel und die Unterlegscheibe stecken.

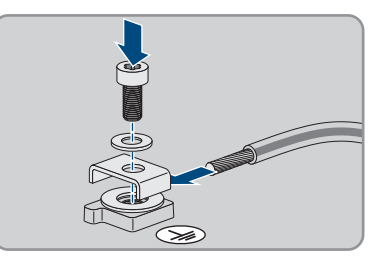

- Den Leiter zwischen Unterlegscheibe und Klemmbügel führen und die Schraube anziehen (TX25, Drehmoment: 6 Nm ± 0,3 Nm).
- 6. Die Klemmleiste für den Anschluss der Steckdose für Notstrom-Betrieb in den Steckplatz SPS im Wechselrichter stecken und mit einem Schlitz-Schraubendreher (Klingenbreite: 3,5 mm (0,14 in)) anziehen.

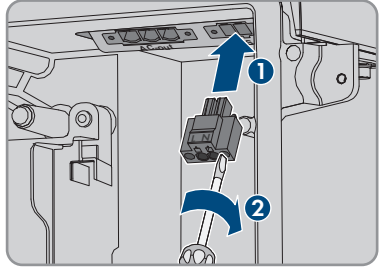

- 7. Sicherstellen, dass die Klemmleiste fest sitzt.
- 8. Die Leiter maximal 15 mm abisolieren.
- 9. Bei Feinlitze die Leiter L und N mit einer Aderendhülse versehen.

#### 10. **i** Anschluss von Leitern aus Feinlitze

Für den Anschluss von Leitern aus Feinlitze muss jede Klemmstelle geöffnet werden.

 Zuerst den Leiter bis zur Verriegelung in die Klemmstelle (runde Öffnung) führen und anschließend einen Schlitz-Schraubendreher (Klingenbreite: 3,5 mm) bis zum Anschlag in den Betätigungsschacht (eckige Öffnung) stecken. Dadurch öffnet sich die Verriegelung und der Leiter kann bis zum Anschlag in die Klemmstelle geführt werden. Nach dem Anschluss muss der Schlitz-Schraubendreher aus dem Betätigungsschacht herausgezogen werden.

11.

# 

#### Brandgefahr durch fehlerhaften Anschluss der Leiter

Durch das Einführen der Leiter in die Betätigungsschächte (eckige Öffnungen) kann nach der Inbetriebnahme des Wechselrichters ein Brand entstehen.

#### SMA Solar Technology AG

- Die Leiter L und N entsprechend der Beschriftung an die Klemmleiste anschließen. Dazu jeden Leiter bis zum Anschlag in die dazugehörige Klemmstelle (runde Öffnung) führen.
- Sicherstellen, dass die Leiter bis zum Anschlag in den Klemmstellen (runde Öffnungen) stecken und nicht in den Betätigungsschächten (eckige Öffnungen).

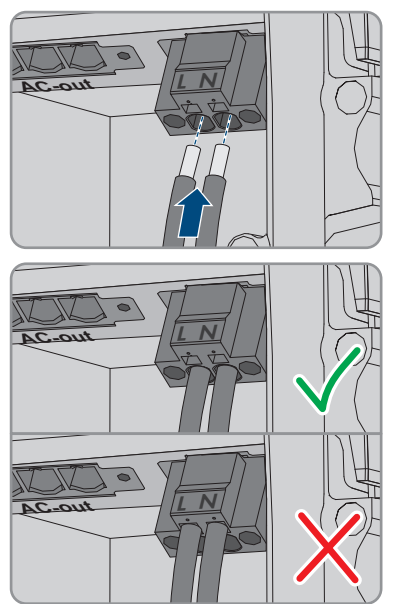

- 14. Sicherstellen, dass die Klemmstellen mit den richtigen Leitern belegt sind.
- 15. Sicherstellen, dass die Leiter vollständig bis zur Isolierung in den Klemmstellen stecken.
- Die Steckdose in gewünschter Position anbringen (z. B. neben dem Wechselrichter oder als Schalter-Steckdosenkombination wahlweise in geringer Entfernung zum Wechselrichter (bis max. 10 m)).
- 17. Das andere Ende der Leitung direkt als Energieversorgung an die Steckdose anschließen.

#### Schalter für Notstrombetrieb anschließen

i Schalter für Notstrombetrieb muss beim Einsatz von Modultechnikkomponenten TS4-O nicht am Wechselrichter sondern am Modul des Rooftop Communication Kits angeschlossen werden

Der Notstrombetrieb steht beim Einsatz von TS4-O nur zur Verfügung, wenn am Modul des Rooftop Communication Kits ein externer Rapid Shutdown-Impulsgeber und der Schalter für den Notstrombetrieb angeschlossen sind. Der Schalter für den Notstrombetrieb muss in Reihe mit einer 18 V Spannungsversorgung (z. B. zwei 9 V Batterien) am Modul angeschlossen sein. Wenn ein externer Rapid Shutdown-Impulsgeber eingesetzt wird, ist nicht mehr der AC-Leitungsschutzschalter im System der Rapid Shutdown-Impulsgeber.

#### Anschlussübersicht

#### Anforderungen an die Leiter:

- □ Leiterquerschnitt: 0,2 mm² bis 2,5 mm²
- Der Typ der Leiter und die Verdrahtung müssen sich für den Einsatz und den Verwendungsort eignen.

🗆 Maximale Länge der Leiter: 10 m

#### Vorgehen:

- 1. Sicherstellen, dass der Wechselrichter spannungsfrei geschaltet ist (siehe Kapitel 9, Seite 102).
- 2. Dichtstopfen aus der Öffnung für den Anschluss des Schalters für Notstrombetrieb herausnehmen.
- 3. Die Kabelverschraubung in die Öffnung einsetzen und von innen mit der Gegenmutter anziehen.
- 4. Die Leiter in den Wechselrichter führen.
- 5. Die Leiter mindestens 6 mm bis maximal 10 mm abisolieren.
- Die Leiter an die 2-polige Klemmleiste anschließen. Dabei sicherstellen, dass die Leiter vollständig bis zur Isolierung in den Klemmstellen stecken.
- 7. Die Klemmleiste in den Steckplatz \_\_\_\_\_ auf dem Batterie-Schnittstellenmodul im Wechselrichter stecken.

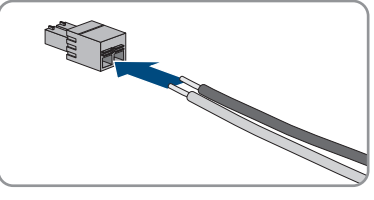

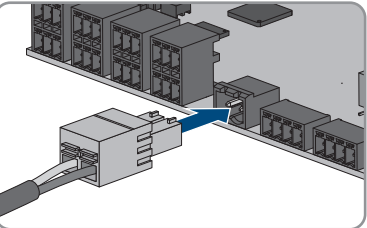

- 8. Sicherstellen, dass die Klemmleiste fest sitzt.
- 9. Sicherstellen, dass alle Leiter korrekt angeschlossen sind.
- 10. Sicherstellen, dass die Leiter fest in den Klemmstellen sitzen. Tipp: Zum Lösen der Leiter aus der Klemmleiste, die Klemmstellen mit einem geeigneten Werkzeug öffnen.
- Den Schalter in gewünschter Position anbringen (z. B. neben dem Wechselrichter wahlweise in geringer Entfernung zum Wechselrichter (bis max. 10 m)).
- 12. Das andere Ende der Leitung direkt an den Schalter anschließen.

# 6.8 Schalter für Schwarzstart anschließen (in Ersatzstromsystemen)

#### FACHKRAFT

Der Schalter für Schwarzstart wird an derselben Buchse angeschlossen, an der auch der Schalter für Notstrom-Betrieb angeschlossen wird. Beachten Sie, dass der Notstrom-Betrieb in Ersatzstromsystemen nicht zur Verfügung steht.

#### Anforderungen an die Leiter:

□ Leiterquerschnitt: 0,2 mm² bis 2,5 mm²

- Der Typ der Leiter und die Verdrahtung müssen sich für den Einsatz und den Verwendungsort eignen.
- 🗆 Maximale Länge der Leiter: 10 m

#### Vorgehen:

- 1. Sicherstellen, dass der Wechselrichter spannungsfrei geschaltet ist (siehe Kapitel 9, Seite 102).
- 2. Dichtstopfen aus der Öffnung für den Anschluss des Schalters für Notstrombetrieb herausnehmen.
- 3. Die Kabelverschraubung in die Öffnung einsetzen und von innen mit der Gegenmutter anziehen.
- 4. Die Leiter in den Wechselrichter führen.
- 5. Die Leiter mindestens 6 mm bis maximal 10 mm abisolieren.
- 6. Die Leiter an die 2-polige Klemmleiste anschließen. Dabei sicherstellen, dass die Leiter vollständig bis zur Isolierung in den Klemmstellen stecken.

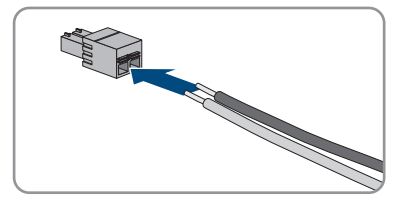

 Die Klemmleiste in den Steckplatz \_\_\_\_\_ auf dem Batterie-Schnittstellenmodul im Wechselrichter stecken.

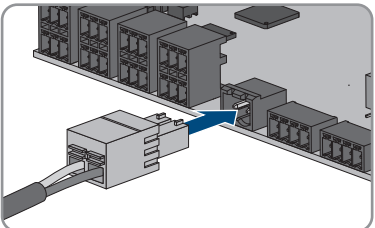

- 8. Sicherstellen, dass die Klemmleiste fest sitzt.
- 9. Sicherstellen, dass alle Leiter korrekt angeschlossen sind.
- 10. Sicherstellen, dass die Leiter fest in den Klemmstellen sitzen. Tipp: Zum Lösen der Leiter aus der Klemmleiste, die Klemmstellen mit einem geeigneten Werkzeug öffnen.
- Den Schalter in gewünschter Position anbringen (z. B. neben dem Wechselrichter wahlweise in geringer Entfernung zum Wechselrichter (bis max. 10 m)).
- 12. Das andere Ende der Leitung direkt an den Schalter anschließen.

# 6.9 DC-Anschluss

# 6.9.1 Anschlussmöglichkeiten

Der Wechselrichter verfügt über die Multibatterie-Funktion. Dadurch wird das Laden und Entladen von mehreren Batterien gleichen oder unterschiedlichen Typs ermöglicht.

Jeder DC-Anschluss ist für einen maximalen Lade-/Entladestrom von 10 A ausgelegt. Sie haben folgende Anschlussmöglichkeiten:

- Anschluss von 1, 2 oder 3 Batterien, wovon der Lade-/Entladestrom jeder Batterie auf 10 A begrenzt wird.
- Anschluss von 2 Batterien, wovon der Lade-/Entladestrom einer Batterie auf 20 A und der Lade-/Entladestrom der anderen Batterie auf 10 A begrenzt wird.
- Anschluss einer einzelnen Batterie, deren Lade-/Entladestrom auf 20 A begrenzt wird.
- Anschluss einer einzelnen Batterie, deren Lade-/Entladestrom auf 30 A begrenzt wird.

In den folgenden Kapiteln finden Sie detaillierte Informationen sowie eine Verschaltungs- und Anschlussübersicht zur jeweiligen Anschlussmöglichkeit.

### 6.9.1.1 Anschluss von Batterien mit Begrenzung auf 10 A Lade-/ Entladestrom

Sie haben die Möglichkeit 1, 2 oder 3 Batterien an den Wechselrichter anzuschließen, wovon der Lade-/Entladestrom jeder Batterie auf 10 A begrenzt wird.

#### Vorgehen:

Jede Batterie an einen DC-Anschluss anschließen.

Wenn nur eine einzige Batterie vorhanden ist, muss die Batterie an die Klemmleisten **A+** und **A**angeschlossen werden.

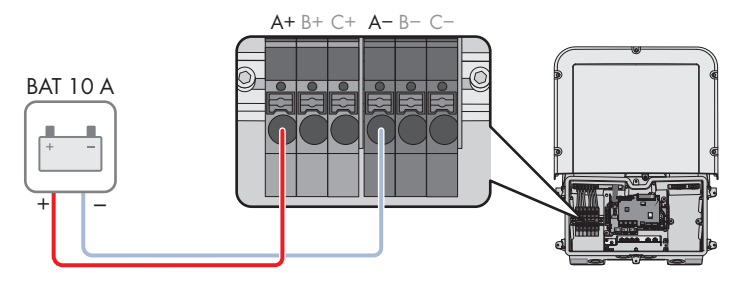

Abbildung 16: Anschlussübersicht für den Anschluss einer Batterie, deren Lade-/Entladestrom auf 10 A begrenzt wird

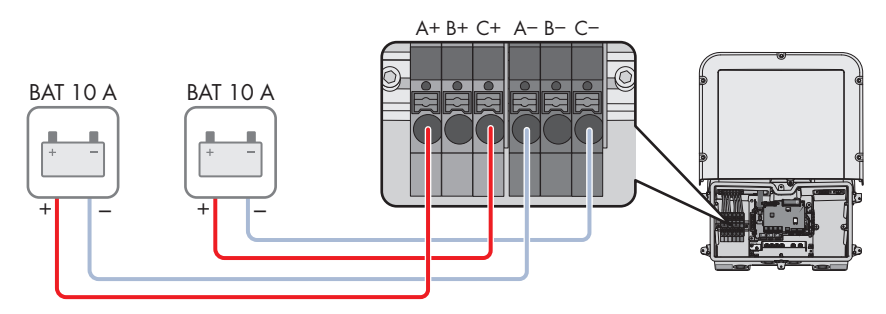

Abbildung 17: Anschlussübersicht für den Anschluss von 2 Batterien, deren Lade-/Entladeströme auf jeweils 10 A begrenzt werden

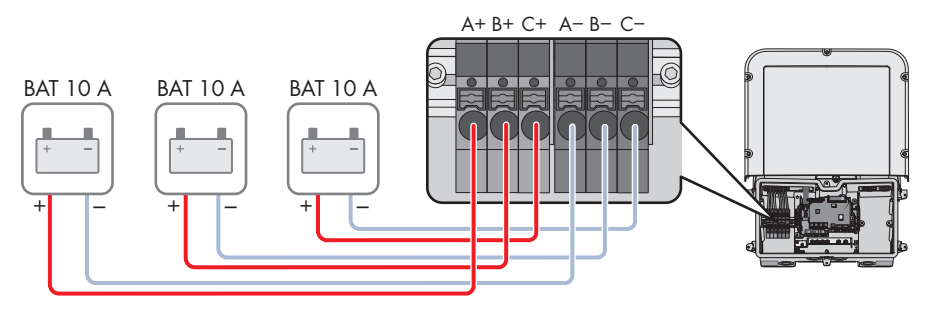

Abbildung 18: Anschlussübersicht für den Anschluss von 3 Batterien, deren Lade-/Entladeströme auf jeweils 10 A begrenzt werden

# 6.9.1.2 Anschluss von 2 Batterien mit Begrenzung auf unterschiedliche Lade-/Entladeströme

Sie haben die Möglichkeit 2 Batterien an den Wechselrichter anzuschließen, wovon der Lade-/ Entladestrom einer Batterie auf 20 A und der Lade-/Entladestrom der anderen Batterie auf 10 A begrenzt wird.

#### Vorgehen:

Die DC-Anschlüsse A und B müssen mit den mitgelieferten Steckbrücken parallel geschaltet werden. Die Batterie, die auf einen Lade-/Entladestrom von 20 A begrenzt wird, muss an die Klemmleisten **A**+ und **A**- angeschlossen werden.

Die Batterie, die auf einen Lade-/Entladestrom von 10 A begrenzt wird, muss an die Klemmleisten **C**+ und **C**- angeschlossen werden.

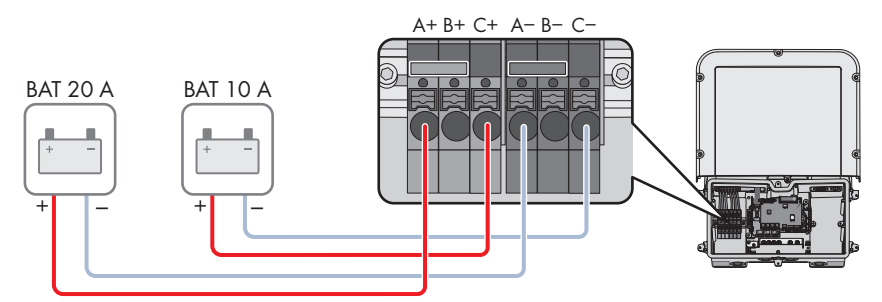

Abbildung 19: Anschlussübersicht für den Anschluss von 2 Batterien, deren Lade-/Entladeströme unterschiedlich begrenzt werden

#### 6.9.1.3 Anschluss einer Batterie mit Begrenzung auf 20 A Lade-/ Entladestrom

Sie haben die Möglichkeit eine Batterie an den Wechselrichter anzuschließen, deren Lade-/ Entladestrom auf 20 A begrenzt wird.

#### Vorgehen:

Die DC-Anschlüsse A und B müssen mit den mitgelieferten Steckbrücken parallel geschaltet werden. Die Batterie muss an die Klemmleisten **A+** und **A-** angeschlossen werden.

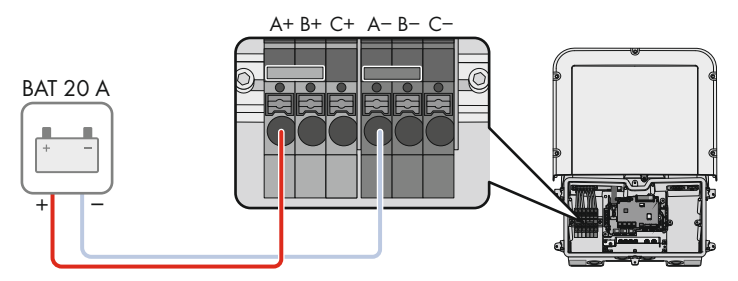

Abbildung 20: Anschlussübersicht für den Anschluss einer Batterie, deren Lade-/Entladestrom auf 20 A begrenzt wird

#### 6.9.1.4 Anschluss einer Batterie mit Begrenzung auf 30 A Lade-/ Entladestrom

Sie haben die Möglichkeit eine Batterie an den Wechselrichter anzuschließen, deren Lade-/ Entladestrom auf 30 A begrenzt wird.

#### Vorgehen:

Alle DC-Anschlüsse müssen mit den mitgelieferten Steckbrücken parallel geschaltet werden. Die Batterie muss an die Klemmleisten **A+** und **A-** angeschlossen werden.

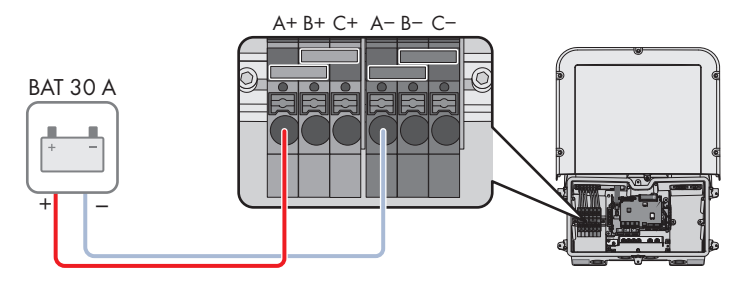

Abbildung 21: Anschlussübersicht für den Anschluss einer Batterie, deren Lade-/Entladestrom auf 30 A begrenzt wird

# 6.9.2 Voraussetzungen für den DC-Anschluss

#### Absicherung der DC-Anschlüsse:

Jeder DC-Anschluss ist für einen maximalen Lade-/Entladestrom von 10 A ausgelegt. Die bedingte Kurzschluss-Stromfestigkeit aller DC-Eingänge beträgt 40 A.

Ab Firmware-Verion 3.11.03.R ist der Wechselrichter mit einer Überwachungsfunktion des DC-Eingangsstroms ausgestattet. Bei Überschreitung der 40 A wird die Batterie zum Schutz automatisch abgeschaltet und der Wechselrichter geht in eine dauerhafte Betriebshemmung. Für die von SMA Solar Technology AG zugelassene Batterien, auch für die mit einem Ausgangsstrom > 40 A, ist eine zusätzliche Absicherung zwischen Batterie und Wechselrichter nicht zwingend erforderlich. Wenn durch die vor Ort geltenden Gesetze, Vorschriften oder Normen eine zusätzliche Absicherung gefordert ist, muss diese installiert werden. Die lokalen Vorschriften müssen geprüft und eingehalten werden.

#### Kabelanforderungen:

- □ Leiterquerschnitt: 2,5 mm² bis 10 mm²
- □ Abisolierlänge: 12 mm
- Die Leiter müssen aus Kupfer bestehen.
- □ Die Leiter müssen aus Volldraht, Litze oder Feinlitze sein. Beim Einsatz von Feinlitze müssen Aderendhülsen verwendet werden.
- 🛛 Maximale Kabellänge: 10 m

# 6.9.3 Batterieleistungskabel anschließen

#### **A** FACHKRAFT

### **GEFAHR**

# Lebensgefährlicher Stromschlag durch spannungsführende DC-Kabel an der Batterie

Die DC-Kabel, die an einer Batterie angeschlossen sind, können unter Spannung stehen. Das Berühren der DC-Leiter oder der spannungsführenden Bauteile verursacht lebensgefährliche Stromschläge.

- Sicherstellen, dass der Wechselrichter spannungsfrei geschaltet ist.
- Keine freiliegenden Kabelenden berühren.

#### Vorgehen:

- Klebeband von der Gehäuseöffnung für den DC-Anschluss lösen und für die Verwendung weiterer Gehäuseöffnungen, die Dichtstopfen aus den Gehäuseöffnungen herausnehmen.
- 2. Die Kabelverschraubung in die Öffnung einsetzen und von innen mit der Gegenmutter anziehen.
- 3. Jedes Kabel in den Wechselrichter führen. Dabei jedes Kabel so verlegen, dass nicht die Kommunikationsbaugruppe berührt wird.
- 4. Den Potenzialausgleich der Batterie an einen Erdungspunkt anschließen:
  - Den Leiter 18 mm abisolieren.
  - Schraube durch die Spannscheibe, den Klemmbügel und die Unterlegscheibe stecken.

- 6 Elektrischer Anschluss
  - Den Leiter zwischen Unterlegscheibe und Klemmbügel führen und die Schraube anziehen (TX25, Drehmoment: 6 Nm ± 0,3 Nm). Dabei muss der Leiter an einer Innenkante des Klemmbügels anliegen.
  - Wenn 2 Leiter an einen Erdungspunkt angeschlossen werden sollen, beide Leiter zwischen Unterlegscheibe und Klemmbügel führen und die Schraube anziehen (TX25, Drehmoment: 6 Nm ± 0,3 Nm). Dabei muss jeder Leiter an einer Innenkante des Klemmbügels anliegen.
  - 5. Die DC-Leiter abisolieren.
  - 6. Die Kabel entsprechend der Beschriftung anschließen. Dazu jeden Leiter bis zum Anschlag in die jeweilige Klemmstelle stecken.
  - 7. Sicherstellen, dass die Klemmstellen mit den richtigen Leitern belegt sind.
  - 8. Sicherstellen, dass die Leiter vollständig bis zur Isolierung in den Klemmstellen stecken.

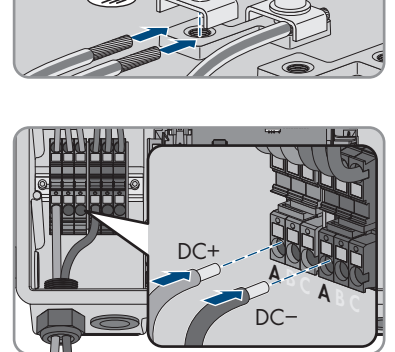

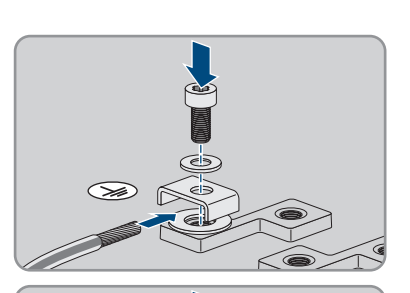

# 7 Inbetriebnahme

# 7.1 Vorgehensweise für die Inbetriebnahme

#### FACHKRAFT

Dieses Kapitel beschreibt die Vorgehensweise der Inbetriebnahme und gibt einen Überblick über die Schritte, die Sie in der vorgegebenen Reihenfolge durchführen müssen.

#### i Inbetriebnahme eines Produkts in SMA Energy Systemen

Wenn das Produkt in einem SMA Energy System eingesetzt wird, muss für die Inbetriebnahme nach der Anleitung des SMA Energy Systems vorgegangen werden. Die Vorgehensweise und die Reihenfolge kann sich von den in diesem Kapitel beschriebenen Schritten unterscheiden.

 SMA Energy System in Betrieb nehmen (siehe Systemhandbuch des SMA Energy Systems).

#### i Inbetriebnahme eines Wechselrichters, der in einem Kommunikationsgerät erfasst wird

Wenn der Wechselrichter in einem Kommunikationsgerät erfasst wird, ist das Kommunikationsgerät (z. B. SMA Data Manager) die Einheit zur Konfiguration des Gesamtsystems. Die Konfiguration wird auf alle Wechselrichter in der Anlage übertragen. Das über das Kommunikationsgerät vergebene Anlagenpasswort ist gleichzeitig das Passwort für die Benutzeroberfläche des Wechselrichters.

- Den Wechselrichter in Betrieb nehmen (siehe Kapitel 7.2, Seite 70).
- Die Erstkonfiguration des Wechselrichters über das Kommunikationsgerät vornehmen. Die Konfiguration wird auf den Wechselrichter übertragen und Einstellungen des Wechselrichters werden überschrieben.
- Die Webconnect-Funktion des Wechselrichters über das Sunny Portal deaktivieren. Dadurch verhindern Sie unnötige Verbindungsversuche des Wechselrichters mit dem Sunny Portal.

| Vorgeh | ensweise                                                                                                    | Siehe                 |
|--------|----------------------------------------------------------------------------------------------------|-----------------------|
| 1.     | Den Wechselrichter in Betrieb nehmen.                                                                                                    | Kapitel 7.2, Seite 70 |
| 2.     | Verbindung zur Benutzeroberfläche des Wechselrichters<br>aufbauen. Dazu stehen Ihnen verschiedene Verbindungs-<br>möglichkeiten zur Auswahl:<br>• Direktverbindung via WLAN<br>• Direktverbindung via Ethernet<br>• Verbindung via WLAN im lokalen Netzwerk<br>• Verbindung via Ethernet im lokalen Netzwerk | Kapitel 8.1, Seite 75 |
| 3.     | An der Benutzeroberfläche anmelden.                                                                                                    | Kapitel 8.2, Seite 80 |

| Vorgeh | ensweise                                                                                                    | Siehe                  |
|--------|----------------------------------------------------------------------------------------------------|------------------------|
| 4.     | Option zur Konfiguration des Wechselrichters wählen. Da-<br>bei beachten, dass zum Ändern von netzrelevanten Para-<br>metern nach Ablauf der ersten 10 Einspeisestunden oder<br>nach dem Abschluss des Installationsassistenten der SMA<br>Grid Guard-Code vorhanden sein muss. Der SMA Grid<br>Guard-Code kann über das Online Service Center ange-<br>fordert werden. | Kapitel 7.3, Seite 72  |
| 5.     | Das Produkt konfigurieren und Länderdatensatz einstellen.<br>Dadurch nimmt das Produkt den Betrieb auf.                                                                                                    | Kapitel 8.12, Seite 92 |
| 6.     | Bei Bedarf weitere Einstellungen des Wechselrichters vor-                                                                                                    | Kapitel 8, Seite 75    |

# 7.2 Wechselrichter in Betrieb nehmen

#### A FACHKRAFT

nehmen.

# 

#### Lebensgefahr durch Feuer oder Explosion bei tiefentladenen Batterien

Beim fehlerhaften Aufladen von tiefentladenen Batterien kann ein Brand entstehen. Tod oder schwere Verletzungen können die Folge sein.

- Vor Inbetriebnahme des Systems sicherstellen, dass die Batterie nicht tiefentladen ist.
- Das System nicht in Betrieb nehmen, wenn die Batterie tiefentladen ist.
- Wenn die Batterie tiefentladen ist, den Batteriehersteller kontaktieren und weiteres Vorgehen absprechen.
- Tiefentladene Batterien nur nach Anweisung des Batterieherstellers laden.

#### Voraussetzungen:

- Der AC-Leitungsschutzschalter muss korrekt ausgelegt und installiert sein.
- Das Produkt muss korrekt montiert sein.
- □ Alle Kabel müssen korrekt angeschlossen sein.
- □ Nicht verwendete Gehäuseöffnungen müssen mit Dichtstopfen verschlossen sein.

#### Vorgehen:

 Den Gehäusedeckel zur Connection Unit führen und das Flachbandkabel in die Buchse auf der Kommunikationsbaugruppe stecken.

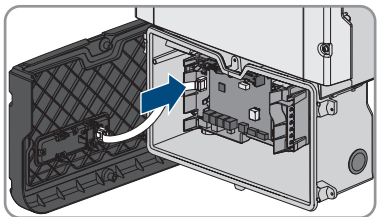

2. Sicherstellen, dass das Flachbandkabel an beiden Enden fest in den Buchsen steckt.

 Den Gehäusedeckel der Connection Unit schräg an der Oberkante ansetzen, nach unten drücken und alle 6 Schrauben über Kreuz anziehen (TX25, Drehmoment: 3 Nm ± 0,3 Nm).

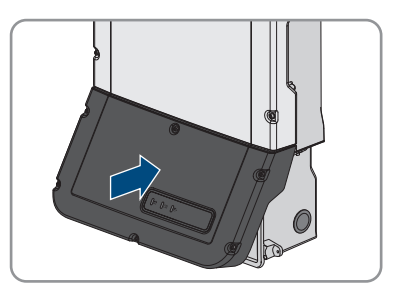

- 4. Den AC-Leitungsschutzschalter einschalten.
- 5. Die Batterie einschalten oder den Lasttrennschalter der Batterie einschalten (siehe Dokumentation des Batterieherstellers).
  - ☑ Alle 3 LEDs leuchten auf. Die Startphase beginnt.
  - ☑ Nach ca. 90 Sekunden gehen alle 3 LEDs wieder aus.
  - Je nach verfügbarer Leistung pulsiert die grüne LED oder sie leuchtet dauerhaft. Der Wechselrichter speist ein.
- 6. Wenn die LEDs nicht zu leuchten beginnen, ist vermutlich das Flachbandkabel zwischen Baugruppe im Gehäusedeckel und Kommunikationsbaugruppe im Wechselrichter nicht korrekt gesteckt. Sicherstellen, dass das Flachbandkabel an beiden Enden fest in den Buchsen steckt.
- 7. Wenn die grüne LED noch immer blinkt, sind die Zuschaltbedingungen für den Einspeisebetrieb noch nicht erfüllt. Sobald die Bedingungen für den Einspeisebetrieb erfüllt sind, beginnt der Wechselrichter mit dem Einspeisebetrieb und je nach verfügbarer Leistung leuchtet die grüne LED dauerhaft oder sie pulsiert.

# 7.3 Konfigurationsoption wählen

#### A FACHKRAFT

Nachdem Sie für die Benutzergruppen **Installateur** und **Benutzer** das Passwort vergeben und sich als **Installateur** angemeldet haben, öffnet sich die Seite **Wechselrichter konfigurieren**.

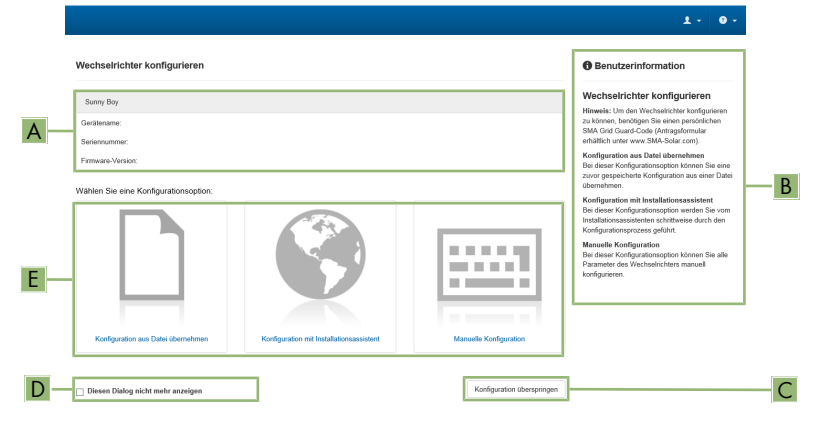

Abbildung 22: Aufbau der Seite Wechselrichter konfigurieren

| Position | Bezeichnung                | Bedeutung                                                                                                    |
|----------|----------------------------|----------------------------------------------------------------------------------------------------|
| A        | Geräteinformationen        | <ul> <li>Bietet folgende Informationen:</li> <li>Gerätename</li> <li>Seriennummer des Wechselrichters</li> <li>Firmware-Version des Wechselrichters</li> </ul>                                                                          |
| В        | Benutzerinformationen      | Bietet kurze Informationen zu den aufgeführten Konfi-<br>gurationsoptionen                                                                                                    |
| С        | Konfiguration überspringen | Bietet die Möglichkeit, die Konfiguration des Wech-<br>selrichters zu überspringen und direkt auf die Benut-<br>zeroberfläche zu gelangen (nicht empfohlen, ohne<br>Konfiguration ist der Betrieb des Wechselrichters<br>nicht möglich) |
| D        | Auswahlfeld                | Bietet die Auswahl, dass die angezeigte Seite bei er-<br>neutem Aufrufen der Benutzeroberfläche nicht mehr<br>angezeigt wird                                                                                                    |
| E        | Konfigurationsoptionen     | Bietet die Auswahl der verschiedenen Konfigurations-<br>optionen                                                                                                    |
### Konfigurationsoptionen:

Auf der Seite **Wechselrichter konfigurieren** werden Ihnen verschiedene Konfigurationsoptionen angeboten. Wählen Sie eine der Optionen aus und gehen Sie für die ausgewählte Option vor wie im Folgenden beschrieben. SMA Solar Technology AG empfiehlt, die Konfiguration mit Installationsassistent durchzuführen. Dadurch stellen Sie sicher, dass alle relevanten Parameter für den optimalen Betrieb des Wechselrichters eingestellt werden.

- Konfiguration aus Datei übernehmen
- Konfiguration mit Installationsassistent (empfohlen)
- Manuelle Konfiguration

### Konfiguration aus Datei übernehmen

Sie können die Konfiguration des Wechselrichters aus einer Datei übernehmen. Dazu muss eine Wechselrichter-Konfiguration gespeichert in einer Datei vorliegen.

### Vorgehen:

- 1. Konfigurationsoption Konfiguration aus Datei übernehmen wählen.
- 2. [Durchsuchen...] wählen und gewünschte Datei wählen.
- 3. [Datei importieren] wählen.

### Konfiguration mit Installationsassistent (empfohlen)

- Konfigurationsoption Konfiguration mit Installationsassistent wählen.
   Der Installationsassistent öffnet sich.
- 2. Den Schritten des Installationsassistenten folgen und die Einstellungen entsprechend für Ihre Anlage vornehmen.
- 3. Für jede vorgenommene Einstellung in einem Schritt [Speichern und weiter] wählen.
   Im letzten Schritt werden alle vorgenommenen Einstellungen in einer Zusammenfassung aufgeführt.
- 4. Um vorgenommene Einstellungen zu korrigieren [**Zurück**] wählen, bis zum gewünschten Schritt navigieren, Einstellungen korrigieren und [**Speichern und weiter**] wählen.
- 5. Wenn alle Einstellungen korrekt sind, in der Zusammenfassung [Weiter] wählen.
- 6. Um die Einstellungen in einer Datei zu speichern, [**Zusammenfassung exportieren**] wählen und Datei auf Ihrem smarten Endgerät speichern.
- 7. Um alle Parameter und deren Einstellungen zu exportieren, [Alle Parameter exportieren] wählen. Dadurch werden alle Parameter und deren Einstellungen in eine HTML-Datei exportiert.
- 🗹 Die Startseite der Benutzeroberfläche öffnet sich.

### **Manuelle Konfiguration**

Sie können den Wechselrichter manuell konfigurieren, in dem Sie die gewünschten Parameter einstellen.

### Vorgehen:

- 1. Konfigurationsoption Manuelle Konfiguration wählen.
  - ☑ Das Menü **Geräteparameter** auf der Benutzeroberfläche öffnet sich und alle vorhandenen Parametergruppen des Wechselrichters werden angezeigt.
- 2. [Parameter bearbeiten] wählen.
- 3. Gewünschte Parametergruppe wählen.

🗹 Alle vorhandenen Parameter der Parametergruppe werden angezeigt.

- 4. Gewünschte Parameter einstellen.
- 5. [Alle Speichern] wählen.
- ☑ Die Parameter des Wechselrichters sind eingestellt.

### 8 Bedienung

### 8.1 Aufbau einer Verbindung zur Benutzeroberfläche

### 8.1.1 Direktverbindung via Ethernet aufbauen

### Voraussetzungen:

- Das Produkt muss in Betrieb genommen sein.
- 🗆 Es muss ein smartes Endgerät (z. B. Laptop) mit Ethernet-Schnittstelle vorhanden sein.
- 🗆 Das Produkt muss direkt mit dem smarten Endgerät verbunden sein.
- □ Einer der folgenden Webbrowser muss in seiner aktuellen Version auf dem smarten Endgerät installiert sein: Chrome, Edge, Firefox oder Safari.
- Für die Änderung von netzrelevanten Einstellungen nach Ablauf der ersten 10 Einspeisestunden oder nach Abschluss des Installationsassistenten muss der SMA Grid Guard-Code des Installateurs vorhanden sein. Der SMA Grid Guard-Code kann über das Online Service Center angefordert werden.

### **i** IP-Adresse des Wechselrichters

• Standard-IP-Adresse des Wechselrichters für Direktverbindung via Ethernet: 169.254.12.3

### Vorgehen:

- 1. Webbrowser Ihres smarten Endgeräts öffnen und in die Adresszeile die IP-Adresse 169.254.12.3 eingeben.
- 2. **i** Webbrowser meldet Sicherheitslücke

Nachdem die IP-Adresse eingegeben wurde, kann ein Hinweis auftreten, dass die Verbindung zur Benutzeroberfläche nicht sicher ist. SMA Solar Technology AG garantiert die Sicherheit der Benutzeroberfläche.

• Laden der Benutzeroberfläche fortsetzen.

🗹 Die Anmeldeseite der Benutzeroberfläche öffnet sich.

### 8.1.2 Direktverbindung via WLAN aufbauen

Sie haben mehrere Möglichkeiten, das Produkt mit einem smarten Endgerät zu verbinden. Die Vorgehensweise kann je nach Gerät unterschiedlich sein. Wenn die beschriebenen Vorgehen nicht für Ihr Gerät zutreffen, bauen Sie die Direktverbindung via WLAN auf, wie in der Anleitung Ihres Geräts beschrieben.

Folgende Verbindungsmöglichkeiten stehen zur Verfügung:

- Verbindung mit SMA 360° App
- Verbindung mit WPS
- Verbindung mit WLAN-Netzwerksuche

### Voraussetzungen:

Das Produkt muss in Betrieb genommen sein.

- 🗆 Es muss ein smartes Endgerät (z. B. Smartphone, Tablet oder Laptop) vorhanden sein.
- □ Einer der folgenden Webbrowser muss in seiner aktuellen Version auf dem smarten Endgerät installiert sein: Chrome, Edge, Firefox oder Safari.
- □ Im Webbrowser des smarten Endgeräts muss JavaScript aktiviert sein.
- Für die Änderung von netzrelevanten Einstellungen nach Ablauf der ersten 10 Einspeisestunden oder nach Abschluss des Installationsassistenten muss der SMA Grid Guard-Code des Installateurs vorhanden sein. Der SMA Grid Guard-Code kann über das Online Service Center angefordert werden.

### i SSID, IP-Adresse und WLAN-Passwort

- SSID im WLAN: SMA[Seriennummer] (z. B. SMA0123456789)
- Gerätespezifisches WLAN-Passwort: siehe WPA2-PSK auf dem Typenschild des Produkts oder auf der Rückseite der mitgelieferten Anleitung
- Standard-Zugangsadresse für Direktverbindung via WLAN außerhalb eines lokalen Netzwerks: https://smalogin.net oder 192.168.12.3

### i Für den Aufbau einer Verbindung zur Benutzeroberfläche die Seriennummer des Wechselrichters verwenden

Die Seriennummer des Wechselrichters befindet sich auf dem zusätzlichen Typenschild, auf dem sich auch PIC und RID für die Registrierung im Sunny Portal befinden. Das zusätzliche Typenschild ist auf der Connection Unit angebracht.

 Seriennummer auf dem zusätzlichen Typenschild f
ür den Aufbau einer Verbindung zur Benutzeroberfl
äche nutzen.

### i Import und Export von Dateien auf smarten Endgeräten mit iOS Betriebssystem nicht möglich

Bei smarten Endgeräten mit iOS Betriebssystem ist aus technischen Gründen der Import und Export von Dateien (z. B. der Import einer Wechselrichter-Konfiguration, das Speichern der aktuellen Wechselrichter-Konfiguration oder der Export von Ereignissen und Parametern) nicht möglich.

• Für den Import und Export von Dateien ein smartes Endgerät ohne iOS Betriebssystem verwenden.

### Verbindung mit SMA 360° App

### Voraussetzungen:

- 🗆 Ein smartes Endgerät mit Kamera (z. B. Smartphone oder Tablet) muss vorhanden sein.
- □ Auf dem smarten Endgerät muss die SMA 360° App installiert sein.
- □ Ein Sunny Portal-Benutzerkonto muss bestehen.

- 1. SMA 360° App öffnen und mit dem Sunny Portal-Benutzerkonto anmelden.
- 2. Im Menü QR-Code Scan wählen.

- 3. Den QR-Code, der auf dem Produkt klebt, mit dem QR-Code Scanner der SMA 360° App scannen.
  - Das smarte Endgerät verbindet sich automatisch mit dem Produkt. Der Webbrowser Ihres smarten Endgeräts öffnet sich und die Anmeldeseite der Benutzeroberfläche wird angezeigt.
- 4. Wenn sich der Webbrowser des smarten Endgeräts nicht automatisch öffnet und die Anmeldeseite der Benutzeroberfläche nicht angezeigt wird, den Webbrowser öffnen und in die Adresszeile https://smalogin.net eingeben.

### Verbindung mit WPS

### Voraussetzung:

Das smarte Endgerät muss über eine WPS-Funktion verfügen.

### Vorgehen:

- 1. WPS-Funktion am Wechselrichter aktivieren. Dazu 2-mal direkt hintereinander an den Gehäusedeckel der Connection Unit klopfen.
  - 🗹 Die blaue LED blinkt schnell für ca. 2 Minuten. Die WPS-Funktion ist in dieser Zeit aktiv.
- 2. WPS-Funktion an Ihrem smarten Endgerät aktivieren.
- 3. Den Webbrowser Ihres smarten Endgeräts öffnen und in die Adresszeile https:// smalogin.net eingeben.

### Verbindung mit WLAN-Netzwerksuche

- 1. Mit Ihrem smarten Endgerät nach WLAN-Netzwerken suchen.
- 2. In der Liste mit den gefundenen WLAN-Netzwerken die SSID des Produkts **SMA[Seriennummer]** wählen.
- 3. Das gerätespezifische WLAN-Passwort eingeben (siehe WPA2-PSK auf dem Typenschild oder auf der Rückseite der mitgelieferten Anleitung).
- Den Webbrowser Ihres smarten Endgeräts öffnen und in die Adresszeile https:// smalogin.net eingeben.

🗹 Die Anmeldeseite der Benutzeroberfläche wird angezeigt.

 Wenn sich die Anmeldeseite der Benutzeroberfläche nicht öffnet, in die Adresszeile des Webbrowsers die IP-Adresse 192.168.12.3 oder wenn Ihr smartes Endgerät mDNS-Dienste unterstützt SMA[Seriennummer].local oder https://SMA[Seriennummer] eingeben.

### 8.1.3 Verbindung via Ethernet im lokalen Netzwerk aufbauen

### i Neue IP-Adresse bei Verbindung mit einem lokalen Netzwerk

Wenn das Produkt mit einem lokalen Netzwerk verbunden ist (z. B. über einen Router), erhält das Produkt eine neue IP-Adresse. Je nach Konfigurationsart wird die neue IP-Adresse entweder automatisch vom DHCP-Server (Router) oder manuell von Ihnen vergeben. Nach Abschluss der Konfiguration ist das Produkt nur noch über die folgenden Zugangsadressen erreichbar:

- Allgemeingültige Zugangsadresse: IP-Adresse, die manuell vergeben oder vom DHCP-Server (Router) zugewiesen wurde (Ermittlung über Netzwerkscanner-Software oder Netzwerkkonfiguration des Routers).
- Zugangsadresse f
  ür Apple- und Linux-Systeme: SMA[Seriennummer].local (z. B. SMA0123456789.local)
- Zugangsadresse für Windows- und Android-Systeme: https://SMA[Seriennummer] (z. B. https://SMA0123456789)

### Voraussetzungen:

- Das Produkt muss über ein Netzwerkkabel mit dem lokalen Netzwerk verbunden sein (z. B. über einen Router).
- Das Produkt muss in das lokale Netzwerk integriert sein. Tipp: Sie haben verschiedene Möglichkeiten, das Produkt mithilfe des Installationsassistenten in das lokale Netzwerk zu integrieren.
- 🗆 Es muss ein smartes Endgerät (z. B. Smartphone, Tablet oder Laptop) vorhanden sein.
- Das smarte Endgerät muss sich im selben lokalen Netzwerk befinden wie das Produkt.
- □ Einer der folgenden Webbrowser muss in seiner aktuellen Version auf dem smarten Endgerät installiert sein: Chrome, Edge, Firefox oder Safari.
- Für die Änderung von netzrelevanten Einstellungen nach Ablauf der ersten 10 Einspeisestunden oder nach Abschluss des Installationsassistenten muss der SMA Grid Guard-Code des Installateurs vorhanden sein. Der SMA Grid Guard-Code kann über das Online Service Center angefordert werden.

### Vorgehen:

1. Den Webbrowser Ihres smarten Endgeräts öffnen, die IP-Adresse des Produkts in die Adresszeile des Webbrowsers eingeben.

### 2. **i** Webbrowser meldet Sicherheitslücke

Nachdem die IP-Adresse eingegeben wurde, kann ein Hinweis auftreten, dass die Verbindung zur Benutzeroberfläche nicht sicher ist. SMA Solar Technology AG garantiert die Sicherheit der Benutzeroberfläche.

- Laden der Benutzeroberfläche fortsetzen.
- 🗹 Die Anmeldeseite der Benutzeroberfläche öffnet sich.

### 8.1.4 Verbindung via WLAN im lokalen Netzwerk aufbauen

### i Neue IP-Adresse bei Verbindung mit einem lokalen Netzwerk

Wenn das Produkt mit einem lokalen Netzwerk verbunden ist (z. B. über einen Router), erhält das Produkt eine neue IP-Adresse. Je nach Konfigurationsart wird die neue IP-Adresse entweder automatisch vom DHCP-Server (Router) oder manuell von Ihnen vergeben. Nach Abschluss der Konfiguration ist das Produkt nur noch über die folgenden Zugangsadressen erreichbar:

- Allgemeingültige Zugangsadresse: IP-Adresse, die manuell vergeben oder vom DHCP-Server (Router) zugewiesen wurde (Ermittlung über Netzwerkscanner-Software oder Netzwerkkonfiguration des Routers).
- Zugangsadresse f
  ür Apple- und Linux-Systeme: SMA[Seriennummer].local (z. B. SMA0123456789.local)
- Zugangsadresse für Windows- und Android-Systeme: https://SMA[Seriennummer] (z. B. https://SMA0123456789)

### Voraussetzungen:

- Das Produkt muss in Betrieb genommen sein.
- Das Produkt muss in das lokale Netzwerk integriert sein. Tipp: Sie haben verschiedene Möglichkeiten, das Produkt mithilfe des Installationsassistenten in das lokale Netzwerk zu integrieren.
- 🗆 Es muss ein smartes Endgerät (z. B. Smartphone, Tablet oder Laptop) vorhanden sein.
- Das smarte Endgerät muss sich im selben lokalen Netzwerk befinden wie das Produkt.
- □ Einer der folgenden Webbrowser muss in seiner aktuellen Version auf dem smarten Endgerät installiert sein: Chrome, Edge, Firefox oder Safari.

Für die Änderung von netzrelevanten Einstellungen nach Ablauf der ersten 10 Einspeisestunden oder nach Abschluss des Installationsassistenten muss der SMA Grid Guard-Code des Installateurs vorhanden sein. Der SMA Grid Guard-Code kann über das Online Service Center angefordert werden.

### i Import und Export von Dateien auf smarten Endgeräten mit iOS Betriebssystem nicht möglich

Bei smarten Endgeräten mit iOS Betriebssystem ist aus technischen Gründen der Import und Export von Dateien (z. B. der Import einer Wechselrichter-Konfiguration, das Speichern der aktuellen Wechselrichter-Konfiguration oder der Export von Ereignissen und Parametern) nicht möglich.

• Für den Import und Export von Dateien ein smartes Endgerät ohne iOS Betriebssystem verwenden.

- In die Adresszeile des Webbrowsers die IP-Adresse des Produkts eingeben.
  - 🗹 Die Anmeldeseite der Benutzeroberfläche öffnet sich.

#### An der Benutzeroberfläche anmelden und abmelden 8.2

Nachdem eine Verbindung zur Benutzeroberfläche des Wechselrichters aufgebaut wurde, öffnet sich die Anmeldeseite. Melden Sie sich an der Benutzeroberfläche an wie im Folgenden beschrieben.

### i Verwendung von Cookies

Für die korrekte Anzeige der Benutzeroberfläche sind Cookies erforderlich. Die Cookies werden für Komfortzwecke benötigt. Durch Nutzung der Benutzeroberfläche stimmen Sie der Verwendung von Cookies zu.

### Zum ersten Mal als Installateur oder Benutzer anmelden

### i Passwortvergabe für Benutzer und Installateur

Wenn die Benutzeroberfläche zum ersten Mal aufgerufen wird, müssen die Passwörter für die Benutzergruppen Installateur und Benutzer vergeben werden. Wenn der Wechselrichter in einem Kommunikationsgerät (z. B. SMA Data Manager) erfasst und das Anlagenpasswort vergeben wurde, ist das Anlagenpasswort gleichzeitig auch das Installateurpasswort. In diesem Fall muss nur das Benutzerpasswort vergeben werden.

- Wenn Sie als Fachkraft das Benutzerpasswort vergeben, geben Sie das Passwort nur an Personen weiter, die Daten des Wechselrichters über die Benutzeroberfläche abrufen sollen
- Wenn Sie als Benutzer das Installateurpasswort vergeben, geben Sie das Passwort nur an Personen weiter, die Zugangsberechtigung zur Anlage erhalten sollen.

### i Installateurpasswort für Wechselrichter, die in einem Kommunikationsgerät oder im Sunny Portal erfasst werden

Damit der Wechselrichter in einem Kommunikationsgerät (z. B. SMA Data Manager) oder in einer Sunny Portal-Anlage erfasst werden kann, müssen das Passwort für die Benutzergruppe Installateur und das Anlagenpasswort übereinstimmen. Wenn Sie über die Benutzeroberfläche des Wechselrichters ein Passwort für die Benutzergruppe Installateur vergeben, muss dasselbe Passwort auch als Anlagenpasswort vergeben werden.

Für alle SMA Geräte in der Anlage ein einheitliches Installateurpasswort vergeben.

- 1. In der Dropdown-Liste **Sprache** die gewünschte Sprache wählen.
- 2. Im Feld Passwort ein Passwort für die Benutzergruppe Benutzer eintragen.
- 3. Im Feld **Passwort wiederholen** das Passwort erneut eintragen.
- 4. Speichern wählen.
- 5. Im Feld Neues Passwort ein Passwort für die Benutzergruppe Installateur eintragen. Dabei für alle SMA Geräte, die in einer Anlage erfasst werden sollen, ein einheitliches Passwort vergeben. Das Installateurpasswort ist gleichzeitig das Anlagenpasswort.
- 6. Im Feld Passwort wiederholen das Passwort erneut eintragen.
- 7. Speichern und Login wählen.
- Die Seite Wechselrichter konfigurieren öffnet sich.

### Als Installateur oder Benutzer anmelden

- 1. In der Dropdown-Liste Sprache die gewünschte Sprache wählen.
- 2. In der Dropdown-Liste Benutzergruppe den Eintrag Installateur oder Benutzer wählen.
- 3. Im Feld **Passwort** das Passwort eingeben.
- 4. Login wählen.
- 🗹 Die Startseite der Benutzeroberfläche öffnet sich.

### Als Installateur oder Benutzer abmelden

- 1. Rechts in der Menüleiste das Menü Benutzereinstellungen wählen.
- 2. Im folgenden Kontextmenü [Logout] wählen.
- 🗹 Die Anmeldeseite der Benutzeroberfläche öffnet sich. Der Logout war erfolgreich.

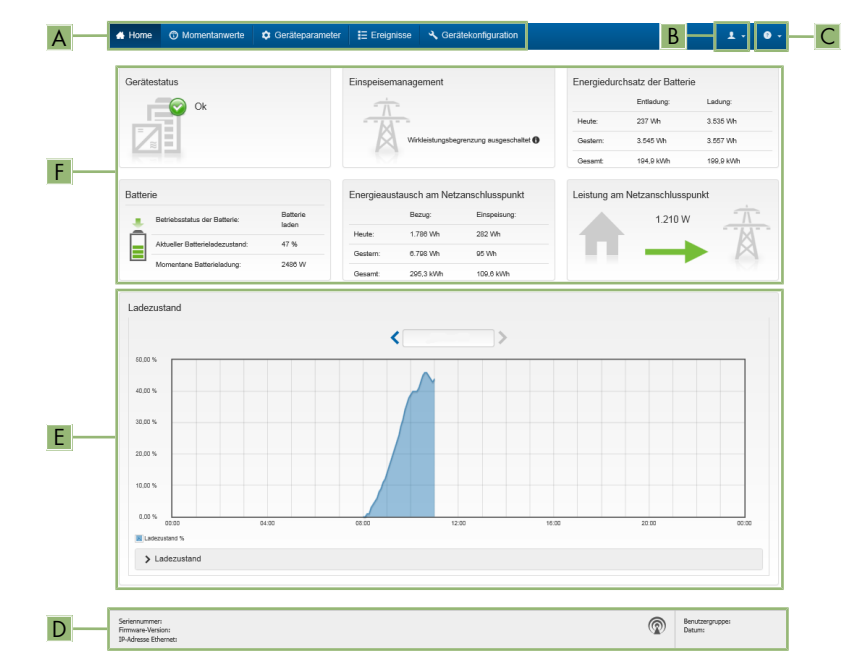

### 8.3 Aufbau der Startseite der Benutzeroberfläche

Abbildung 23: Aufbau der Startseite der Benutzeroberfläche (Beispiel)

| Position | Bezeichnung           | Bedeutung                                                                                                    |
|----------|-----------------------|----------------------------------------------------------------------------------------------------|
| A        | Menü                  | <ul> <li>Bietet folgende Funktionen:</li> <li>Home<br/>Öffnet die Startseite der Benutzeroberfläche</li> <li>Momentanwerte<br/>Aktuelle Messwerte des Wechselrichters</li> <li>Geräteparameter<br/>Hier können die verschiedenen Betriebsparameter<br/>des Wechselrichters abhängig von der<br/>Benutzergruppe angesehen und konfiguriert werden.</li> <li>Ereignisse<br/>Hier werden Ereignisse angezeigt, die im gewählten<br/>Zeitraum aufgetreten sind. Es gibt die Ereignistypen<br/>Information, Warnung und Fehler. Aktuell<br/>bestehende Ereignisse vom Typ Fehler und<br/>Warnung werden zusätzlich im Viewlet<br/>Gerätestatus angezeigt. Dabei wird immer nur das<br/>höher priorisierte Ereignis angezeigt. Liegen zum<br/>Beispiel zeitgleich eine Warnung und ein Fehler vor,<br/>wird nur der Fehler angezeigt.</li> <li>Gerätekonfiguration<br/>Hier können verschiedene Einstellungen für den<br/>Wechselrichter vorgenommen werden. Die Auswahl<br/>ist dabei abhängig von der angemeldeten<br/>Benutzergruppe und dem Betriebssystem des Geräts<br/>mit dem die Benutzeroberfläche aufgerufen wurde.</li> <li>Daten<br/>Auf dieser Seite finden Sie alle Daten, die im internen<br/>Speicher des Wechselrichters oder auf einem<br/>externen Speichermedium gespeichert sind.</li> </ul> |
| В        | Benutzereinstellungen | Bietet abhängig von der angemeldeten Benutzergruppe<br>folgende Funktionen:<br>Installationsassistent starten<br>SMA Grid Guard-Login<br>Logout                                                                                                    |
| С        | Hilfe                 | <ul> <li>Bietet folgende Funktionen:</li> <li>Informationen zu verwendeten Open Source-<br/>Lizenzen anzeigen</li> <li>Link zur Internetseite von SMA Solar Technology AG</li> </ul>                                                                                                    |

| Position | Bezeichnung | Bedeutung                                                                                                    |
|----------|-------------|----------------------------------------------------------------------------------------------------|
| D        | Statuszeile | Zeigt folgende Informationen an:                                                                                                    |
|          |             | <ul> <li>Seriennummer des Wechselrichters</li> </ul>                                                                                        |
|          |             | <ul> <li>Firmware-Version des Wechselrichters</li> </ul>                                                                                    |
|          |             | <ul> <li>IP-Adresse des Wechselrichters im lokalen Netzwerk<br/>und/oder IP-Adresse des Wechselrichters bei WLAN-<br/>Verbindung</li> </ul> |
|          |             | <ul> <li>Bei WLAN-Verbindung: Signalstärke der WLAN-<br/>Verbindung</li> </ul>                                                              |
|          |             | Angemeldete Benutzergruppe                                                                                                    |
|          |             | Datum und Gerätezeit des Wechselrichters                                                                                                    |

SBSxx-10-BE-de-16

| Position | Bezeichnung   | Bedeutung                                                                                                    |
|----------|---------------|----------------------------------------------------------------------------------------------------|
| E        | Ladezustand   | Zeitlicher Verlauf des Ladezustands (SOC - State of Char-<br>ge) der Batterie                                                                                                    |
|          |               | Dieser Wert kann sich von den Werten, die die Batterie<br>liefert, unterscheiden. Zur Verwendung dient ausschließlich<br>der vom Wechselrichter gelieferte Wert.                                    |
| F        | Statusanzeige | Die verschiedenen Bereiche zeigen Informationen zum ak-<br>tuellen Status der Anlage.                                                                                                    |
|          |               | Gerätestatus                                                                                                    |
|          |               | Zeigt an, ob sich der Wechselrichter und/oder die<br>Batterie gerade in einem einwandfreien<br>Betriebszustand befinden oder ob ein Ereignis vom<br>Typ <b>Fehler</b> oder <b>Warnung</b> vorliegt. |
|          |               | <ul> <li>Einspeisemanagement</li> </ul>                                                                                                    |
|          |               | Zeigt an, ob der Wechselrichter aktuell seine<br>Wirkleistung begrenzt.                                                                                                    |
|          |               | Energiedurchsatz der Batterie                                                                                                    |
|          |               | Zeigt an, wie viel Energie in die Batterie geladen und<br>wie viel Energie aus der Batterie entladen wurde.                                                                                         |
|          |               | • Batterie                                                                                                    |
|          |               | Zeigt folgende Informationen an:                                                                                                    |
|          |               | - Betriebsstatus der Batterie                                                                                                    |
|          |               | <ul> <li>Aktueller Batterieladezustand</li> </ul>                                                                                                    |
|          |               | <ul> <li>Momentane Batterieladeleistung</li> </ul>                                                                                                    |
|          |               | <ul> <li>Energieaustausch am Netzanschlusspunkt</li> </ul>                                                                                                    |
|          |               | Zeigt an, wie viel Energie aus dem öffentlichen                                                                                                    |
|          |               | Stromnetz zur Versorgung des Haushalts bezogen<br>wurde und wie viel die Anlage eingespeist hat.                                                                                                    |
|          |               | <ul> <li>Leistung am Netzanschlusspunkt</li> </ul>                                                                                                    |
|          |               | Zeigt, welche Leistung momentan am<br>Netzanschlusspunkt eingespeist oder bezogen wird.                                                                                                    |

### 8.4 Gespeicherte Daten anzeigen und herunterladen

Wenn ein externes Speichermedium gesteckt ist, können Sie sich die gespeicherten Daten anzeigen lassen und herunterladen.

- 1. Die Benutzeroberfläche aufrufen (siehe Kapitel 8.1, Seite 75).
- 2. An der Benutzeroberfläche anmelden (siehe Kapitel 8.2, Seite 80).
- 3. Das Menü Daten wählen.
- 4. Den Ordner **Daten** wählen.

- 5. Um die Daten aufzurufen, den gewünschten Ordner wählen und gewünschte Datei aufrufen.
- 6. Um die Daten herunterzuladen, in der Dropdown-Liste den Datentyp auswählen, der exportiert werden soll, den Zeitfilter anwenden und **Daten exportieren** wählen.

### 8.5 Installationsassistent starten

### **A** FACHKRAFT

Der Installationsassistent führt Sie schrittweise durch die notwendigen Schritte für die Erstkonfiguration des Wechselrichters.

### Aufbau des Installationsassistenten:

|     | # Home                                        |                           |                                |                             |                                                                                           | 1 - 0 -                                                                                                    |
|-----|-----------------------------------------------|---------------------------|--------------------------------|-----------------------------|-------------------------------------------------------------------------------------------|----------------------------------------------------------------------------------------------------|
| [—] | 1<br>Netzweikkonfiguration                    | 2<br>Datum und Gerätezeit | 3                              | 4 Stillerkonfiguration Erre | 5                                                                                         | 6<br>Zusammentassung                                                                                                    |
| ĺ   | Netzwerkkonfiguration                         |                           |                                |                             | Benutz                                                                                    | erinformation                                                                                                    |
|     | Konfigurierte Netzwerke<br>Name des Netzwerks | Kommunikationsart         | IP-Adresse des Wechselrichters | Status                      | Netzwerkke<br>Sie können d                                                                | en Wechselrichter entweder                                                                                                    |
|     | TDSISW-04-2G4                                 | WLAN                      | 0.0.0.0                        | 😂 Keine Verbindung          | WLAN in Ihr I<br>Wahlen Sie d                                                             | okales Netzwerk integrieren.<br>azu unter Kommunikationsart die                                                                                                    |
|     | Kommunikationsart<br>Ethernet WLAN            | Ethemet                   | 10.1.8.205                     | © Ok                        | Kommunikat<br>Sie körnen d<br>automatisch<br>oder manuell<br>unter Automa<br>eingeschalte | ion über Ethernet konfigurieren<br>e Netzwerkeinstellungen entweder<br>on einem DHCP-Server beziehen<br>konfigurieren. Wählen Sie dazu<br>stische Konfiguration<br>t die gewünschte Option. |
|     | Automatische Konfiguration ein<br>Ja Nein     | igeschallet 🌒             |                                |                             | Wenn Sie die<br>konfigurieren<br>die gewünsch<br>Ethermet-Din<br>Wenn Sie Ihr             | Netzwerkeinstellungen manuell<br>möchten, müssen Sie zusätzlich<br>ten Netzwerkdaten eingeben.<br>sktverbindung<br>Jokaks Geräf über ein<br>al dirakt mit dimer Wachsakrichter.             |
|     |                                               |                           |                                | Speichern und w             | eiter verbinden mö<br>automatische<br>Schnittstelle i<br>Wählen Sie d                     | chten, müssen Sie die<br>Konfiguration der Ethernet-<br>m Wechsekrichter aktivieren.<br>anzu unter Automatische                                                                             |

Abbildung 24: Aufbau des Installationsassistenten (Beispiel)

| Position | Bezeichnung            | Bedeutung                                                                                                    |
|----------|------------------------|----------------------------------------------------------------------------------------------------|
| A        | Konfigurationsschritte | Übersicht der Schritte des Installationsassistenten. Die An-<br>zahl der Schritte ist abhängig vom Gerätetyp und von den<br>zusätzlich eingebauten Modulen. Der Schritt, in dem sie<br>sich aktuell befinden, ist blau hervorgehoben. |
| В        | Benutzerinformation    | Informationen über den aktuellen Konfigurationsschritt und<br>über die Einstellmöglichkeiten des Konfigurationsschrittes.                                                                                                    |
| С        | Konfigurationsfeld     | In diesem Feld können Sie die Einstellungen vornehmen.                                                                                                    |

### Voraussetzung:

Bei Konfiguration nach Ablauf der ersten 10 Einspeisestunden oder nach Abschluss des Installationsassistenten muss zum Ändern der netzrelevanten Parameter der SMA Grid Guard-Code vorhanden sein. Der SMA Grid Guard-Code kann über das Online Service Center angefordert werden.

### Vorgehen:

1. Die Benutzeroberfläche aufrufen (siehe Kapitel 8.1, Seite 75).

- 2. Als Installateur anmelden.
- 3. Auf der Startseite der Benutzeroberfläche das Menü **Benutzereinstellungen** wählen (siehe Kapitel 8.3, Seite 82).
- 4. Im Kontextmenü [Installationsassistent starten] wählen.
- ☑ Der Installationsassistent öffnet sich.

### 8.6 Notstrombetrieb

Wenn an den Wechselrichter eine Steckdose und ein Schalter für den Notstrom-Betrieb angeschlossen sind, können Sie bei Netzausfall einen Verbraucher mit Energie aus der Batterie versorgen.

Der Notstrom-Betrieb wird bei Netzausfall nicht automatisch aktiviert und wenn das öffentliche Stromnetz wieder verfügbar ist auch nicht automatisch deaktiviert. Wenn das öffentliche Stromnetz ausfällt, muss die Versorgung des Verbrauchers manuell durch Einschalten des Schalters aktiviert werden. Nach dem Einschalten des Schalters regelt der Wechselrichter die Energieversorgung der Steckdose automatisch. Wenn das öffentliche Stromnetz wieder zur Verfügung steht und der Verbraucher daraus versorgt werden kann, muss der Notstrom-Betrieb durch Ausschalten des Schalters manuell deaktiviert werden.

Wenn Sie den Notstrom-Betrieb aktivieren, versorgt der Wechselrichter die Verbraucher, die an der Steckdose für Notstrom-Betrieb angeschlossen sind, bis der Ladezustand der Batterie (SOC) die untere Grenze erreicht hat. Bei einem zu geringen Ladezustand der Batterie (SOC) wird die Energieversorgung der Steckdose dauerhaft unterbrochen. Die untere Grenze des Ladezustands kann durch Setzen eines Parameters geändert werden. Standardmäßig beträgt die untere Grenze 0 %. Der Notstrom-Betrieb ist erst dann wieder möglich, wenn die Batterie nach Aufschalten des öffentlichen Stromnetzes wieder geladen werden kann.

Bei Überlast wird die Energieversorgung der Steckdose kurz unterbrochen. 20 Sekunden nach der Unterbrechung versucht der Wechselrichter automatisch, die Energieversorgung wiederherzustellen. Dadurch kann es zu einem unbeabsichtigten Anlaufen des Verbrauchers führen, der an der Steckdose angeschlossen ist. Stellen Sie sicher, dass der Verbraucher, der an der Steckdose angeschlossen ist, nicht zu viel Leistung aufnimmt. Reduzieren Sie gegebenenfalls die Leistungsaufnahme des Verbrauchers.

Der Wechselrichter ist bei aktivem Notstrombetrieb vom öffentlichen Stromnetz getrennt und speist nicht in das öffentliche Stromnetz ein. Der Verbraucher kann im Notstrombetrieb nur versorgt werden, solange noch Energie in der Batterie gespeichert ist. Wenn nicht ausreichend Energie aus der Batterie zur Verfügung steht, bleibt der Notstrombetrieb weiterhin aktiviert, auch wenn das öffentliche Stromnetz wieder verfügbar ist. Es erfolgt keine automatische Umschaltung auf die Versorgung des Verbrauchers aus dem öffentlichen Stromnetz. Wenn die Batterie wieder ausreichend geladen ist und der Verbraucher versorgt werden kann, muss der Notstrombetrieb erneut gestartet werden.

i Kein Notstrombetrieb in Flexible Storage Systemen mit Ersatzstrom möglich

Wenn der Wechselrichter in einem Ersatzstromsystem eingesetzt wird und der Wechselrichter mit einer Umschalteinrichtung verbunden ist, steht der Notstrombetrieb nicht zur Verfügung.

### i Keine Verbraucher anschließen, die eine stabile Energieversorgung benötigen

Der Notstrombetrieb und auch der Ersatzstrombetrieb dürfen nicht für Verbraucher genutzt werden, die eine stabile Energieversorgung benötigen. Die Energie, die während des Notstrombetriebs oder Ersatzstrombetriebs zur Verfügung steht, hängt von der zur Verfügung stehenden Batteriekapazität und vom Ladezustand der Batterie (SOC) ab.

• Keine Verbraucher anschließen, deren zuverlässiger Betrieb von einer stabilen Energieversorgung abhängt.

### 8.6.1 Notstrombetrieb aktivieren

Sie können den Notstrombetrieb wie im Folgenden aktivieren, um Verbraucher beim Ausfall des öffentlichen Stromnetzes zu versorgen.

Um den Notstrombetrieb zu testen, gehen Sie ebenfalls wie in diesem Kapitel beschrieben vor und deaktivieren Sie anschließend den Notstrombetrieb wieder (siehe Kapitel 8.6.2, Seite 88).

### Vorgehen:

- 1. Wenn noch kein Verbraucher an der Steckdose angeschlossen ist, den Verbraucher an die Steckdose anschließen.
- 2. Den Schalter der Steckdose auf Notstrombetrieb stellen.
- 3. 1 Minute warten.
  - ☑ Der Wechselrichter nimmt den Notstrombetrieb auf. Sobald der Wechselrichter die Steckdose versorgt, blinkt die grüne LED (1,5 s an und 0,5 s aus).
- 4. Wenn die grüne LED nicht blinkt, ist vermutlich der Ladezustand der Batterie (SOC) zu gering und folgende Schritte müssen durchgeführt werden:
  - Sicherstellen, dass der Schalter der Steckdose auf Notstrombetrieb steht.
  - Einen Verbraucher mit geringerer Leistungsaufnahme an die Steckdose anschließen.
- 5. Wenn an der Steckdose keine Spannung messbar ist, sicherstellen, dass der Schalter der Steckdose auf Notstrombetrieb steht und dass Schalter, Steckdose und Kontroll-Lampe für Notstrombetrieb korrekt verdrahtet sind.

### 8.6.2 Notstrombetrieb deaktivieren

- 1. Gegebenenfalls den Verbraucher von der Steckdose trennen.
- 2. Den Schalter der Steckdose auf Netzbetrieb stellen.
  - Der Netzbetrieb ist aktiviert.
- ☑ Der Wechselrichter schaltet sich auf das öffentliche Stromnetz auf und beginnt mit dem Einspeisebetrieb.

### 8.7 Ersatzstrombetrieb testen oder deaktivieren

Sie haben die Möglichkeit den Ersatzstrombetrieb zu testen. Dadurch stellen Sie sicher, dass das Ersatzstromsystem funktioniert und bei Ausfall des öffentlichen Stromnetzes ein Ersatzstromnetz stellt.

Das grundlegende Vorgehen für die Änderung von Betriebsparametern ist in einem anderen Kapitel beschrieben (siehe Kapitel 8.11, Seite 91).

### Vorgehen:

- 1. Den Parameter Betriebsart Backup Box wählen und auf Erzwingen stellen.
  - Der Ersatzstrombetrieb wird gestartet.
- 2. Um sicherzustellen, dass das Ersatzstromsystem funktioniert, die Verbraucher pr
  üfen und das Men
  ü [Ereignisse] w
  ählen und pr
  üfen, ob ein Fehler zum Ersatzstrombetrieb angezeigt wird. Die Verbraucher m
  üssen im Ersatzstrombetrieb mit Energie aus dem Ersatzstromsystem versorgt werden. Werden die Verbraucher nicht versorgt, liegt ein Fehler vor. Wenn im Men
  ü [Ereignisse] ein Fehler angezeigt wird, muss dieser behoben werden.
- 3. Um den Test zu beenden, den Parameter Betriebsart Backup Box auf Automatik stellen.
- 4. Um den Ersatzstrombetrieb zu deaktivieren, den Parameter Betriebsart Backup Box auf Aus stellen. Der Ersatzstrombetrieb ist deaktiviert, bis er manuell wieder aktiviert wird. Der Ersatzstrombetrieb ist aktiviert, wenn Automatik eingestellt ist.

### 8.8 WPS-Funktion aktivieren

Die WPS-Funktion kann für unterschiedliche Zwecke genutzt werden:

- Automatische Verbindung mit einem Netzwerk (z. B. über den Router)
- Direktverbindung zwischen dem Produkt und einem smarten Endgerät

Je nachdem für welchen Zweck Sie die WPS-Funktion nutzen möchten, müssen Sie unterschiedlich für die Aktivierung vorgehen.

### WPS-Funktion für automatische Verbindung mit einem Netzwerk aktivieren

### Voraussetzungen:

- □ WLAN muss im Produkt aktiviert sein.
- □ WPS am Router muss aktiviert sein.

- 1. Die Benutzeroberfläche aufrufen (siehe Kapitel 8.1, Seite 75).
- 2. Als Installateur anmelden.
- 3. Installationsassistent starten (siehe Kapitel 8.5, Seite 86).
- 4. Den Schritt Netzwerkkonfiguration wählen.
- 5. Im Reiter WLAN die Schaltfläche WPS für WLAN-Netzwerk wählen.

- 6. WPS aktivieren wählen.
- 7. Speichern und weiter wählen und den Installationsassistenten verlassen.
- ☑ Die WPS-Funktion ist aktiv und die automatische Verbindung mit dem Netzwerk kann hergestellt werden.

### WPS-Funktion für Direktverbindung mit einem smarten Endgerät aktivieren

• WPS-Funktion am Wechselrichter aktivieren. Dazu 2-mal direkt hintereinander an den Gehäusedeckel der Connection Unit klopfen.

🗹 Die blaue LED blinkt schnell für ca. 2 Minuten. Die WPS-Funktion ist in dieser Zeit aktiv.

### 8.9 WLAN aus- und einschalten

Der Wechselrichter ist standardmäßig mit einer aktivierten WLAN-Schnittstelle ausgestattet. Wenn Sie kein WLAN nutzen möchten, können Sie die WLAN-Funktion ausschalten und jederzeit wieder einschalten. Dabei können Sie die Direktverbindung via WLAN und die Verbindung via WLAN im lokalen Netzwerk unabhängig voneinander aus- oder einschalten.

### i Einschalten der WLAN-Funktion nur noch über Ethernet-Verbindung möglich

Wenn Sie die WLAN-Funktion sowohl für die Direktverbindung als auch für die Verbindung im lokalen Netzwerk ausschalten, ist der Zugriff auf die Benutzeroberfläche des Wechselrichters und damit das erneute Aktivieren der WLAN-Schnittstelle nur noch über eine Ethernet-Verbindung möglich.

Das grundlegende Vorgehen für die Änderung von Betriebsparametern ist in einem anderen Kapitel beschrieben (siehe Kapitel 8.11, Seite 91).

### WLAN ausschalten

Wenn Sie die WLAN-Funktion vollständig ausschalten möchten, müssen Sie sowohl die Direktverbindung als auch die Verbindung im lokalen Netzwerk ausschalten.

### Vorgehen:

- Zum Ausschalten der Direktverbindung in der Parametergruppe Anlagenkommunikation > WLAN den Parameter Soft-Access-Point ist eingeschaltet wählen und auf Nein stellen.
- Zum Ausschalten der Verbindung im lokalen Netzwerk in der Parametergruppe Anlagenkommunikation > WLAN den Parameter WLAN ist eingeschaltet wählen und auf Nein stellen.

### WLAN einschalten

Wenn Sie die WLAN-Funktion für die Direktverbindung oder die Verbindung im lokalen Netzwerk ausgeschaltet haben, können Sie die WLAN-Funktion nach folgendem Vorgehen wieder einschalten.

#### Voraussetzung:

□ Wenn die WLAN-Funktion zuvor vollständig ausgeschaltet wurde, muss der Wechselrichter über Ethernet mit einem Computer oder Router verbunden sein.

### Vorgehen:

- Zum Einschalten der WLAN-Direktverbindung in der Parametergruppe Anlagenkommunikation > WLAN den Parameter Soft-Access-Point ist eingeschaltet wählen und auf Ja stellen.
- Zum Einschalten der WLAN-Verbindung im lokalen Netzwerk in der Parametergruppe Anlagenkommunikation > WLAN den Parameter WLAN ist eingeschaltet wählen und auf Ja stellen.

### 8.10 Passwort ändern

Das Passwort für das Produkt kann für beide Benutzergruppen geändert werden. Dabei kann die Benutzergruppe **Installateur** außer dem eigenen Passwort auch das Passwort für die Benutzergruppe **Benutzer** ändern.

### Vorgehen:

- 1. Die Benutzeroberfläche aufrufen (siehe Kapitel 8.1, Seite 75).
- 2. An der Benutzeroberfläche anmelden (siehe Kapitel 8.2, Seite 80).
- 3. Das Menü Geräteparameter aufrufen.
- 4. [Parameter bearbeiten] wählen.
- 5. In der Parametergruppe **Benutzerrechte > Zugangskontrolle** das Passwort der gewünschten Benutzergruppe ändern.
- 6. Um die Änderungen zu speichern, [Alle speichern] wählen.

### 8.11 Betriebsparameter ändern

Die Betriebsparameter des Wechselrichters sind werkseitig auf bestimmte Werte eingestellt. Sie können die Betriebsparameter ändern, um das Arbeitsverhalten des Wechselrichters zu optimieren.

In diesem Kapitel wird das grundlegende Vorgehen für die Änderung von Betriebsparametern erklärt. Ändern Sie Betriebsparameter immer wie in diesem Kapitel beschrieben.

Einige funktionssensible Parameter sind nur für Fachkräfte sichtbar und können nur von Fachkräften durch Eingabe des persönlichen SMA Grid Guard-Codes geändert werden. Der SMA Grid Guard-Code kann über das Online Service Center angefordert werden.

### Voraussetzungen:

□ Änderungen von netzrelevanten Parametern müssen vom zuständigen Netzbetreiber genehmigt sein.

- 1. Die Benutzeroberfläche aufrufen (siehe Kapitel 8.1, Seite 75).
- 2. An der Benutzeroberfläche anmelden (siehe Kapitel 8.2, Seite 80).
- 3. Das Menü Geräteparameter aufrufen.
- 4. [Parameter bearbeiten] wählen.
- 5. Zur Änderung von Parametern, die mit einem Schloss gekennzeichnet sind, mit SMA Grid Guard-Code anmelden (nur für Installateure):
  - Das Menü Benutzereinstellungen wählen (siehe Kapitel 8.3, Seite 82).

- Im folgenden Kontextmenü [SMA Grid Guard-Login] wählen.
- SMA Grid Guard-Code eingeben und [Login] wählen.
- 6. Die Parametergruppe aufklappen, in der sich der Parameter befindet, der geändert werden soll.
- 7. Gewünschten Parameter ändern.
- 8. Um die Änderungen zu speichern, [Alle speichern] wählen.
- ☑ Die Parameter sind eingestellt.

### **i** Übernahme der Einstellungen

Das Speichern der vorgenommenen Einstellungen wird durch ein Sanduhr-Symbol auf der Benutzeroberfläche angezeigt. Die Daten werden bei ausreichender DC-Spannung direkt an den Wechselrichter übertragen und übernommen. Wenn die DC-Spannung zu gering ist (z. B. bei ausgeschalteter Batterie) werden die Einstellungen zwar gespeichert, allerdings können sie nicht direkt an den Wechselrichter übertragen und vom Wechselrichter übernommen werden. Solange der Wechselrichter die Einstellungen noch nicht empfangen und übernommen hat, wird auf der Benutzeroberfläche weiterhin das Sanduhr-Symbol angezeigt. Die Einstellungen werden übernommen, wenn genügend DC-Spannung anliegt und der Wechselrichter neu startet. Sobald das Sanduhr-Symbol auf der Benutzeroberfläche erscheint, wurden die Einstellungen gespeichert. Die Einstellungen gehen nicht verloren. Sie können sich von der Benutzeroberfläche abmelden und die Anlage verlassen.

### 8.12 Länderdatensatz einstellen

### FACHKRAFT

 Änderung der Namen und Einheiten von Netzparametern zur Erfüllung der Netzanschlussbestimmungen gemäß Verordnung (EU) 2016/631 (gültig ab 27.04.2019)

Zur Erfüllung der EU-Netzanschlussbestimmungen (gültig ab dem 27.04.2019) wurden die Namen und Einheiten von Netzparametern geändert. Die Änderung ist ab Firmware-Version ≥ 3.00.00.R gültig, wenn ein Länderdatensatz zur Erfüllung der EU-

Netzanschlussbestimmungen (gültig ab 27.04.2019) eingestellt ist. Namen und Einheiten von Netzparametern bei Wechselrichtern mit einer Firmware-Version ≤ 2.99.99.R sind von der Änderung nicht betroffen und somit weiterhin gültig. Das gilt ebenso ab Firmware-Version ≥ 3.00.00.R, wenn ein Länderdatensatz eingestellt ist, der für Länder außerhalb der EU gültig ist.

Das grundlegende Vorgehen für die Änderung von Betriebsparametern ist in einem anderen Kapitel beschrieben (siehe Kapitel 8.11, Seite 91).

### Vorgehen:

• In der Parametergruppe **Netzüberwachung > Netzüberwachung** den Parameter **Setze Ländernorm** wählen und gewünschten Länderdatensatz einstellen.

## 8.13 Wirkleistungsverfahren konfigurieren

### **A** FACHKRAFT

### Installationsassistent starten

- 1. Die Benutzeroberfläche aufrufen (siehe Kapitel 8.1, Seite 75).
- 2. Als Installateur anmelden.
- 3. Installationsassistent starten (siehe Kapitel 8.5, Seite 86).
- Bei jedem Schritt [Speichern und weiter] wählen bis zum Schritt Netzsystemdienstleistung.
- 5. Einstellungen wie im Folgenden beschrieben vornehmen.

### Angeschlossene Phase einstellen

• Im Reiter Wirkleistungsverfahren aus der Dropdown-Liste Angeschlossene Phase die Phase wählen, an die der Wechselrichter angeschlossen ist.

### Einstellungen für Anlagen mit manueller Sollwertvorgabe vornehmen

- 1. Im Reiter **Wirkleistungsverfahren** den Schalter **Netzanschlusspunktregelung** auf [**Ein**] stellen.
- 2. Die gesamte PV-Generatorleistung in das Feld Anlagen-Nennleistung eintragen.
- In der Dropdown-Liste Betriebsart Wirkleistungsvorgabe auswählen, ob die Wirkleistungsvorgabe durch eine feste Vorgabe in Prozent oder in Watt erfolgen soll.
- Im Feld Eingestellte Wirkleistungsgrenze den Wert eintragen, auf den die Wirkleistung am Netzanschlusspunkt vorgegeben werden soll. Für Nullwirkleistung muss der Wert auf O eingestellt sein.

### Einstellungen für Anlagen mit externer Sollwertvorgabe vornehmen

• Im Reiter Wirkleistungsverfahren den Schalter Netzanschlusspunktregelung auf [Aus] stellen.

### Schieflastbegrenzung aktivieren

Die Schieflastbegrenzung kann je nach Länderdatensatz bereits eingestellt sein. Prüfen Sie in diesem Fall die Einstellungen.

- Wenn in der Anlage 1-phasige PV-Wechselrichter vorhanden sind und die Schieflastbegrenzung gefordert ist, Schieflastbegrenzung auf [Ein] stellen und in das Feld Maximale Schieflast die maximal zulässige Schieflast eintragen.
- Wenn in der Anlage 3-phasige PV-Wechselrichter vorhanden sind, **Schieflastbegrenzung** auf [**Aus**] stellen.

### Wirkleistungsverfahren der PV-Wechselrichter konfigurieren

- 1. Die Benutzeroberfläche des PV-Wechselrichters aufrufen.
- 2. Als Installateur anmelden.
- 3. Installationsassistent auf der Benutzeroberfläche des PV-Wechselrichters starten.
- 4. [Speichern und weiter] wählen, bis zum Schritt Netzsystemdienstleistung.

- 5. Sicherstellen, dass die Funktion Wirkleistungsvorgabe auf [Ein] gestellt ist.
- 6. In der Dropdown-Liste Betriebsart Wirkleistung den Eintrag Externe Vorgabe wählen.
- 7. In der Dropdown-Liste Rückfallverhalten den Eintrag Rückfallwerte übernehmen wählen.
- In das Feld Rückfallwert der maximalen Wirkleistung den Wert eintragen, auf den der Wechselrichter seine Nennleistung bei einem Kommunikationsausfall zur übergeordneten Steuereinheit nach Ablauf der Timeout-Zeit begrenzen soll.
- 9. Im Feld **Timeout** die Zeit eintragen, die der Wechselrichter abwarten soll, bis er seine Nennleistung auf den eingestellten Rückfallwert begrenzt.
- Wenn bei einer 0 %- oder 0 W-Vorgabe nicht erlaubt ist, dass der Wechselrichter geringfügig Wirkleistung in das öffentliche Stromnetz einspeist, in der Dropdown-Liste Netztrennung bei 0%-Wirkleistungsvorgabe den Eintrag Ja wählen. Dadurch ist sichergestellt, dass sich der Wechselrichter im Fall einer 0 %- oder 0 W-Vorgabe vom öffentlichen Stromnetz trennt und keine Wirkleistung einspeist.

### 8.14 Batterie und Umschalteinrichtung konfigurieren

Wenn eine vorhandene Batterie getauscht wird oder eine neue Batterie hinzukommt und wenn das System mit einer Umschalteinrichtung zu einem Ersatzstromsystem erweitert wird oder eine vorhandene Umschalteinrichtung getauscht wird, müssen die neuen Komponenten wie im Folgenden beschrieben neu konfiguriert werden.

### Vorgehen:

- 1. Die Benutzeroberfläche aufrufen (siehe Kapitel 8.1, Seite 75).
- 2. Als Installateur anmelden.
- 3. Installationsassistent starten (siehe Kapitel 8.5, Seite 86).
- 4. Bei jedem Schritt [Speichern und weiter] wählen bis zum Schritt Batteriekonfiguration.
- 5. Die Schaltfläche Neue Konfiguration Batterie / Ersatzstrom wählen.
  - Neue Komponenten werden erkannt. Die Erkennung kann mehrere Minuten dauern. Warten Sie, bis alle angeschlossenen Batterien erkannt und in der Übersicht aufgeführt sind.
- 6. Bei Ersatzstromsystemen die Einstellungen im Schritt **Ersatzstromsystem** vornehmen. Dazu müssen alle Batterien in der Übersicht aufgeführt sein, die am Wechselrichter angeschlossen sind.

## 8.15 Batterieladung durch PV-Anlage im Ersatzstrombetrieb deaktivieren

In Abhängigkeit vom Ladezustand der Batterie und der PV-Erzeugung kann es im Ersatzstrombetrieb bei Lastwechseln vorkommen, dass das Ersatzstromnetz für wenige Sekunden unterbrochen wird und wieder neu startet. Um dieses Verhalten zu verhindern, müssen Sie folgende Einstellungen vornehmen.

Das grundlegende Vorgehen für die Änderung von Betriebsparametern ist in einem anderen Kapitel beschrieben (siehe Kapitel 8.11, Seite 91).

### Vorgehen:

- 1. Den Parameter Ausgangsleistungsbegrenzung der PV-Wechselrichter wählen und auf Dauerhaft abgeregelt stellen.
- 2. Den Parameter Obere Grenze des Ladezustands für Abregelung der PV-Wechselrichter auf 0 stellen.

### 8.16 Modbus-Funktion konfigurieren

### A FACHKRAFT

Standardmäßig ist die Modbus-Schnittstelle deaktiviert und die Kommunikations-Ports 502 eingestellt.

Um auf SMA Wechselrichter mit SMA Modbus<sup>®</sup> oder SunSpec<sup>®</sup> Modbus<sup>®</sup> zuzugreifen, muss die Modbus-Schnittstelle aktiviert werden. Nach Aktivierung der Schnittstelle können die Kommunikations-Ports der beiden IP-Protokolle geändert werden. Informationen zur Inbetriebnahme und Konfiguration der Modbus-Schnittstelle finden Sie in der Technischen Information "SMA und SunSpec Modbus®-Schnittstelle" unter www.SMA-Solar.com.

Informationen darüber, welche Modbus-Register unterstützt werden, erhalten Sie in der Technischen Information "Modbus® Parameter und Messwerte" unter www.SMA-Solar.com.

### i Maßnahmen für Datensicherheit bei aktivierter Modbus-Schnittstelle

Wenn Sie die Modbus-Schnittstelle aktivieren, besteht das Risiko, dass unberechtigte Nutzer auf die Daten Ihrer PV-Anlage zugreifen und diese manipulieren können.

Um die Datensicherheit herzustellen, geeignete Schutzmaßnahmen ergreifen, beispielsweise folgende:

- Firewall einrichten.
- Nicht benötigte Netzwerk-Ports schließen.
- Remote-Zugriff nur über VPN-Tunnel ermöglichen.
- Kein Port-Forwarding auf den verwendeten Kommunikations-Ports einrichten.
- Um die Modbus-Schnittstelle zu deaktivieren, den Wechselrichter auf Werkseinstellungen zurücksetzen oder die aktivierten Parameter wieder deaktivieren.

### i Deaktivierung der dynamischen Wirkleistungsbegrenzung für die PV-Wechselrichter bei Steuerung über Modbus

Wenn die PV-Wechselrichter und der Batterie-Wechselrichter in einer Anlage über Modbus gesteuert werden, muss die dynamische Wirkleistungsbegrenzung der PV-Wechselrichter deaktiviert werden.

### Vorgehen:

 Modbus-Schnittstelle aktivieren und bei Bedarf die Kommunikations-Ports anpassen (siehe Technische Information "SMA und SunSpec Modbus®-Schnittstelle" unter www.SMA-Solar.com).

## 8.17 Empfang von Steuersignalen aktivieren (nur für Italien)

### FACHKRAFT

Um für Anlagen in Italien Steuerbefehle des Netzbetreibers zu empfangen, folgende Parameter einstellen.

Das grundlegende Vorgehen für die Änderung von Betriebsparametern ist in einem anderen Kapitel beschrieben (siehe Kapitel 8.11, Seite 91).

| Parameter         | Wert / Bereich                             | Auflösung | Default           |
|-------------------|--------------------------------------------|-----------|-------------------|
| Application-ID    | 0 bis16384                                 | 1         | 16384             |
| GOOSE-MAC-Adresse | 01:0C:CD:01:00:00 bis<br>01:0C:CD:01:02:00 | 1         | 01:0C:CD:01:00:00 |

### Vorgehen:

- 1. Die Parametergruppe Externe Kommunikation > IEC 61850-Konfiguration wählen.
- Im Feld Application-ID die Application-ID des Netzbetreiber-Gateways eingeben. Den Wert erhalten Sie von Ihrem Netzbetreiber. Sie können einen Wert zwischen 0 und 16384 eingeben. Der Wert 16384 bedeutet "deaktiviert".
- 3. Im Feld **GOOSE-MAC-Adresse** die MAC-Adresse des Netzbetreiber-Gateways eingeben, von dem der Wechselrichter die Steuerbefehle annehmen soll. Den Wert erhalten Sie von Ihrem Netzbetreiber.
- ☑ Der Empfang von Steuersignalen des Netzbetreibers ist aktiviert.

### 8.18 Schutzleiter-Überwachung deaktivieren

### FACHKRAFT

Wenn der Wechselrichter in einem IT-Netz oder einer anderen Netzform installiert wird, bei dem eine Deaktivierung der Schutzleiter-Überwachung erforderlich ist, deaktivieren Sie die Schutzleiter-Überwachung nach folgendem Vorgehen.

Das grundlegende Vorgehen für die Änderung von Betriebsparametern ist in einem anderen Kapitel beschrieben (siehe Kapitel 8.11, Seite 91).

### Vorgehen:

 In der Parametergruppe Netzüberwachung > Netzüberwachung > Ländernorm den Parameter PE Anschlussüberwachung auf Aus stellen.

### 8.19 Energiezähler konfigurieren

Sie können Ihrer Anlage einen Energiezähler hinzufügen oder einen vorhandenen Energiezähler austauschen.

Das grundlegende Vorgehen für die Änderung von Betriebsparametern ist in einem anderen Kapitel beschrieben (siehe Kapitel 8.11, Seite 91).

### **i** Gefundenen Energiezähler aus Anlage entfernen

Wenn vom Wechselrichter nur ein einziger Energiezähler gefunden wird, wird dieser automatisch der Anlage hinzugefügt. Das Entfernen über das Menü **Gerätekonfiguration** ist hier nicht möglich. Um den Energiezähler aus der Anlage zu entfernen, gehen Sie wie folgt vor:

 In der Parametergruppe Anlagenkommunikation > Messwerte > Zähler an Speedwire den Parameter Serial Number auf eine beliebige Nummer (z. B. 1) stellen. Dadurch wird der Anlage statt des gefundenen Energiezählers ein fiktiver Energiezähler hinzugefügt, zu dem der Wechselrichter keine Kommunikation aufbauen kann.

#### Vorgehen:

- 1. Die Benutzeroberfläche aufrufen (siehe Kapitel 8.1, Seite 75).
- 2. Als Installateur anmelden.
- 3. Installationsassistent starten (siehe Kapitel 8.5, Seite 86).
- 4. Im Kontextmenü [Installationsassistent starten] wählen.
- 5. [Speichern und weiter] wählen bis zum Schritt Zählerkonfiguration.
- 6. Gewünschte Energiezähler hinzufügen oder austauschen.

### 8.20 Konfiguration in Datei speichern

#### Vorgehen:

- 1. Die Benutzeroberfläche aufrufen (siehe Kapitel 8.1, Seite 75).
- 2. An der Benutzeroberfläche anmelden (siehe Kapitel 8.2, Seite 80).
- 3. Das Menü Gerätekonfiguration wählen.
- 4. [Einstellungen] wählen.
- 5. Im Kontextmenü [Konfiguration in Datei speichern] wählen.
- 6. Den Anweisungen im Dialog folgen.

## 8.21 Konfiguration aus Datei übernehmen

Um den Wechselrichter zu konfigurieren, können Sie die Konfiguration aus einer Datei übernehmen. Hierfür müssen Sie die Konfiguration eines anderen Wechselrichters vom gleichen Typ oder der gleichen Gerätefamilie zuvor in eine Datei speichern (siehe Kapitel 8.20, Seite 97). Dabei werden ausschließlich die Geräteparameter übernommen, aber keine Passwörter.

#### Voraussetzungen:

- □ Änderungen von netzrelevanten Parametern müssen vom zuständigen Netzbetreiber genehmigt sein.
- Der SMA Grid Guard-Code muss vorhanden sein. Der SMA Grid Guard-Code kann über das Online Service Center angefordert werden.

### Vorgehen:

- 1. Die Benutzeroberfläche aufrufen (siehe Kapitel 8.1, Seite 75).
- 2. Als Installateur an der Benutzeroberfläche anmelden (siehe Kapitel 8.2, Seite 80).
- 3. Das Menü Gerätekonfiguration wählen.
- 4. [Einstellungen] wählen.
- 5. Im Kontextmenü [Konfiguration aus Datei übernehmen] wählen.
- 6. Den Anweisungen im Dialog folgen.

### 8.22 Firmware-Update

Wenn für den Wechselrichter kein automatisches Update im Kommunikationsprodukt (z. B. SMA Data Manager, Cluster Controller, Sunny Portal) oder über die Benutzeroberfläche des Wechselrichters eingestellt ist, haben Sie die Möglichkeit ein manuelles Firmware-Update durchzuführen.

Je nach eingesetzter Batterie wird durch das Firmware-Update des Wechselrichters auch ein Update der Batterie durchgeführt.

Sie haben folgende Möglichkeiten die Firmware zu aktualisieren:

- Automatisches Firmware-Update (empfohlen)
- Firmware mit vorhandener Update-Datei über die Benutzeroberfläche des Wechselrichters aktualisieren.
- Firmware mit vorhandener Update-Datei über einen USB-Stick aktualisieren.
- Firmware über die Benutzeroberfläche des Wechselrichters suchen und installieren.

# i Fehlerhaftes Firmware-Update durch Trennung des Wechselrichters vom öffentlichen Stromnetz oder bei ausgeschalteter oder nicht geladener Batterie

Während des Firmware-Updates muss der Wechselrichter mit dem öffentlichen Stromnetz verbunden sein und die Batterie muss eingeschaltet sein. Der Ladezustand muss mindestens 5 % betragen. Außerdem darf der Ersatzstrom- oder Notstrombetrieb nicht aktiv sein. Dadurch stellen Sie sicher, dass das Firmware-Update korrekt durchgeführt wird.

- Sicherstellen, dass die Batterie eingeschaltet ist und der Ladezustand mindestens 5 % beträgt.
- Während des Firmware-Updates den Wechselrichter nicht vom öffentlichen Stromnetz trennen.
- Während des Firmware-Updates nicht den Notstrom-Betrieb aktivieren.
- Während des Firmware-Updates nicht den Schwarzstartschalter betätigen.

### 8.22.1 Automatisches Firmware-Update aktivieren

### A FACHKRAFT

Sie können das automatische Firmware-Update im Wechselrichter oder im Kommunikationsprodukt aktivieren.

Wenn das automatische Firmware-Update im Wechselrichter aktiviert ist, sucht der Wechselrichter nach Updates und führt das Update durch.

Wenn das automatische Firmware-Update im Kommunikationsprodukt aktiviert ist, sucht das Kommunikationsprodukt nach Updates für den Wechselrichter und führt das Update des Wechselrichters durch. In diesem Fall wird standardmäßig das automatische Firmware-Update im Wechserichter deaktiviert. Dadurch wird ein mehrfacher Download von Updates verhindert. In diesem Kapitel beschreiben wir, wie das automatische Firmware-Update im Wechselrichter aktiviert wird. Das Vorgehen für die Aktivierung des automatischen Firmware-Updates für erfasste Geräte im Kommunikationsprodukt finden Sie in der Anleitung des Kommunikationsprodukts.

Das grundlegende Vorgehen für die Änderung von Betriebsparametern ist in einem anderen Kapitel beschrieben (siehe Kapitel 8.11, Seite 91).

### Vorgehen:

• In der Parametergruppe Gerät > Update den Parameter Automatisches Update wählen und auf Ja stellen.

### 8.22.2 Firmware-Update mit Update-Datei über Benutzeroberfläche durchführen

### FACHKRAFT

#### Voraussetzungen:

Update-Datei mit gewünschter Firmware des Wechselrichters muss vorhanden sein. Die Update-Datei ist z. B. als Download auf der Produktseite des Wechselrichters unter www.SMA-Solar.com erhältlich. Für den Download der Update-Datei ist die Eingabe der Seriennummer des Wechselrichters erforderlich.

- 1. Die Benutzeroberfläche aufrufen (siehe Kapitel 8.1, Seite 75).
- 2. Als Installateur an der Benutzeroberfläche anmelden (siehe Kapitel 8.2, Seite 80).
- 3. [Parameter bearbeiten] wählen.
- 4. Das Menü Gerätekonfiguration wählen.
- 5. In der Zeile des Produkts das Zahnrad wählen und Firmware-Update durchführen wählen.
- 6. [Durchsuchen] wählen und die Update-Datei für das Produkt auswählen.
- 7. Firmware-Update durchführen wählen.
- 8. Den Anweisungen im Dialog folgen.
- 9. Die Benutzeroberfläche aufrufen und in den Ereignissen prüfen, ob Firmware-Update erfolgreich abgeschlossen ist.

### 8.22.3 Firmware-Update mit Update-Datei über USB-Stick durchführen

### FACHKRAFT

### Voraussetzung:

□ 1 USB-Stick mit maximal 32 GB Speicherkapazität und Dateisystem FAT32 muss vorhanden sein.

### Vorgehen:

- 1. Auf dem USB-Stick ein Verzeichnis "UPDATE" anlegen.
- 2. Die Update-Datei mit gewünschter Firmware in dem Ordner "UPDATE" auf dem USB-Stick speichern. Die Update-Datei ist z. B. als Download auf der Produktseite des Wechselrichters unter www.SMA-Solar.com erhältlich. Dabei beachten, dass auf dem USB-Stick nur die Update-Datei gespeichert sein darf, auf die der Wechselrichter aktualisiert werden soll.
- 3.

### A GEFAHR

### Lebensgefahr durch hohe Spannungen

- Den Wechselrichter spannungsfrei schalten und den Gehäusedeckel der DC-Connection Unit öffnen (siehe Kapitel 9, Seite 102).
- 4. Den USB-Stick in die USB-Buchse auf der Kommunikationsbaugruppe stecken.
- 5. Den Wechselrichter in Betrieb nehmen (siehe Kapitel 7.2, Seite 70).

☑ In der Startphase des Wechselrichters wird die gewünschte Firmware aufgespielt.

6.

### **GEFAHR**

### Lebensgefahr durch hohe Spannungen

- Den Wechselrichter spannungsfrei schalten und den Gehäusedeckel der DC-Connection Unit öffnen (siehe Kapitel 9, Seite 102).
- 7. Den USB-Stick aus der USB-Buchse herausziehen.
- 8. Den Wechselrichter in Betrieb nehmen (siehe Kapitel 7.2, Seite 70).
- 9. Die Benutzeroberfläche aufrufen und in den Ereignissen prüfen, ob Firmware-Update erfolgreich abgeschlossen ist.
- 10. Wenn das Firmware-Update nicht erfolgreich abgeschlossen ist, Firmware-Update erneut durchführen.

### 8.22.4 Neue Firmware über Benutzeroberfläche suchen und installieren

### **A** FACHKRAFT

### Voraussetzung:

Der Wechselrichter muss mit dem Internet verbunden sein.

- 1. Die Benutzeroberfläche aufrufen (siehe Kapitel 8.1, Seite 75).
- 2. Als Installateur an der Benutzeroberfläche anmelden (siehe Kapitel 8.2, Seite 80).
- 3. [Parameter bearbeiten] wählen.
- 4. Gerät > Update wählen.
- 5. Den Parameter Update suchen und installieren wählen und auf Ausführen stellen.
- 6. [Alle speichern] wählen.
- ☑ Die Firmware wird im Hintergrund aktualisiert.

### 9 Wechselrichter spannungsfrei schalten

### A FACHKRAFT

Vor allen Arbeiten am Produkt das Produkt immer wie in diesem Kapitel beschrieben spannungsfrei schalten. Dabei immer die vorgegebene Reihenfolge einhalten.

### **WARNUNG**

### Lebensgefahr durch Stromschlag bei Zerstörung eines Messgeräts durch Überspannung

Eine Überspannung kann ein Messgerät beschädigen und zum Anliegen einer Spannung am Gehäuse des Messgeräts führen. Das Berühren des unter Spannung stehenden Gehäuses des Messgerätes führt zum Tod oder zu lebensgefährlichen Verletzungen durch Stromschlag.

• Nur Messgeräte mit einem DC-Eingangsspannungsbereich bis mindestens 600 V oder höher einsetzen.

- 1. Den AC-Leitungsschutzschalter ausschalten und gegen Wiedereinschalten sichern.
- 2. Die Batterie ausschalten oder den Lasttrennschalter der Batterie ausschalten (siehe Dokumentation des Batterieherstellers).
- 3. 5 Minuten warten. Dadurch ist sichergestellt, dass die Kondensatoren entladen sind.
- 4. Alle 6 Schrauben des Gehäusedeckels der Connection Unit herausdrehen und den Gehäusedeckel vorsichtig nach vorne abnehmen (TX25). Dabei beachten, dass die LED-Baugruppe im Gehäusedeckel und die Kommunikationsbaugruppe im Wechselrichter über ein Flachbandkabel verbunden sind.
- 5. Das Flachbandkabel, das die LED-Baugruppe im Gehäusedeckel mit der Kommunikationsbaugruppe verbindet, aus der Buchse auf der Kommunikationsbaugruppe abziehen.

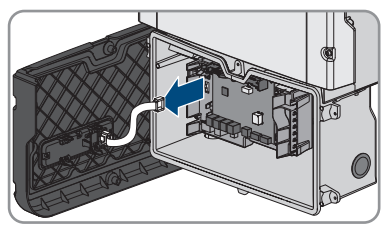

- 6. Spannungsfreiheit an der Klemmleiste **AC-out** zwischen **L** und **N** mit geeignetem Messgerät feststellen. Dazu die Prüfspitze jeweils in die eckige Öffnung der Klemme stecken.
- 7. Spannungsfreiheit an der Klemmleiste **AC-out** zwischen **L** und **PE** mit geeignetem Messgerät feststellen. Dazu die Prüfspitze jeweils in die eckige Öffnung der Klemme stecken.

### 10 Produkt reinigen

### ACHTUNG

### Beschädigung des Produkts durch Reinigungsmittel

Durch die Verwendung von Reinigungsmitteln können das Produkt und Teile des Produkts beschädigt werden.

• Das Produkt und alle Teile des Produkts ausschließlich mit einem mit klarem Wasser befeuchteten Tuch reinigen.

### Vorgehen:

• Sicherstellen, dass das Produkt frei von Staub, Laub und anderem Schmutz ist.

### 11 Fehlersuche

### 11.1 Passwort vergessen

### i Passwortvergabe bei Wechselrichtern, die in einem Kommunikationsprodukt erfasst sind

Das Passwort für die Benutzergruppe **Installateur** ist gleichzeitig das Anlagenpasswort für die Anlage im Kommunikatonsprodukt. Das Ändern des Passworts für die Benutzergruppe **Installateur** kann dazu führen, dass der Wechselrichter vom Kommunikationsprodukt nicht mehr erfasst werden kann.

• Im Kommunikationsprodukt das geänderte Passwort der Benutzergruppe **Installateur** als neues Anlagenpasswort vergeben (siehe Anleitung des Kommunikationsprodukts).

Wenn Sie das Passwort für den Wechselrichter vergessen haben, dann können Sie den Wechselrichter mit einem Personal Unlocking Key (PUK) freischalten. Für jeden Wechselrichter gibt es pro Benutzergruppe (**Benutzer** und **Installateur**) einen PUK. Tipp: Bei Anlagen, die in einem Kommunikationsprodukt erfasst sind, können Sie für die Benutzergruppe **Installateur** auch über das Kommunikationsprodukt ein neues Passwort vergeben. Das Passwort für die Benutzergruppe **Installateur** entspricht dem Anlagenpasswort im Kommunikationsprodukt.

- 1. Die Benutzeroberfläche aufrufen (siehe Kapitel 8.1, Seite 75).
- 2. Im Feld **Passwort** anstelle des Passworts den erhaltenen PUK eingeben.
- 3. Login wählen.
- 4. Das Menü Geräteparameter aufrufen.
- 5. [Parameter bearbeiten] wählen.
- 6. In der Parametergruppe **Benutzerrechte > Zugangskontrolle** das Passwort der gewünschten Benutzergruppe ändern.
- 7. Um die Änderungen zu speichern, [Alle speichern] wählen.

### 11.2 Ereignismeldungen

#### Ereignisnummer Meldung, Ursache und Abhilfe

101 **A** FACHKRAFT

#### 102 103 Netzstörung

Die Netzspannung oder Netzimpedanz am Anschlusspunkt des Wechselrichters ist zu hoch. Der Wechselrichter hat sich vom öffentlichen Stromnetz getrennt.

#### Abhilfe:

- Sicherstellen, dass der korrekte Länderdatensatz eingestellt ist.
- Prüfen, ob die Netzspannung am Anschlusspunkt des Wechselrichters dauerhaft im zulässigen Bereich liegt.

Wenn die Netzspannung aufgrund der lokalen Netzbedingungen außerhalb des zulässigen Bereichs liegt, Netzbetreiber kontaktieren. Dabei muss der Netzbetreiber einer Anpassung der Spannung am Einspeisepunkt oder einer Änderung der überwachten Betriebsgrenzen zustimmen.

Wenn die Netzspannung dauerhaft im zulässigen Bereich liegt und diese Meldung weiterhin angezeigt wird, den Service kontaktieren.

202 **A** FACHKRAFT

#### 203 205 Netzstörung

206 206 Das öffentliche Stromnetz ist getrennt, das AC-Kabel ist beschädigt oder die Netzspannung am Anschlusspunkt des Wechselrichters ist zu niedrig. Der Wechselrichter hat sich vom öffentlichen Stromnetz getrennt.

### Abhilfe:

- Sicherstellen, dass der Leitungsschutzschalter eingeschaltet ist.
- Sicherstellen, dass das AC-Kabel nicht beschädigt und korrekt angeschlossen ist.
- Sicherstellen, dass der Länderdatensatz korrekt eingestellt ist.
- Prüfen, ob die Netzspannung am Anschlusspunkt des Wechselrichters dauerhaft im zulässigen Bereich liegt.

Wenn die Netzspannung aufgrund der lokalen Netzbedingungen außerhalb des zulässigen Bereichs liegt, den Netzbetreiber kontaktieren. Dabei muss der Netzbetreiber einer Anpassung der Spannung am Einspeisepunkt oder einer Änderung der überwachten Betriebsgrenzen zustimmen.

Wenn die Netzspannung dauerhaft im zulässigen Bereich liegt und diese Meldung weiterhin angezeigt wird, den Service kontaktieren.

### Ereignisnummer Meldung, Ursache und Abhilfe

#### 301

302

404

### FACHKRAFT

#### Netzstörung

Der 10-Minuten-Mittelwert der Netzspannung hat den zulässigen Bereich verlassen. Die Netzspannung oder die Netzimpedanz am Anschlusspunkt ist zu hoch. Der Wechselrichter trennt sich vom öffentlichen Stromnetz, um die Spannungsqualität einzuhalten.

#### Abhilfe:

 Während des Einspeisebetriebs pr
üfen, ob die Netzspannung am Anschlusspunkt des Wechselrichters dauerhaft im zul

ässigen Bereich liegt.

Wenn die Netzspannung aufgrund der lokalen Netzbedingungen außerhalb des zulässigen Bereichs liegt, Netzbetreiber kontaktieren. Dabei muss der Netzbetreiber einer Anpassung der Spannung am Einspeisepunkt oder einer Änderung der überwachten Betriebsgrenzen zustimmen.

Wenn die Netzspannung dauerhaft im zulässigen Bereich liegt und diese Meldung weiterhin angezeigt wird, Service kontaktieren.

### Wirkleistungsbegr. AC-Spannung

Der Wechselrichter hat seine Leistung aufgrund einer zu hohen Netzspannung reduziert um die Netzstabilität sicherzustellen.

#### Abhilfe:

 Netzspannung nach Möglichkeit auf häufige Schwankungen pr

üfen. Wenn vermehrt Schwankungen vorliegen und diese Meldung oft angezeigt wird, den Netzbetreiber kontaktieren und fragen, ob der Netzbetreiber einer Änderung der Betriebsparameter des Wechselrichters zustimmt. Wenn der Netzbetreiber zustimmt, Änderung der Betriebsparameter mit dem Service absprechen.

### 401 **A** FACHKRAFT

#### Netzstörung

Der Wechselrichter hat sich vom öffentlichen Stromnetz getrennt. Es wurde ein Inselnetz oder eine sehr große Netzfrequenz-Änderung erkannt.

#### Abhilfe:

• Netzanschluss auf starke, kurzzeitige Schwankungen der Frequenz prüfen.

#### Ereignisnummer Meldung, Ursache und Abhilfe

501

### FACHKRAFT

#### Netzstörung

Die Netzfrequenz liegt außerhalb des zulässigen Bereichs. Der Wechselrichter hat sich vom öffentlichen Stromnetz getrennt.

#### Abhilfe:

 Netzfrequenz nach Möglichkeit auf häufige Schwankungen prüfen. Wenn vermehrt Schwankungen vorliegen und diese Meldung oft angezeigt wird, den Netzbetreiber kontaktieren und fragen, ob der Netzbetreiber einer Änderung der Betriebsparameter des Wechselrichters zustimmt.

Wenn der Netzbetreiber zustimmt, Änderung der Betriebsparameter mit dem Service absprechen.

507

601

#### Wirkleistungsbegr. AC-Frequenz

Der Wechselrichter hat seine Leistung aufgrund einer zu hohen Netzfrequenz reduziert um die Netzstabilität sicherzustellen.

### Abhilfe:

 Netzfrequenz nach Möglichkeit auf häufige Schwankungen pr

üfen. Wenn vermehrt Schwankungen vorliegen und diese Meldung oft angezeigt wird, den Netzbetreiber kontaktieren und fragen, ob der Netzbetreiber einer Änderung der Betriebsparameter des Wechselrichters zustimmt. Wenn der Netzbetreiber zustimmt, Änderung der Betriebsparameter mit dem Service absprechen.

### **A** FACHKRAFT

### Netzstörung

Der Wechselrichter hat einen unzulässig hohen Gleichanteil im Netzstrom festgestellt.

#### Abhilfe:

- Netzanschluss auf Gleichanteil prüfen.
- Wenn diese Meldung oft angezeigt wird, den Netzbetreiber kontaktieren und klären, ob der Grenzwert der Überwachung am Wechselrichter angehoben werden darf.

### Ereignisnummer Meldung, Ursache und Abhilfe

### 701 **A** FACHKRAFT

#### Frequenz unzulässig > Parameter prüfen

Die Netzfrequenz liegt außerhalb des zulässigen Bereichs. Der Wechselrichter hat sich vom öffentlichen Stromnetz getrennt.

#### Abhilfe:

 Netzfrequenz nach Möglichkeit auf häufige Schwankungen pr
üfen. Wenn vermehrt Schwankungen vorliegen und diese Meldung oft angezeigt wird, den Netzbetreiber kontaktieren und fragen, ob der Netzbetreiber einer Änderung der Betriebsparameter des Wechselrichters zustimmt.

Wenn der Netzbetreiber zustimmt, Änderung der Betriebsparameter mit dem Service absprechen.

### 901 **A** FACHKRAFT

#### PE-Anschluss fehlt > Anschluss prüfen

PE ist nicht korrekt angeschlossen.

#### Abhilfe:

• Sicherstellen, dass PE korrekt angeschlossen ist.

### 1001 **A** FACHKRAFT

### L und N vertauscht > Anschluss prüfen

Der Anschluss von L und N ist vertauscht.

#### Abhilfe:

 Sicherstellen, dass L und N korrekt angeschlossen sind (siehe Installationsanleitung).

### 1101 **A** FACHKRAFT

#### zweite Phase an N angeschlossen

An N ist eine zweite Phase angeschlossen.

#### Abhilfe:

• Den Neutralleiter an N anschließen (siehe Installationsanleitung).
1302

#### FACHKRAFT

#### Phase(n) oder Nullleiter nicht angeschlossen

Loder N nicht angeschlossen.

#### Abhilfe:

- Sicherstellen, dass L und N angeschlossen sind (siehe Installationsanleitung).
- Sicherstellen, dass die AC-Leiter nicht beschädigt und korrekt angeschlossen sind (siehe Installationsanleitung).
- Sicherstellen, dass der Leitungsschutzschalter eingeschaltet ist.

## 1501 **A** FACHKRAFT

#### Wiederzuschaltstörung Netz

Der geänderte Länderdatensatz oder der Wert eines Parameters, den Sie eingestellt haben, entspricht nicht den örtlichen Anforderungen. Der Wechselrichter kann sich nicht auf das öffentliche Stromnetz aufschalten.

#### Abhilfe:

 Sicherstellen, dass der Länderdatensatz korrekt eingestellt ist. Dazu den Parameter Setze Ländernorm wählen und Wert pr
üfen.

### 3301 **A** FACHKRAFT

#### 3302 3303 Instabiler Betrieb

Die Versorgung am DC-Eingang reicht für einen stabilen Betrieb des Wechselrichters nicht aus. Der Wechselrichter kann sich nicht auf das öffentliche Stromnetz aufschalten.

#### Abhilfe:

• Sicherstellen, dass der korrekte Batterietyp ausgewählt ist.

| Ereignisnummer | Meldung, Ursache und Abhilfe                                                                                                    |
|----------------|----------------------------------------------------------------------------------------------------|
| 3401           | A FACHKRAFT                                                                                                    |
| 3402           | DC Überspannung > Generator trennen                                                                                                    |
| 3407           | Überspannung am DC-Eingang. Der Wechselrichter kann zerstört werden.<br>Abhilfe:                                                                                                    |
|                | • Den Wechselrichter <b>sofort</b> spannungsfrei schalten.                                                                                                    |
|                | <ul> <li>Prüfen, ob die DC-Spannung unter der maximalen Eingangsspannung<br/>des Wechselrichters liegt. Wenn die DC-Spannung unter der maximalen<br/>DC-Spannung des Wechselrichters liegt, die DC-Steckverbinder wieder<br/>an den Wechselrichter anschließen.</li> </ul> |
|                | <ul> <li>Wenn die DC-Spannung über der maximalen DC-Spannung des<br/>Wechselrichters liegt, sicherstellen, dass die korrekte Batterie ausgewählt<br/>ist.</li> </ul>                                                                                                    |
|                | • Wenn sich diese Meldung oft wiederholt, Service kontaktieren.                                                                                                    |
| 3501           | A FACHKRAFT                                                                                                    |
|                | Isolationsfehler > Generator prüfen                                                                                                    |
|                | Der Wechselrichter hat einen Erdschluss auf der DC-Seite festgestellt.<br>Abhilfe:                                                                                                    |
|                | Batterie und DC-Verkabelung auf Erdschluss prüfen.                                                                                                    |
| 3601           | A FACHKRAFT                                                                                                    |
|                | Hoher Ableitstrom > Generator prüfen                                                                                                    |
|                | Der Ableitstrom des Wechselrichters und der Batterie sind zu hoch. Es liegt ein<br>Erdungsfehler, ein Fehlerstrom oder eine Fehlfunktion vor.                                                                                                    |
|                | Der Wechselrichter unterbricht den Netzparallelbetrieb sofort nach Über-<br>schreiten eines Grenzwertes. Wenn der Fehler behoben ist, schaltet sich der<br>Wechselrichter automatisch wieder auf das öffentliche Stromnetz auf.<br><b>Abhilfe:</b>                         |
|                | <ul> <li>Batterie und DC-Verkabelung auf Erdschluss pr üfen.</li> </ul>                                                                                                    |
| 3701           | A FACHKRAFT                                                                                                    |
|                | Fehlerstrom zu groß > Generator prüfen                                                                                                    |
|                | Der Wechselrichter hat einen Fehlerstrom durch kurzzeitige Erdung der Batte-<br>rie oder der DC-Verkabelung erkannt.<br>Abhilfe:                                                                                                    |

• Batterie und DC-Verkabelung auf Erdschluss prüfen.

| Ereignisnummer | Meldung, Ursache und Abhilfe                                                                                                    |
|----------------|----------------------------------------------------------------------------------------------------|
| 3801           | A FACHKRAFT                                                                                                    |
| 3802<br>3805   | DC Überstrom > Generator prüfen                                                                                                    |
| 3003           | Überstrom am DC-Eingang. Der Wechselrichter unterbricht für kurze Zeit die<br>Einspeisung.                                                                                                    |
|                | <ul> <li>Wenn sich diese Meldung oft wiederholt, sicherstellen, dass die Batterie<br/>korrekt angeschlossen ist und die korrekte Batterie ausgewählt ist.</li> </ul>                                            |
| 3901           | A FACHKRAFT                                                                                                    |
|                | Zu wenig DC-Leistung<br>Abhilfe:                                                                                                    |
|                | <ul> <li>Pr üfen, ob f ür den Wechselrichter und die Batterie eine neue Firmware-<br/>Version verf ügbar ist. Wenn eine neuere Version verf ügbar ist, Firmware-<br/>Update durchf ühren.</li> </ul>            |
|                | <ul> <li>Wenn keine neue Firmware-Version vorhanden ist, pr üfen ob weitere<br/>Ereignisse vorliegen. Wenn weitere Ereignisse vorliegen,<br/>Abhilfema ßnahmen der weiteren Ereignisse durchf ühren.</li> </ul> |
| 3902           | A FACHKRAFT                                                                                                    |
|                | Generatorspannung zu gering                                                                                                    |
|                | Abhilfe:                                                                                                    |
|                | <ul> <li>Prüten, ob für den Wechselrichter und die Batterie eine neue Firmware-<br/>Version verfügbar ist. Wenn eine neuere Version verfügbar ist, Firmware-<br/>Update durchführen.</li> </ul>                 |
|                | <ul> <li>Wenn keine neue Firmware-Version vorhanden ist, pr</li></ul>                                                                                                    |
| 6001           | A FACHKRAFT                                                                                                    |
|                | Systemdaten hergestellt                                                                                                    |
|                | Wenn diese Meldung erneut angezeigt wird, den Service kontaktieren.                                                                                                    |
| 6002           | A FACHKRAFT                                                                                                    |
|                | Systemdaten defekt<br>Abhilfe:                                                                                                    |
|                | • Wenn diese Meldung erneut angezeigt wird, den Service kontaktieren.                                                                                                    |

| Ereignisnummer | Meldung, Ursache und Abhilfe                                                                                                    |
|----------------|----------------------------------------------------------------------------------------------------|
| 6003           |                                                                                                    |
|                | Zugriff auf Systemdaten nicht möglich<br>Abhilfe:<br>• Wenn diese Meldung erneut angezeigt wird, den Service kontaktieren.           |
| 6004           |                                                                                                    |
|                | Arbeitsspeicher defekt<br>Abhilfe:<br>• Wenn diese Meldung erneut angezeigt wird, den Service kontaktieren.                          |
| 6005           |                                                                                                    |
|                | Codespeicher defekt<br>Abhilfe:<br>• Wenn diese Meldung erneut angezeigt wird, den Service kontaktieren.                             |
| 6006           |                                                                                                    |
|                | CPU Selbsttest HP<br>Abhilfe:<br>• Wenn diese Meldung erneut angezeigt wird, den Service kontaktieren.                               |
| 6009           | Dateninkonsistenz<br>Abhilfe:<br>• Wenn diese Meldung erneut angezeigt wird, den Service kontaktieren.                               |
| 6101           |                                                                                                    |
|                | <ul> <li>24h Watchdog Test</li> <li>Abhilfe:</li> <li>Wenn diese Meldung erneut angezeigt wird, den Service kontaktieren.</li> </ul> |
| 6105           |                                                                                                    |
|                | Programmablauf (Betrieb)<br>Prozessor defekt.<br>Abhilfe:<br>• Den Service kontaktieren.                                             |

| Ereignisnummer | Meldung, Ursache und Abhilfe    |
|----------------|---------------------------------|
| 6107           | A FACHKRAFT                     |
|                | Programmablauf (Statusmaschine) |
|                | Prozessor defekt.               |
|                | Abhilfe:                        |
|                | Den Service kontaktieren.       |
| 6109           | A FACHKRAFT                     |
|                | Allgemeiner BSP-Fehler          |
|                | Prozessor defekt.               |
|                | Abhilfe:                        |
|                | Den Service kontaktieren.       |
| 6111           | A FACHKRAFT                     |
|                | Programmablauf (SharedMemory)   |
|                | Prozessor defekt.               |
|                | Abhilfe:                        |
|                | Den Service kontaktieren.       |
| 6112           | A FACHKRAFT                     |
|                | Programmablauf (Watchdog)       |
|                | Prozessor defekt.               |
|                | Abhilfe:                        |
|                | Den Service kontaktieren.       |
| 6121           | A FACHKRAFT                     |
|                | Watchdog DSP                    |
|                | Prozessor defekt.               |
|                | Abhilte:                        |
| () = =         | Den Service kontaktieren.       |
| 6155           | A FACHKRAFT                     |
|                | Versionsprüfung fehlgeschlagen  |
|                | Prozessor defekt.               |
|                | Abhilte:                        |
|                | Den Service konfaktieren.       |

| Ereignisnummer | Meldung, Ursache und Abhilfe    |
|----------------|---------------------------------|
| 6202           | A FACHKRAFT                     |
|                | DI-Wandler Fehler               |
|                | Messfehler.                     |
|                | Abhilfe:                        |
|                | Den Service kontaktieren.       |
| 6301           | A FACHKRAFT                     |
|                | Offset Netzstromsensor          |
|                | Messfehler.                     |
|                | Abhilfe:                        |
|                | Den Service kontaktieren.       |
| 6304           | A FACHKRAFT                     |
|                | Netzspannungsmessung Offset     |
|                | Messfehler.                     |
|                | Abhilfe:                        |
|                | Den Service kontaktieren.       |
| 6305           | A FACHKRAFT                     |
|                | Netzspannungsmessung Abweichung |
|                | Messfehler.                     |
|                | Abhilfe:                        |
|                | Den Service kontaktieren.       |
| 6306           | A FACHKRAFT                     |
|                | DC-Spannungsmessung Abweichung  |
|                | Messfehler.                     |
|                | Abhilfe:                        |
|                | Den Service kontaktieren.       |
| 6401           | A FACHKRAFT                     |
|                | Sensorik Isolationswiderstand   |
|                | Messfehler.                     |
|                | Abhilfe:                        |
|                | Den Service kontaktieren.       |

### Ereignisnummer Meldung, Ursache und Abhilfe 6403 **A** FACHKRAFT Überspannung Netz (HW) Abhilfe: Wenn mehrere Wechselrichter im System vorhanden sind, pr üfen, ob auch diese die Ereignismeldung anzeigen. Wenn alle Wechselrichter die Ereignismeldung anzeigen liegt ein Netzfehler vor. Wenn kein Netzfehler vorliegt und Meldung erneut angezeigt wird, den Service kontaktieren. 6404 **A** FACHKRAFT Überspannung Netz (HW) Abhilfe: Pr üfen, ob f ür den Wechselrichter eine neue Firmware-Version verf ügbar ist. Wenn eine neuere Version verfügbar ist, Firmware-Update durchführen. • Wenn keine neue Firmware-Version vorhanden ist, den Service kontaktieren. 6405 **A** FACHKRAFT Überspannung Zwischenkreis (HW) Abhilfe: Prüfen, ob für den Wechselrichter eine neue Firmware-Version verfügbar ist. Wenn eine neuere Version verfügbar ist, Firmware-Update durchführen. Wenn keine neue Firmware-Version vorhanden ist, den Service kontaktieren. 6406 **A** FACHKRAFT Überstrom Eingang A (HW) Abhilfe: Prüfen, ob für den Wechselrichter und die Batterie eine neue Firmware-Version verfügbar ist. Wenn eine neuere Version verfügbar ist, Firmware-Update durchführen. Ereignisse vorliegen. Wenn weitere Ereignisse vorliegen, Abhilfemaßnahmen der weiteren Ereignisse durchführen. Prüfen, ob Batterie einen Fehler hat. Sicherstellen, dass kein Kurzschluss am DC-Anschluss vorliegt.

• Wenn diese Meldung erneut angezeigt wird, den Service kontaktieren.

| Ereignisnummer | Meldung, Ursache und Abhilfe                                                       |
|----------------|------------------------------------------------------------------------------------|
| 6407           | A FACHKRAFT                                                                        |
|                | Überstrom Eingang B (HW)                                                           |
|                | Abhilfe:                                                                           |
|                | <ul> <li>Pr</li></ul>                                                              |
|                | <ul> <li>Wenn keine neue Firmware-Version vorhanden ist, pr</li></ul>              |
|                | Prüfen, ob Batterie einen Fehler hat.                                              |
|                | <ul> <li>Sicherstellen, dass kein Kurzschluss am DC-Anschluss vorliegt.</li> </ul> |
|                | Wenn diese Meldung erneut angezeigt wird, den Service kontaktieren.                |
| 6408           | A FACHKRAFT                                                                        |
|                | UCE-Überwachung                                                                    |
|                | Abhilfe:                                                                           |
|                | • Wenn diese Meldung erneut angezeigt wird, den Service kontaktieren.              |
| 6409           | A FACHKRAFT                                                                        |
|                | Brückenkurzschluss                                                                 |
|                | Abhilfe:                                                                           |
|                | Wenn diese Meldung erneut angezeigt wird, den Service kontaktieren.                |
| 6410           | A FACHKRAFT                                                                        |
|                | Bordnetzstörung<br>Abhilfe:                                                        |
|                | Wenn diese Meldung erneut angezeigt wird, den Service kontaktieren.                |
| 6411           | A FACHKRAFT                                                                        |
|                | Leistungsteil                                                                      |
|                | Abhilfe:                                                                           |
|                | Wenn diese Meldung erneut angezeigt wird, den Service kontaktieren.                |

| Ereignisnummer | Meldung, Ursache und Abhilfe                                                                                                    |
|----------------|----------------------------------------------------------------------------------------------------|
| 6412           | A FACHKRAFT                                                                                                    |
|                | Überstrom Eingang C (HW)<br>Abhilfe:                                                                                                    |
|                | <ul> <li>Prüfen, ob für den Wechselrichter und die Batterie eine neue Firmware-<br/>Version verfügbar ist. Wenn eine neuere Version verfügbar ist, Firmware-<br/>Update durchführen.</li> </ul>                 |
|                | <ul> <li>Wenn keine neue Firmware-Version vorhanden ist, pr üfen ob weitere<br/>Ereignisse vorliegen. Wenn weitere Ereignisse vorliegen,<br/>Abhilfema ßnahmen der weiteren Ereignisse durchf ühren.</li> </ul> |
|                | <ul> <li>Pruten, ob Batterie einen Fehler hat.</li> <li>Sicherstellen, dass kein Kurzschluss am DC Anschluss verliget.</li> </ul>                                                                               |
|                | <ul> <li>Wenn diese Meldung erneut angezeigt wird, den Service kontaktieren.</li> </ul>                                                                                                    |
| 6415           | A FACHKRAFT                                                                                                    |
|                | Referenzspannungstest<br>Abhilfe:<br>• Wenn diese Meldung erneut angezeigt wird, den Service kontaktieren.                                                                                                    |
| 6416           | A FACHKRAFT                                                                                                    |
|                | externer Watchdog (Freigabe)<br>Abhilfe:                                                                                                    |
|                | Wenn diese Meldung erneut angezeigt wird, den Service kontaktieren.                                                                                                    |
| 6462           | A FACHKRAFT                                                                                                    |
|                | Überstrom Batterie (HW)                                                                                                    |
|                | Abhilfe:                                                                                                    |
|                | <ul> <li>Prüfen, ob für den Wechselrichter und die Batterie eine neue Firmware-<br/>Version verfügbar ist. Wenn eine neuere Version verfügbar ist, Firmware-<br/>Update durchführen.</li> </ul>                 |
|                | <ul> <li>Wenn keine neue Firmware-Version vorhanden ist und die Meldung<br/>erneut angezeigt wird, den Service kontaktieren.</li> </ul>                                                                         |
| 6499           | A FACHKRAFT                                                                                                    |
|                | Überlastschutz Vorladung ausgelöst<br>Abhilfe:                                                                                                    |
|                | • Wenn diese Meldung erneut angezeigt wird, den Service kontaktieren.                                                                                                    |
|                |                                                                                                    |

| Ereignisnummer | Meldung, Ursache und Abhilfe                                                                                                    |
|----------------|----------------------------------------------------------------------------------------------------|
| 6501           | A FACHKRAFT                                                                                                    |
|                | Übertemperatur Innenraum         Abhilfe:         • Prüfen, ob der Luftstrom schmutzbefreit ist.                                                                                                    |
|                | <ul> <li>Sicherstellen, dass die Umgebungstemperatur die maximal zulässigen<br/>Temperaturen nicht überschreitet.</li> <li>Waren beweichte die die die die die die die die die di</li></ul>                            |
|                | <ul> <li>vvenn die maximal zulassigen Temperaturen Jederzeit erruit sind und<br/>diese Meldung erneut angezeigt wird, den Service kontaktieren.</li> </ul>                                                             |
| 6502           | A FACHKRAFT                                                                                                    |
|                | Übertemperatur Leistungsteil<br>Abhilfe:<br>• Prüfen, ob der Luftstrom schmutzbefreit ist.                                                                                                    |
|                | <ul> <li>Sicherstellen, dass die Umgebungstemperatur die maximal zulässigen<br/>Temperaturen nicht überschreitet.</li> </ul>                                                                                           |
|                | <ul> <li>Wenn die maximal zulässigen Temperaturen jederzeit erfüllt sind und<br/>diese Meldung erneut angezeigt wird, den Service kontaktieren.</li> </ul>                                                             |
| 6509           | A FACHKRAFT                                                                                                    |
|                | Übertemperatur Hochsetzsteller<br>Abhilfe:                                                                                                    |
|                | Prüfen, ob der Luftstrom schmutzbefreit ist.                                                                                                    |
|                | <ul> <li>Sicherstellen, dass die Umgebungstemperatur die maximal zulässigen<br/>Temperaturen nicht überschreitet.</li> </ul>                                                                                           |
|                | <ul> <li>Wenn die maximal zulässigen Temperaturen jederzeit erfüllt sind und<br/>diese Meldung erneut angezeigt wird, den Service kontaktieren.</li> </ul>                                                             |
| 6512           | Minimale Betriebstemperatur unterschritten                                                                                                    |
|                | Der Wechselrichter speist erst ab einer Temperatur von -25 $^\circ\mathrm{C}$ wieder in das öffentliche Stromnetz ein.                                                                                                 |
| 6603           | A FACHKRAFT                                                                                                    |
|                | Überstrom Netz (SW)                                                                                                    |
|                | Abhilfe:                                                                                                    |
|                | <ul> <li>Wenn mehrere Wechselrichter im System vorhanden sind, pr üfen, ob<br/>auch diese die Ereignismeldung anzeigen. Wenn alle Wechselrichter die<br/>Ereignismeldung anzeigen liegt ein Netzfehler vor.</li> </ul> |
|                | <ul> <li>Wenn nur ein Wechselrichter vorhanden, pr</li></ul>                                                                                                    |

| Ereignisnummer | Meldung, Ursache und Abhilfe                                                                                                    |
|----------------|----------------------------------------------------------------------------------------------------|
| 6604           | A FACHKRAFT                                                                                                    |
|                | <ul> <li>Überspannung Zwischenkreis (SW)</li> <li>Abhilfe: <ul> <li>Prüfen, ob für den Wechselrichter eine neue Firmware-Version verfügbar ist. Wenn eine neuere Version verfügbar ist, Firmware-Update durchführen.</li> <li>Wenn keine neue Firmware-Version vorhanden ist, den Service</li> </ul> </li> </ul>                                                                                                    |
|                | <ul> <li>kontaktieren.</li> <li>Prüfen, ob DC-Überspannung vorlag. Wenn DC-Überspannung vorlag,<br/>den Service kontaktieren.</li> </ul>                                                                                                    |
| 6607           |                                                                                                    |
|                | <ul> <li>Überstrom Batterie laden (SW-Limit)</li> <li>Abhilfe: <ul> <li>Prüfen, ob für den Wechselrichter und die Batterie eine neue Firmware-<br/>Version verfügbar ist. Wenn eine neuere Version verfügbar ist, Firmware-<br/>Update durchführen.</li> <li>Wenn keine neue Firmware-Version vorhanden ist und die Meldung<br/>erneut angezeigt wird, den Service kontaktieren.</li> </ul> </li> </ul>                         |
| 6608           | <ul> <li>FACHKRAFT</li> <li>Überstrom Batterie entladen (SW)</li> <li>Abhilfe:         <ul> <li>Prüfen, ob für den Wechselrichter und die Batterie eine neue Firmware-<br/>Version verfügbar ist. Wenn eine neuere Version verfügbar ist, Firmware-<br/>Update durchführen.</li> <li>Wenn keine neue Firmware-Version vorhanden ist und die Meldung<br/>erneut angezeigt wird, den Service kontaktieren.</li> </ul> </li> </ul> |
| 6609           | <ul> <li>FACHKRAFT</li> <li>Batterie-Unterspannung (SW-Limit)</li> <li>Abhilfe:         <ul> <li>Prüfen, ob für den Wechselrichter und die Batterie eine neue Firmware-Version verfügbar ist. Wenn eine neuere Version verfügbar ist, Firmware-Update durchführen.</li> <li>Wenn keine neue Firmware-Version vorhanden ist und die Meldung</li> </ul> </li> </ul>                                                               |

erneut angezeigt wird, den Service kontaktieren.

## 6610 **A** FACHKRAFT

#### Batterie-Ueberspannung (SW-Limit)

#### Abhilfe:

- Pr
  üfen, ob f
  ür den Wechselrichter und die Batterie eine neue Firmware-Version verf
  ügbar ist. Wenn eine neuere Version verf
  ügbar ist, Firmware-Update durchf
  ühren.
- Wenn keine neue Firmware-Version vorhanden ist und die Meldung erneut angezeigt wird, den Service kontaktieren.

## 6701 **A** FACHKRAFT

#### Programmablauf

#### Abhilfe:

- Pr
  üfen, ob f
  ür den Wechselrichter und die Batterie eine neue Firmware-Version verf
  ügbar ist. Wenn eine neuere Version verf
  ügbar ist, Firmware-Update durchf
  ühren.
- Wenn keine neue Firmware-Version vorhanden ist und die Meldung erneut angezeigt wird, den Service kontaktieren.

#### 6702 **A** FACHKRAFT

#### keine Systemdaten

#### Abhilfe:

- Pr
  üfen, ob f
  ür den Wechselrichter und die Batterie eine neue Firmware-Version verf
  ügbar ist. Wenn eine neuere Version verf
  ügbar ist, Firmware-Update durchf
  ühren.
- Wenn keine neue Firmware-Version vorhanden ist und die Meldung erneut angezeigt wird, den Service kontaktieren.

#### 6801 **A** FACHKRAFT

#### Offset DC-Stromsensor A

#### Abhilfe:

• Wenn Meldung erneut angezeigt wird, den Service kontaktieren.

6802 **A** FACHKRAFT

#### **DC-Steller String A defekt**

#### Abhilfe:

• Wenn Meldung erneut angezeigt wird, den Service kontaktieren.

| Ereignisnummer | Meldung, Ursache und Abhilfe                                                                                                    |
|----------------|----------------------------------------------------------------------------------------------------|
| 6901           | A FACHKRAFT                                                                                                    |
|                | Offset DC-Stromsensor B<br>Abhilfe:                                                                                                    |
|                | • Wenn Meldung erneut angezeigt wird, den Service kontaktieren.                                                                                                 |
| 6902           | A FACHKRAFT                                                                                                    |
|                | DC-Steller String B defekt                                                                                                    |
|                | Wenn Meldung erneut angezeigt wird, den Service kontaktieren.                                                                                                   |
| 7001           | A FACHKRAFT                                                                                                    |
|                | Störung Sensor Innenraumtemperatur<br>Messfehler.<br>Abhilfe:<br>• Den Service kontaktieren.                                                                    |
| 7002           | A FACHKRAFT                                                                                                    |
|                | Störung Sensor Leistungsteiltemperatur<br>Messfehler.<br>Abhilfe:<br>• Den Service kontaktieren.                                                                |
| 7106           | <b>Updatefile defekt</b><br>Die Update-Datei ist defekt. Das Update ist fehlgeschlagen. Der Wechselrich-<br>ter speist weiter ein.                              |
| 7110           | Kein Updatefile gefunden<br>Es wurde keine neue Update-Datei auf der SD-Karte gefunden. Das Update ist<br>fehlgeschlagen. Der Wechselrichter speist weiter ein. |
| 7112           | Updatedatei erfolgreich kopiert                                                                                                    |
| 7113           | Die Speicherkarte ist voll oder schreibgeschützt                                                                                                    |
| 7201           | Datenspeicher defekt<br>Abhilfe:<br>• Wenn Meldung erneut angezeigt wird, den Service kontaktieren.                                                             |
| 7202           | Langzeitdaten defekt<br>Abhilfe:<br>• Wenn Meldung erneut angezeigt wird, den Service kontaktieren.                                                             |

| Ereignisnummer | Meldung, Ursache und Abhilfe                                                                                                    |
|----------------|----------------------------------------------------------------------------------------------------|
| 7303           |                                                                                                    |
|                | Update Hauptrechner nicht erfolgreich                                                                                                  |
|                | Die Ursache muss vom Service bestimmt werden.                                                                                          |
|                | Abhilfe:                                                                                                    |
|                | Den Service kontaktieren.                                                                                                    |
| 7320           | Das Gerät mit der Seriennummer  xx  wurde erfolgreich auf die<br>Firmware-Version  xx  aktualisiert.                                   |
| 7324           | A FACHKRAFT                                                                                                    |
|                | Warten auf Update-Bedingungen                                                                                                    |
|                | Die Prüfung der Update-Bedingungen war nicht erfolgreich. Das Firmware-Up-<br>date-Paket ist nicht für diesen Wechselrichter geeignet. |
|                | Abhilfe:                                                                                                    |
|                | Update erneut versuchen.                                                                                                    |
|                | <ul> <li>Sicherstellen, dass die ausgewählte Update-Datei f ür diesen<br/>Wechselrichter geeignet ist.</li> </ul>                      |
|                | • Wenn diese Meldung erneut angezeigt wird, den Service kontaktieren.                                                                  |
| 7330           | A FACHKRAFT                                                                                                    |
|                | Conditionprüfung nicht erfolgreich                                                                                                    |
|                | Abhilfe:                                                                                                    |
|                | Update erneut versuchen.                                                                                                    |
|                | <ul> <li>Sicherstellen, dass die ausgewählte Update-Datei f ür diesen<br/>Wechselrichter geeignet ist.</li> </ul>                      |
|                | • Wenn diese Meldung erneut angezeigt wird, den Service kontaktieren.                                                                  |
| 7331           | Updatetransport gestartet                                                                                                    |
|                | Update-Datei wird kopiert.                                                                                                    |
| 7332           | Updatetransport erfolgreich                                                                                                    |
|                | Update-Datei wurde erfolgreich in den internen Speicher des Wechselrichters<br>kopiert.                                                |

#### 7333 **A** FACHKRAFT

#### Updatetransport nicht erfolgreich

Update-Datei konnte nicht in den internen Speicher des Wechselrichters kopiert werden. Bei einer Verbindung mit dem Wechselrichter über WLAN kann eine schlechte Verbindungsqualität die Ursache sein.

#### Abhilfe:

- Update erneut versuchen.
- Wenn diese Meldung erneut angezeigt wird, den Service kontaktieren.

## 7337 **A** FACHKRAFT

#### Update Batteriemanagementsystem nicht erfolgreich(|d0|) Abhilfe:

- Update erneut versuchen.
- Sicherstellen, dass die ausgewählte Update-Datei für diesen Wechselrichter geeignet ist.
- Wenn diese Meldung erneut angezeigt wird, den Service kontaktieren.

#### 7340 Update Kommunikation nicht erfolgreich

## 7347 **A** FACHKRAFT

#### Inkompatible Datei

Die Konfigurationsdatei ist nicht für diesen Wechselrichter geeignet.

#### Abhilfe:

- Sicherstellen, dass die gewählte Konfigurationsdatei f
  ür diesen Wechselrichter geeignet ist.
- Import erneut versuchen.

## 7348 **A** FACHKRAFT

#### **Fehlerhaftes Dateiformat**

Die Konfigurationsdatei entspricht nicht dem erforderlichen Format oder ist beschädigt.

#### Abhilfe:

- Sicherstellen, dass die gewählte Konfigurationsdatei dem erforderlichen Format entspricht und nicht beschädigt ist.
- Import erneut versuchen.

| Ereignisnummer | Meldung, Ursache und Abhilfe                                                                                                    |
|----------------|----------------------------------------------------------------------------------------------------|
| 7349           | Falsches Loginrecht für Konfigurationsdatei<br>Konfigurationsdatei kann nicht geladen werden.<br>Abhilfe:                        |
|                | <ul> <li>Sicherstellen, dass Sie im richtigen Benutzerlevel angemeldet sind, um die<br/>Konfigurationsdatei zu laden.</li> </ul> |
| 7350           | <b>Übertragung einer Konfigurationsdatei gestartet</b><br>Die Konfigurationsdatei wird übertragen.                               |
| 7351           | <b>Update WLAN</b><br>Der Wechselrichter führt ein Update des WLAN-Moduls durch.                                                 |
| 7352           | A FACHKRAFT                                                                                                    |
|                | Update WLAN nicht erfolgreich                                                                                                    |
|                | Das Update des WLAN-Moduls ist fehlgeschlagen.                                                                                   |
|                | Update erneut versuchen                                                                                                    |
|                | <ul> <li>Wenn diese Meldung erneut angezeigt wird, den Service kontaktieren.</li> </ul>                                          |
| 7353           | Update Zeitzonendatenbank                                                                                                    |
|                | Der Wechselrichter führt ein Update der Zeitzonendatenbank durch.                                                                |
| 7354           |                                                                                                    |
|                | Update Zeitzonendatenbank nicht erfolgreich                                                                                      |
|                | Das Update der Zeitzonendatenbank ist fehlgeschlagen.                                                                            |
|                | Abhilfe:                                                                                                    |
|                | Update erneut versuchen.                                                                                                    |
|                | Wenn diese Meldung erneut angezeigt wird, den Service kontaktieren.                                                              |
| /355           |                                                                                                    |
|                | Der Wechselrichter fuhrt ein Update der Benutzerobertlache des Wechselrich-<br>ters durch.                                       |
| 7356           | A FACHKRAFT                                                                                                    |
|                | Update WebUI nicht erfolgreich                                                                                                   |
|                | Das Update der Benutzeroberfläche des Wechselrichters ist fehlgeschlagen.                                                        |
|                | Abhilfe:                                                                                                    |
|                | Update erneut versuchen.                                                                                                    |
|                | Wenn diese Meldung erneut angezeigt wird, den Service kontaktieren.                                                              |
| 7357           | Update BIM                                                                                                    |
|                | Das Battery Interface Module auf der Kommunikationsbaugruppe wurde er-<br>folgreich aktualisiert.                                |

| Ereignisnummer | Meldung, Ursache und Abhilfe                                                                                                    |
|----------------|----------------------------------------------------------------------------------------------------|
| 7358           | A FACHKRAFT                                                                                                    |
|                | Update BIM nicht erfolgreich                                                                                                    |
|                | Das Battery Interface Module auf der Kommunikationsbaugruppe wurde nicht<br>erfolgreich aktualisiert.                                                                                                    |
|                | Indate eneut versuchen                                                                                                    |
|                | <ul> <li>Wenn diese Meldung erneut gngezeigt wird, den Service kontaktieren.</li> </ul>                                                                                                    |
| 7359           | Update BUC                                                                                                    |
|                | Der SMA Backup Unit Controller, der in der Umschalteinrichtung verbaut ist,<br>wurde erfolgreich aktualisiert.                                                                                             |
| 7360           | A FACHKRAFT                                                                                                    |
|                | Update BUC nicht erfolgreich                                                                                                    |
|                | Abhilfe:                                                                                                    |
|                | <ul> <li>Sicherstellen, dass die Kommunikation zwischen SMA Backup Unit<br/>Controller und dem Wechselrichter einwandfrei funktioniert.</li> </ul>                                                         |
|                | <ul> <li>Sicherstellen, dass die Kabelanforderungen des Kommunikationskabels<br/>f ür die Kommunikation zwischen SMA Backup Unit Controller und dem<br/>Wechselrichter eingehalten worden sind.</li> </ul> |
|                | Update erneut versuchen.                                                                                                    |
|                | Wenn diese Meldung erneut angezeigt wird, den Service kontaktieren.                                                                                                    |
| 7619           | A FACHKRAFT                                                                                                    |
|                | Störung der Kommunikation zur Zählereinrichtung > Kommunikation zum Zähler prüfen                                                                                                    |
|                | Der Wechselrichter empfängt keine Daten vom Energiezähler.                                                                                                    |
|                | Abhilfe:                                                                                                    |
|                | <ul> <li>Sicherstellen, dass der Energiezähler korrekt im gleichen Netzwerk wie<br/>der Wechselrichter integriert ist (siehe Anleitung des Energiezählers).</li> </ul>                                     |

## 7623 **A** FACHKRAFT

#### Kommunikation zum BackUp Module ist gestört

Die Kommunikation zwischen dem Wechselrichter und dem SMA Backup Unit Controller in der Umschalteinrichtung ist gestört.

#### Abhilfe:

- Sicherstellen, dass die Kabelanforderungen des Kommunikationskabels f
  ür die Kommunikation zwischen SMA Backup Unit Controller und dem Wechselrichter eingehalten worden sind.
- Update erneut versuchen.
- Kommunikationstest durchführen.
- Wenn der Kommunikationstest erfolgreich war, den Hersteller der Umschalteinrichtung kontaktieren. Wenn der Kommunikationstest nicht erfolgreich war, den Service kontaktieren.

## 7624 **A** FACHKRAFT

#### Kommunikation zum Battery Interface Module ist gestört

Die Kommunikation zwischen dem Wechselrichter und dem Battery Interface Module auf der Kommunikationsbaugruppe ist gestört.

#### Abhilfe:

- Sicherstellen, dass das Flachbandkabel einwandfrei ist und fest steckt.
- Wenn das Flachbandkabel einwandfrei ist und fest in der Buchse steckt, den Service kontaktieren.
- 7701

## **A** FACHKRAFT

#### Netztrennstelle

Netzrelais des Wechselrichters defekt.

#### Abhilfe:

• Den Service kontaktieren.

#### 7702 Relaisfehler

Netzrelais des Wechselrichters defekt.

#### Abhilfe:

• Den Service kontaktieren.

## 7703 **A** FACHKRAFT

#### 24h Relaistest

Relaistest nicht erfolgreich.

#### Abhilfe:

• Wenn diese Meldung erneut angezeigt wird, den Service kontaktieren.

| Ereignisnummer | Meldung, Ursache und Abhilfe                                                                                                    |
|----------------|----------------------------------------------------------------------------------------------------|
| 8003           | A FACHKRAFT                                                                                                    |
|                | Wirkleistungsbegr. Temperatur                                                                                                    |
|                | Der Wechselrichter hat seine Leistung aufgrund von zu hoher Temperatur für<br>mehr als 10 Minuten reduziert.<br><b>Abhilfe:</b>                                                                            |
|                | <ul> <li>Die K          ühlrippen an der R         ückseite des Geh         äuses und die L         üftungskan         äle         an der Oberseite mit einer weichen B         ürste reinigen.</li> </ul> |
|                | Sicherstellen, dass der Wechselrichter ausreichend belüftet ist.                                                                                                    |
|                | <ul> <li>Sicherstellen, dass die Umgebungstemperatur +45 °C nicht<br/>überschreitet.</li> </ul>                                                                                                    |
|                | <ul> <li>Sicherstellen, dass der Wechselrichter keiner direkten Sonneneinstrahlung<br/>ausgesetzt ist.</li> </ul>                                                                                          |
| 8101           | A FACHKRAFT                                                                                                    |
|                | Arbeitsspeicher defekt                                                                                                    |
|                | Abhilfe:                                                                                                    |
|                | Wenn diese Meldung erneut angezeigt wird, den Service kontaktieren.                                                                                                    |
| 8102           | A FACHKRAFT                                                                                                    |
|                | Codespeicher defekt                                                                                                    |
|                | Abhilfe:                                                                                                    |
|                | Wenn diese Meldung erneut angezeigt wird, den Service kontaktieren.                                                                                                    |
| 8103           | A FACHKRAFT                                                                                                    |
|                | CPU Selbsttest HP                                                                                                    |
|                | Selbsttest nicht ertolgreich.                                                                                                    |
|                | Wenn diese Meldung erneut angezeigt wird, den Service kontaktieren                                                                                                    |
| 8104           | A FACHKRAFT                                                                                                    |
|                | interne Kommunikation                                                                                                    |
|                | Abhilfe:                                                                                                    |
|                | • Wenn diese Meldung erneut angezeigt wird, den Service kontaktieren.                                                                                                    |
| 8501           |                                                                                                    |
|                | Offset DC-Stromsensor C                                                                                                    |
|                | Abhilfe:                                                                                                    |
|                | Wenn diese Meldung erneut angezeigt wird, den Service kontaktieren.                                                                                                    |

8502

#### Ereignisnummer Meldung, Ursache und Abhilfe

#### **A** FACHKRAFT

#### DC-Steller String C defekt

#### Abhilfe:

• Wenn diese Meldung erneut angezeigt wird, den Service kontaktieren.

## 8708 **A** FACHKRAFT

#### Timeout in Kommunikation für Wirkleistungsbegrenzung

Ausbleibende Kommunikation zur Anlagensteuerung. Je nach Fallback-Einstellung werden entweder die zuletzt empfangenen Werte beibehalten oder die Wirkleistung wird auf den eingestellten Prozentwert der Wechselrichter-Nennleistung begrenzt.

#### Abhilfe:

• Sicherstellen, dass eine intakte Verbindung zur Anlagensteuerung besteht und keine Kabel beschädigt oder Stecker abgezogen sind.

## 8709 **A** FACHKRAFT

#### Timeout in Kommunikation für Blindleistungsvorgabe

Ausbleibende Kommunikation zur Anlagensteuerung. Je nach Fallback-Einstellung werden entweder die zuletzt empfangenen Werte beibehalten oder die Wirkleistung wird auf den eingestellten Prozentwert der Wechselrichter-Nennleistung begrenzt.

#### Abhilfe:

• Sicherstellen, dass eine intakte Verbindung zur Anlagensteuerung besteht und keine Kabel beschädigt oder Stecker abgezogen sind.

## 8710 **A** FACHKRAFT

#### Timeout in Kommunikation für cos-Phi-Vorgabe

Ausbleibende Kommunikation zur Anlagensteuerung. Je nach Fallback-Einstellung werden entweder die zuletzt empfangenen Werte beibehalten oder die Wirkleistung wird auf den eingestellten Prozentwert der Wechselrichter-Nennleistung begrenzt.

#### Abhilfe:

• Sicherstellen, dass eine intakte Verbindung zur Anlagensteuerung besteht und keine Kabel beschädigt oder Stecker abgezogen sind.

| Ereignisnummer | Meldung, Ursache und Abhilfe                                                                                                    |
|----------------|----------------------------------------------------------------------------------------------------|
| 9002           | A FACHKRAFT                                                                                                    |
|                | <ul> <li>SMA Grid Guard-Code ungültig</li> <li>Der eingegebene SMA Grid Guard-Code ist nicht korrekt. Die Parameter sind weiterhin geschützt und können nicht verändert werden.</li> <li>Abhilfe: <ul> <li>Den korrekten SMA Grid Guard-Code eingeben.</li> </ul> </li> </ul> |
| 9003           | Netzparameter verriegelt                                                                                                    |
|                | Die Netzparameter sind jetzt für Änderungen gesperrt. Um Änderungen an<br>den Netzparametern vornehmen zu können, müssen Sie sich ab jetzt mit dem<br>SMA Grid Guard-Code einloggen.                                                                                          |
| 9005           | A FACHKRAFT                                                                                                    |
|                | Änderung der Netzparameter nicht möglich > DC-Versorgung sicher-<br>stellen                                                                                                    |
|                | Dieser Fehler kann folgende Ursachen haben:                                                                                                    |
|                | <ul> <li>Die zu verändernden Parameter sind geschützt.</li> </ul>                                                                                                    |
|                | <ul> <li>Die DC-Spannung am DC-Eingang ist nicht ausreichend f ür den Betrieb<br/>des Hauptrechners.</li> </ul>                                                                                                    |
|                | Abhilfe:                                                                                                    |
|                | <ul> <li>SMA Grid Guard-Code eingeben.</li> <li>Sicherstellen, dass mindestens die DC-Startspannung zur Verfügung steht<br/>(arüne LED blinkt, pulsiert oder leuchtet).</li> </ul>                                                                                            |
| 9007           |                                                                                                    |
|                | Abbruch Selbsttest                                                                                                    |
|                | Der Selbsttest wurde abgebrochen.                                                                                                    |
|                | Abhilfe:                                                                                                    |
|                | Selbsttest erneut starten.                                                                                                    |
| 9202           | A FACHKRAFT                                                                                                    |
|                | <ul> <li>SPS AC-Überspannung</li> <li>Eine AC-Quelle wurde an den Anschluss der Steckdose für Notstrom-Betrieb angeschlossen.</li> <li>Abhilfe: <ul> <li>Anschluss an den Steckplätzen SPS prüfen und gegebenenfalls korriaieren.</li> </ul> </li> </ul>                      |

## 9203 **A** FACHKRAFT

#### Kurzschluss an der SPS Steckdose

Die maximale Ausgangslast wurde überschritten oder der Anlaufstrom des Verbrauchers liegt für mehr als 5 s über dem maximal zulässigen Laststrom des Anschlusses für den Notstrom-Betrieb.

#### Abhilfe:

- Last am Anschluss für den Notstrom-Betrieb reduzieren.
- Gegebenenfalls Verbraucher mit kleinerem Anlaufstrom wählen.

## 9204 A FACHKRAFT

#### AC-Überspannung BackUp (schnell)

Spannung im Ersatzstromnetz zu hoch oder zu hohe Lastsprünge im Ersatzstromnetz.

#### Abhilfe:

- Pr
  üfen, ob f
  ür den Wechselrichter eine neue Firmware-Version verf
  ügbar ist.
- Wenn eine neuere Version verfügbar ist, Firmware-Update durchführen.
- Wenn keine neue Firmware-Version vorhanden ist, den Service kontaktieren.

## 9205 **A** FACHKRAFT

#### AC-Überspannung BackUp (langsam)

Spannung im Ersatzstromnetz zu hoch oder zu hohe Lastsprünge im Ersatzstromnetz.

#### Abhilfe:

- Pr
  üfen, ob f
  ür den Wechselrichter eine neue Firmware-Version verf
  ügbar
  ist.
- Wenn eine neuere Version verfügbar ist, Firmware-Update durchführen.
- Wenn keine neue Firmware-Version vorhanden ist, den Service kontaktieren.

## 9206 **A** FACHKRAFT

#### Kurzschluss im BackUp

Zu hohe Lasten im Ersatzstromnetz.

#### Abhilfe:

- Lasten reduzieren.
- Den Service kontaktieren.

| Ereignisnummer | Meldung, Ursache und Abhilfe                                                                                                    |
|----------------|----------------------------------------------------------------------------------------------------|
| 9207           | A FACHKRAFT                                                                                                    |
|                | Bimetallschalter BackUp Module                                                                                                    |
|                | Fehler der Umschalteinrichtung.                                                                                                    |
|                | Abhilte:<br>• Den Hersteller der Umschalteinrichtung kontaktioren                                                                                                    |
| 9208           |                                                                                                    |
| /200           |                                                                                                    |
|                | Relaistehler  d0  BackUp Module<br>Polois in das Umschalteinsichtung fahlarhaft                                                                                                    |
|                | Abhilfe:                                                                                                    |
|                | • Den Hersteller der Umschalteinrichtung kontaktieren.                                                                                                    |
| 9209           |                                                                                                    |
|                | N-PE Überwachung BackUp Module                                                                                                    |
|                | Abhilfe:                                                                                                    |
|                | Den Hersteller der Umschalteinrichtung kontaktieren.                                                                                                    |
| 9211           | A FACHKRAFT                                                                                                    |
|                | Übertemperatur BackUp Module                                                                                                    |
|                | Abhilfe:                                                                                                    |
|                | Instaliation der Umschalteinrichtung pruten.     Den Hersteller der Umschalteinrichtung kontaktieren.                                                                                                    |
| 9214           |                                                                                                    |
|                | Blackstart Batteriespannung zu gering                                                                                                    |
|                | Die Lebensdauer der Hilfsbatterie ist abgelaufen. Die Hilfsbatterie muss ge-<br>tauscht werden, wenn Sie den Schwarzstart für die Ersatzstromfunktion oder<br>Notstrom-Betrieb nutzen möchten.<br>Abhilfe: |
|                | • Neue Hilfsbatterie beschaffen und Batterien tauschen.                                                                                                    |
|                | Den Service kontaktieren.                                                                                                    |
| 9215           | A FACHKRAFT                                                                                                    |
|                | Hardwarefehler Battery Interface Module                                                                                                    |
|                | Das Battery Interface Module ist defekt.                                                                                                    |
|                | Abniire:                                                                                                    |
|                | Den Service kontaktieren                                                                                                    |

## 9216 **A** FACHKRAFT

#### Versorgungsspannung des Battery Interface Module zu gering Abhilfe:

- Pr
  üfen, ob das Flachbandkabel zwischen dem Wechselrichter und dem Batterieschnittstellenmodul auf der Kommunikationsbaugruppe korrekt gesteckt ist.
- Wenn Meldung erneut angezeigt wird, den Service kontaktieren.

## 9217 A FACHKRAFT

#### Ausgangs-Versorgungsspannung des Battery Interface Module zu gering |xx| |xx|

#### Abhilfe:

- Pr
  üfen, ob die Stecker f
  ür den Anschluss der Batterie und der Umschalteinrichtung korrekt gesteckt sind.
- Wenn Meldung erneut angezeigt wird, den Service kontaktieren.

## 9218 A FACHKRAFT

#### Kommunikationsfehler des Battery Interface Module Ausgang |xx| | xx|

#### Abhilfe:

- Pr
  üfen, ob die Stecker f
  ür den Anschluss der Batterie und der Umschalteinrichtung korrekt gesteckt sind.
- Kommunikationstest durchführen.
- A FACHKRAFT

9219

#### Kommunikationsfehler des Battery Interface Module Ausgang |xx| | xx|

#### Abhilfe:

 Sicherstellen, dass an den Anschlüssen für die Kommunikationskabel der Batterie und Umschalteinrichtung jeweils nur ein Teilnehmer angeschlossen ist.

### 9220 **Testmodus Battery Interface Module |xx|, Erfolgsrate: |xx|** Der Kommunikationstest wurde erfolgreich bestanden.

| Ereignisnummer | Meldung, Ursache und Abhilfe                                                                                                    |
|----------------|----------------------------------------------------------------------------------------------------|
| 9221           | A FACHKRAFT                                                                                                    |
|                | Begrenzung der Einschalthäufigkeit der Eingangsrelais zur Strom-<br>begrenzung<br>Es liegen zu viele fehlerhafte Steuerkommandos durch die Anlagensteuerung<br>vor.<br>Abhilfe:<br>• Anlagensteuerung prüfen. |
| 9223           | Back Up Operation                                                                                                    |
|                | Die Ersatzstromfunktion ist aktiviert.                                                                                                    |
| 9301           | Neue Batterie erkannt                                                                                                    |
| 9303           | A FACHKRAFT                                                                                                    |
|                | Lebensdauer der Batterie läuft ab                                                                                                    |
|                | Die Batterie kann jederzeit ausfallen.                                                                                                    |
|                | Abhilfe:                                                                                                    |
|                | Neue Batterie beschaffen und Batterien tauschen.                                                                                                    |
| 9304           | A FACHKRAFT                                                                                                    |
|                | Fehler Batterieanschluss                                                                                                    |
|                | Abhilfe:                                                                                                    |
|                | Anschluss des Batteriekommunikationskabels prüfen.                                                                                                    |
|                | Kommunikationstest durchführen.                                                                                                    |
| 9305           | A FACHKRAFT                                                                                                    |
|                | Unauthorisiertes Batteriesystem<br>Abhilfe:                                                                                                    |
|                | <ul> <li>Prüfen, ob für die Batterie eine neue Firmware-Version verfügbar ist.</li> <li>Wenn eine neuere Version verfügbar ist, Firmware-Update durchführen.</li> </ul>                                       |
|                | <ul> <li>Wenn Meldung erneut angezeigt wird, den Service kontaktieren (siehe<br/>Kapitel 15, Seite 154).</li> </ul>                                                                                           |
| 9306           | A FACHKRAFT                                                                                                    |
|                | Abweichung Batteriespannung<br>Abhilfe:<br>• DC-Anschluss prüfen.                                                                                                    |
|                | <ul> <li>Wenn Meldung erneut angezeigt wird, den Service kontaktieren (siehe<br/>Kapitel 15, Seite 154).</li> </ul>                                                                                           |

| Ereignisnummer | Meldung, Ursache und Abhilfe                                                                                                    |
|----------------|----------------------------------------------------------------------------------------------------|
| 9307           | A FACHKRAFT                                                                                                    |
|                | Batteriesystem defekt<br>Abhilfe:                                                                                                    |
|                | Den Batteriehersteller kontaktieren.                                                                                                    |
| 9308           | A FACHKRAFT                                                                                                    |
|                | <ul> <li>Kommunikationsfehler Batteriesystem</li> <li>Abhilfe:</li> <li>Kommunikationstest durchführen. Wenn der Test erfolgreich bestanden wurde, den Batteriehersteller kontaktieren. Wenn der Test nicht erfolgreich bestanden wurde, den Service kontaktieren (siehe Kapitel 15, Seite 154).</li> </ul> |
| 9311           | A FACHKRAFT                                                                                                    |
|                | <b>Überspannung Batteriezelle</b><br>Abhilfe:<br>• Den Batteriehersteller kontaktieren.                                                                                                    |
| 9312           | A FACHKRAFT                                                                                                    |
|                | Unterspannung Batteriezelle<br>Abhilfe:                                                                                                    |
|                | Den Batteriehersteller kontaktieren.                                                                                                    |
| 9313           | A FACHKRAFT                                                                                                    |
|                | Untertemperatur Batterie<br>Abhilfe:<br>• Den Batteriehersteller kontektieren                                                                                                    |
| 9314           |                                                                                                    |
|                | Contraction     Contraction     Contraction     Contraction     Contraction     Contraction     Contraction                                                                                                    |
| 9315           | A FACHKRAFT                                                                                                    |
|                | Imbalancing Batterie<br>Abhilfe:<br>• Den Batteriehersteller kontaktieren                                                                                                    |
|                |                                                                                                    |

| Ereignisnummer | Meldung, Ursache und Abhilfe                                                                                                    |
|----------------|----------------------------------------------------------------------------------------------------|
| 9316           | A FACHKRAFT                                                                                                    |
|                | Interner Batterie-Hardware-Fehler<br>Abhilfe:<br>• Den Batteriehersteller kontaktieren.                                                                                                    |
| 9334           | Batterietest: Laden                                                                                                    |
| 0005           | Der Batterietest für das Laden der Batterie wird durchgeführt.                                                                                                    |
| 9335           | Batterietest: Entladen<br>Der Batterietest für das Entladen der Batterie wird durchgeführt.                                                                                                    |
| 9336           | A FACHKRAFT                                                                                                    |
|                | <ul> <li>Startbedingungen Batterietest nicht erfüllt</li> <li>Der Ladezustand der Batterie ist zu gering oder zu hoch um den Test durchzuführen.</li> <li>Abhilfe: <ul> <li>Den Test durchführen, der noch nicht durchgeführt wurde.</li> </ul> </li> </ul> |
| 9337           | Batterietest: Laden erfolareich                                                                                                    |
| 9338           | Batterietest: Entladen erfolgreich                                                                                                    |
| 9339           | A FACHKRAFT                                                                                                    |
|                | <ul> <li>Batterietest: Laden nicht erfolgreich</li> <li>Abhilfe: <ul> <li>Die Installation der Batterie prüfen.</li> <li>Den Test durchführen, der noch nicht durchgeführt wurde.</li> </ul> </li> </ul>                                                    |
| 9340           | A FACHKRAFT                                                                                                    |
|                | <ul> <li>Batterietest: Entladen nicht erfolgreich</li> <li>Abhilfe: <ul> <li>Die Installation der Batterie prüfen.</li> <li>Den Test durchführen, der noch nicht durchgeführt wurde.</li> </ul> </li> </ul>                                                 |
| 9345           | A FACHKRAFT                                                                                                    |
|                | Batterieladung für Startvorgang zu gering<br>Abhilfe:<br>• Den Batteriehersteller kontaktieren.                                                                                                    |
|                |                                                                                                    |

| Ereignisnummer | Meldung, Ursache und Abhilfe                                                                                                    |
|----------------|----------------------------------------------------------------------------------------------------|
| 9346           |                                                                                                    |
|                | Batterie nicht konfiguriert<br>Abhilfe:                                                                                                    |
|                | starten und die Batteriekonfiguration vornehmen.                                                                                                    |
| 9347           | A FACHKRAFT                                                                                                    |
|                | Batterie  b0  meldet Ereignis: 0x x5  x4 , 0x x7  x6 , 0x x9  <br>x8 , 0x xB  xA <br>Abhilfe:                                                                           |
|                | Den Batteriehersteller kontaktieren.                                                                                                    |
| 9351           | A FACHKRAFT                                                                                                    |
|                | Fehlerhafte Schaltstellung der Batterietrennstelle<br>Abhilfe:                                                                                                    |
|                | Den Batteriehersteller kontaktieren.                                                                                                    |
| 9352           | A FACHKRAFT                                                                                                    |
|                | Kurzschluss Batteriesystem                                                                                                    |
|                | Abhilfe:                                                                                                    |
| 0252           |                                                                                                    |
| 7000           |                                                                                                    |
|                | Thermisches Management des Batteriesystems gestört                                                                                                    |
|                | <ul> <li>Prüfen, ob für die Batterie eine neue Firmware-Version verfügbar ist.</li> <li>Wenn eine neuere Version verfügbar ist, Firmware-Update durchführen.</li> </ul> |
|                | <ul> <li>Wenn Meldung erneut angezeigt wird, den Batteriehersteller<br/>kontaktieren.</li> </ul>                                                                        |
| 9354           |                                                                                                    |
|                | Heizvorgang des Batteriesystems nicht erfolgreich<br>Abhilfe:                                                                                                    |
|                | <ul> <li>Prüfen, ob für die Batterie eine neue Firmware-Version verfügbar ist.</li> <li>Wenn eine neuere Version verfügbar ist, Firmware-Update durchführen.</li> </ul> |
|                | <ul> <li>Wenn Meldung erneut angezeigt wird, den Batteriehersteller<br/>kontaktieren.</li> </ul>                                                                        |
| 10100          | Parameter  xxxx  erfolgreich gesetzt.  xxxx  auf  xxxx                                                                                                    |

| Ereignisnummer | Meldung, Ursache und Abhilfe                                                                                                    |
|----------------|----------------------------------------------------------------------------------------------------|
| 10101          | Setzen von Parameter  InO4  nicht erfolgreich.  xxxx  auf  xxxx <br>Abhilfe:                                                                                                    |
|                | <ul> <li>Parameter erneut ändern und Änderung speichern.</li> </ul>                                                                                                    |
| 10102          | Parameter  xxxx  erfolgreich gesetzt.  xxx  auf  xxx                                                                                                    |
| 10103          | Setzen von Parameter  xxxx  nicht erfolgreich.  xxx  auf  xxx <br>Abhilfe:                                                                                                    |
|                | <ul> <li>Parameter erneut ändern und Änderung speichern.</li> </ul>                                                                                                    |
| 10104          | Parameter  xxxx  erfolgreich gesetzt                                                                                                    |
| 10105          | Setzen von Parameter  xxxx  nicht erfolgreich<br>Abhilfe:                                                                                                    |
|                | <ul> <li>Parameter erneut ändern und Änderung speichern.</li> </ul>                                                                                                    |
| 10108          | Zeitstellung erfolgt / alte Zeit                                                                                                    |
| 10109          | Zeitstellung erfolgt / neue Zeit                                                                                                    |
| 10110          | Zeitsynchronisation fehlgeschlagen: [x]<br>Es konnte keine Zeitinformation vom eingestellten NTP-Server abgerufen wer-<br>den.<br>Abhilfe:                                                            |
|                | <ul> <li>Sicherstellen, dass der NTP-Server korrekt konfiguriert wurde.</li> <li>Sicherstellen, dass der Wechselrichter in ein lokales Netzwerk mit<br/>Internetverbindung integriert ist.</li> </ul> |
| 10116          | Setzen von Parameter  xxxx  nicht erfolgreich. Konflikt mit Parame-<br>ter  xxxx                                                                                                    |
| 10118          | Parameter-Upload abgeschlossen                                                                                                    |
| 10120          | Aktuell zulässige Anzahl an Parametrierungen überschritten                                                                                                    |
| 10224          | Dynamische Einstellungen wurden gesetzt                                                                                                    |
| 10248          | <b>[tn4]: Netzwerk stark belastet</b><br>Das Netzwerk ist stark belastet. Der Datenaustausch zwischen den Geräten<br>findet nicht optimal und stark zeitverzögert statt.<br><b>Abhilfe:</b>           |
|                | <ul> <li>Anzani der Gerate im Netzwerk reduzieren.</li> <li>Gegebenenfalls Datenabfrage-Intervalle vergrößern.</li> <li>Gegebenenfalls Anzahl der Geräte im Netzwerk reduzieren.</li> </ul>           |

| Ereignisnummer | Meldung, Ursache und Abhilfe                                                                                                    |
|----------------|----------------------------------------------------------------------------------------------------|
| 10249          | A FACHKRAFT                                                                                                    |
|                | tn4 : Netzwerk überlastet                                                                                                    |
|                | Das Netzwerk ist stark belastet. Der Datenaustausch zwischen den Geräten findet nicht optimal und stark zeitverzögert statt.                                                                 |
|                | Abhilfe:                                                                                                    |
|                | <ul> <li>Anzahl der Geräte im Netzwerk reduzieren.</li> </ul>                                                                                                    |
|                | <ul> <li>Gegebenenfalls Datenabfrage-Intervalle vergrößern.</li> </ul>                                                                                                    |
|                | Gegebenenfalls Anzahl der Geräte im Netzwerk reduzieren.                                                                                                    |
| 10250          | A FACHKRAFT                                                                                                    |
|                | [Schnittstelle]: Paketfehlerrate [ok / hoch]                                                                                                    |
|                | Die Paketfehlerrate ändert sich. Wenn die Paketfehlerrate hoch ist, ist das<br>Netzwerk überlastet oder die Verbindung zum Netzwerk-Switch oder DHCP-<br>Server (Router) ist gestört.        |
|                | Abhilfe bei hoher Paketfehlerrate:                                                                                                    |
|                | <ul> <li>Sicherstellen, dass bei einer Ethernet-Verbindung das Netzwerkkabel und<br/>die Netzwerkstecker nicht beschädigt sind und die Netzwerkstecker<br/>richtig gesteckt sind.</li> </ul> |
|                | <ul> <li>Gegebenenfalls Datenabfrage-Intervalle vergrößern.</li> </ul>                                                                                                    |
|                | Gegebenenfalls Anzahl der Geräte im Netzwerk reduzieren.                                                                                                    |
| 10251          | [Schnittstelle]: Kommunikationsstatus geht auf [Ok / Warnung / Feh-<br>ler / nicht verbunden]                                                                                                |
|                | Der Kommunikationsstatus zum Netzwerk-Switch oder DHCP-Server (Router)<br>ändert sich. Gegebenenfalls wird zusätzlich eine Fehlermeldung angezeigt.                                          |
| 10252          | A FACHKRAFT                                                                                                    |
|                | [Schnittstelle]: Verbindung gestört                                                                                                    |
|                | Es liegt kein gültiges Signal auf der Netzwerkleitung.<br>Abhilfe:                                                                                                    |
|                | <ul> <li>Sicherstellen, dass bei einer Ethernet-Verbindung das Netzwerkkabel und<br/>die Netzwerkstecker nicht beschädigt sind und die Netzwerkstecker<br/>richtig gesteckt sind.</li> </ul> |
|                | <ul> <li>Sicherstellen, dass der DHCP-Server (Router) und eventuelle Switchs<br/>einen einwandfreien Betrieb signalisieren.</li> </ul>                                                       |

10253

#### FACHKRAFT

# [Schnittstelle]: Verbindungsgeschwindigkeit geht auf [100 Mbit / 10 Mbit]

Die Verbindungsgeschwindigkeit ändert sich. Die Ursache für den Status [10 Mbit] kann ein defekter Stecker, ein defektes Kabel oder das Ziehen oder Stecken der Netzwerkstecker sein.

#### Abhilfe bei Status [10 Mbit]:

- Sicherstellen, dass bei einer Ethernet-Verbindung das Netzwerkkabel und die Netzwerkstecker nicht beschädigt sind und die Netzwerkstecker richtig gesteckt sind.
- Sicherstellen, dass der DHCP-Server (Router) und eventuelle Switchs einen einwandfreien Betrieb signalisieren.

## 10254 **A** FACHKRAFT

#### [Schnittstelle]: Duplex-Mode geht auf [Full / Half]

Der Duplex-Mode (Datenübertragungsmodus) ändert sich. Die Ursache für den Status [Half] kann ein defekter Stecker, ein defektes Kabel oder das Ziehen oder Stecken der Netzwerkstecker sein.

#### Abhilfe bei Status [Half]:

- Sicherstellen, dass bei einer Ethernet-Verbindung das Netzwerkkabel und die Netzwerkstecker nicht beschädigt sind und die Netzwerkstecker richtig gesteckt sind.
- Sicherstellen, dass der DHCP-Server (Router) und eventuelle Switchs einen einwandfreien Betrieb signalisieren.

| 10255 | <b>[Schnittstelle]: Netzwerklast ok</b><br>Die Netzwerklast ist nach einer starken Belastung wieder in einem normalen<br>Bereich.                                                                                                    |
|-------|----------------------------------------------------------------------------------------------------|
| 10282 | <ul> <li>[Benutzergruppe]-Login über [Protokoll] gesperrt</li> <li>Nach mehreren fehlerhaften Login-Versuchen ist der Login für eine begrenzte<br/>Zeit gesperrt. Der Benutzer-Login wird dabei für 15 Minuten gesperrt, der<br/>Grid Guard-Login für 12 Stunden.</li> <li>Abhilfe:         <ul> <li>Warten bis die angegebene Zeit abgelaufen ist und Login erneut<br/>versuchen.</li> </ul> </li> </ul> |
| 10283 | WLAN-Modul defekt<br>Das im Wechselrichter integrierte WLAN-Modul ist defekt.<br>Abhilfe:<br>• Den Service kontaktieren.                                                                                                    |

## 10284 **A** FACHKRAFT

#### Keine WLAN-Verbindung möglich

Der Wechselrichter hat aktuell keine WLAN-Verbindung zum ausgewählten Netzwerk.

#### Abhilfe:

- Sicherstellen, dass SSID, WLAN-Passwort und Verschlüsselungsmethode korrekt eingetragen wurde. Die Verschlüsselungsmethode wird von Ihrem WLAN-Router oder WLAN Access Point vorgegeben und kann auch dort geändert werden.
- Sicherstellen, dass sich der WLAN-Router oder WLAN Access Point in Reichweite befindet und einen einwandfreien Betrieb signalisiert.
- Wenn diese Meldung oft angezeigt wird, WLAN-Verbindung durch Einsatz eines WLAN-Verstärkers (z. B. SMA Antenna Extension Kit) verbessern.

#### 10285 WLAN-Verbindung hergestellt

Die Verbindung zum ausgewählten WLAN-Netzwerk wurde hergestellt.

## 10286 **A** FACHKRAFT

#### WLAN-Verbindung verloren

Der Wechselrichter hat die WLAN-Verbindung zum ausgewählten Netzwerk verloren.

#### Abhilfe:

- Sicherstellen, dass der WLAN-Router oder WLAN Access Point noch aktiv ist.
- Sicherstellen, dass sich der WLAN-Router oder WLAN Access Point in Reichweite befindet und einen einwandfreien Betrieb signalisiert.
- Wenn diese Meldung oft angezeigt wird, die WLAN-Verbindung durch Einsatz eines WLAN-Verstärkers (z. B. SMA Antenna Extension Kit) verbessern.

| 10287 | WLAN-Modul erkannt                                                                                                    |
|-------|----------------------------------------------------------------------------------------------------|
| 10339 | Webconnect aktiviert                                                                                                    |
|       | Der Wechselrichter kann ohne zusätzliches SMA Kommunikationsprodukt (z.<br>B. SMA Data Manager) mit dem Sunny Portal kommunizieren. |

| Ereignisnummer | Meldung, Ursache und Abhilfe                                                                                                    |
|----------------|----------------------------------------------------------------------------------------------------|
| 10340          | Webconnect deaktiviert<br>Die Webconnect-Funktion wurde ausgeschaltet. Dadurch kann der Wechsel-<br>richter nicht ohne ein zusätzliches Kommunikationsprodukt (z. B. SMA Data<br>Manager) mit dem Sunny Portal kommunizieren.<br>• Wenn der Wechselrichter ohne zusätzliches SMA |
|                | Kommunikationsprodukt mit dem Sunny Portal kommunizieren soll, die<br>Webconnect-Funktion einschalten.                                                                                                    |
| 10341          | Webconnect-Fehler: Nicht verbunden                                                                                                    |
|                | Vermutlich liegt ein Fehler in den Netzwerkeinstellungen vor.<br>Abhilfe:<br>• Netzwerkkomponenten prüfen (DLAN, WLAN Access Point usw).                                                                                                    |
|                | Sicherstellen, dass tolgende Ports nicht geblockt werden:                                                                                                    |
|                | - Registrar: ied.sma.de:9523                                                                                                    |
|                | - Proxy: lea.sma.ae: y323                                                                                                    |
|                | - Domain: ied.sma.de (für sip-uri)                                                                                                    |
| 10343          | Webconnect-Fehler: Standardagteway nicht konfiguriert                                                                                                    |
|                | Vermutlich lieat ein Fehler in den Netzwerkeinstellungen vor.                                                                                                    |
|                | Abhilfe:                                                                                                    |
|                | • Netzwerkkomponenten prüfen (z. B. DLAN, WLAN Access Point).                                                                                                    |
|                | Sicherstellen, dass folgende Ports nicht geblockt werden:                                                                                                    |
|                | - Registrar: ied.sma.de:9523                                                                                                    |
|                | <ul> <li>Proxy: ied.sma.de:9523</li> </ul>                                                                                                    |
|                | - Stun: stun.sma.de:3478                                                                                                    |
|                | – Domain: ied.sma.de (für sip-uri)                                                                                                    |
| 10420          | Eigenverbrauchsregelung wurde gestartet                                                                                                    |
| 10421          | Eigenverbrauchsregelung wurde gestoppt                                                                                                    |
| 10513          | Netzsystemdienstleistung Schnellstopp:  tn0  durch  tn4  wird aus-<br>geführt                                                                                                    |
| 10517          | Dynamische Wirkleistungsbegrenzung beginnt.                                                                                                    |
| 10518          | Dynamische Wirkleistungsbegrenzung endet.                                                                                                    |
| 10520          | Eingespeiste Leistung:  u0  W (erlaubter Wert:  u4  W)                                                                                                    |
| 10521          | Wirkleistung wurde heute für 1u01 Minuten begrenzt.                                                                                                    |
| 10525          | Wechselrichter reagiert nicht auf Wirkleistungsbegrenzung.                                                                                                    |
| 10528          | Anlagenpasswort des verbundenen Gerätes [s0] ungültig                                                                                                    |

| Ereignisnummer | Meldung, Ursache und Abhilfe                                                                                                    |
|----------------|----------------------------------------------------------------------------------------------------|
| 27107          | <b>Updatefile OK</b><br>Die Update-Datei ist für diesen Wechselrichter und dessen Komponenten ge-<br>eignet und vollständig für die nächsten Update-Schritte vorhanden.                                                                    |
| 27108          | <b>Speicherkarte wird gelesen</b><br>Das Speichermedium wird ausgelesen.                                                                                                    |
| 27109          | <b>Kein neues Update auf der Speicherkarte</b><br>Auf dem Speichermedium wurde keine neue Update-Datei gefunden.                                                                                                    |
| 27301          | <b>Update Kommunikation</b><br>Der Wechselrichter führt ein Update der Kommunikations-Komponente durch.                                                                                                    |
| 27302          | <b>Update Hauptrechner</b><br>Der Wechselrichter führt ein Update der Wechselrichter-Komponente durch.                                                                                                    |
| 27312          | <b>Update beendet</b><br>Der Wechselrichter hat das Update erfolgreich beendet.                                                                                                    |
| 27329          | Conditionprüfung erfolgreich                                                                                                    |
| 27331          | <b>Updatetransport gestartet</b><br>Der Wechselrichter hat das Update erfolgreich gestartet.                                                                                                    |
| 27332          | <b>Updatetransport erfolgreich</b><br>Die Update-Datei wurde erfolgreich zur Kommunikations-Komponente übertra-<br>gen.                                                                                                    |
| 27336          | Update Batteriemanagementsystem                                                                                                    |
| 29001          | <b>Inst.code gültig</b><br>Der eingegebene Grid Guard-Code ist gültig. Geschützte Parameter sind jetzt<br>entsperrt und Sie können die Parameter einstellen. Die Parameter werden nach<br>10 Einspeisestunden automatisch wieder gesperrt. |
| 29004          | Netzparameter unverändert                                                                                                    |
|                | Das Verändern der Netzparameter ist nicht möglich.                                                                                                    |
| 29006          | Selbsttest                                                                                                    |
| 29016          | Stand-Alone Operation                                                                                                    |
| 29252          | <b>SPS-Modus nicht verfügbar</b><br>Der Ladezustand der Batterie reicht nicht aus, um die Verbraucher im Not-<br>strom-Betrieb zu versorgen.                                                                                               |

| Ereignisnummer | Meldung, Ursache und Abhilfe                                                                                                    |
|----------------|----------------------------------------------------------------------------------------------------|
| 29253          | <b>Eingangs-Leistung für BackUp zu gering</b><br>Der Ladezustand der Batterie reicht nicht aus, um die Verbraucher im Ersatz-<br>stromnetz zu versorgen. |
| 29254          | <b>Eingangsleistung für SPS zu gering</b><br>Der Ladezustand der Batterie reicht nicht aus, um die Verbraucher im Not-<br>strom-Betrieb zu versorgen.    |

## 11.3 Probleme mit Streaming-Diensten

Wenn Sie Streaming-Dienste im lokalen Netzwerk nutzen, in das auch der Wechselrichter integriert ist, kann es zu Störungen bei der Übertragung kommen. In diesem Fall können Sie die IGMP-Einstellungen des Wechselrichters über Betriebsparameter ändern.

• Den Service kontaktieren und IGMP-Einstellungen in Absprache mit dem Service ändern.

## 12 Wechselrichter außer Betrieb nehmen

## A FACHKRAFT

Um den Wechselrichter nach Ablauf seiner Lebensdauer vollständig außer Betrieb zu nehmen, gehen Sie vor wie in diesem Kapitel beschrieben.

## 

### Verletzungsgefahr durch das Gewicht des Produkts

Durch falsches Heben und durch Herunterfallen des Produkts beim Transport oder der Montage können Verletzungen entstehen.

- Das Produkt vorsichtig transportieren und heben. Dabei das Gewicht des Produkts beachten.
- Bei allen Arbeiten am Produkt geeignete persönliche Schutzausrüstung tragen.

#### Vorgehen:

1.

## **GEFAHR**

#### Lebensgefahr durch hohe Spannungen

- Den Wechselrichter spannungsfrei schalten (siehe Kapitel 9, Seite 102).
- 2. Die DC-Kabel aus den Klemmleisten für den DC-Anschluss entfernen.

 Die AC-Leiter aus der Klemmleiste AC-out entfernen. Zum Lösen der Leiter aus den Klemmen, die Klemmen mit einem Schlitz-Schraubendreher (Klingenbreite: 3,5 mm) öffnen.

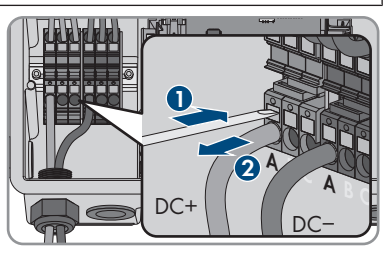

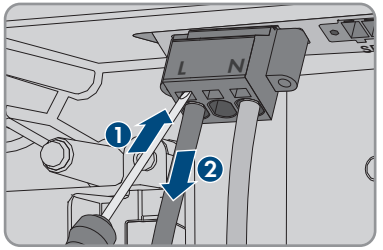

4. Die Schrauben der Klemmleiste **AC-out** mit einem Schlitz-Schraubendreher (Klingenbreite: 3,5 mm) herausdrehen und die Klemmleiste aus dem Steckplatz herausziehen.
5. Alle Anschlusskabel aus den Buchsen auf dem Batterie-Schnittstellenmodul entfernen.

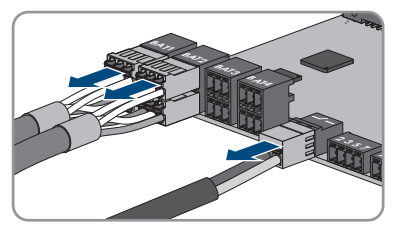

- 6. Alle Equipment Grounding Conductor von den Equipment Grounding Terminals entfernen. Dazu jeweils die Schraube lösen (TX25) und den Equipment Grounding Conductor aus dem Wechselrichter entfernen und Schraube wieder festdrehen (TX25).
- 7. Die Netzwerkkabel aus den Buchsen der Kommunikationsbaugruppe entfernen.

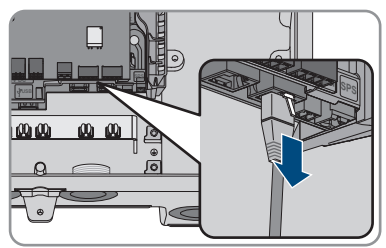

- 8. Alle Kabelverschraubungen vom Wechselrichter entfernen. Dazu die Gegenmutter von innen herausdrehen und die Kabelverschraubung aus der Gehäuseöffnung herausnehmen.
- 9. Alle Öffnungen im Gehäuse mit Dichtstopfen verschließen.
- 2 Schrauben jeweils rechts und links an der Seite der Power Unit herausdrehen (TX25) und Schrauben aufbewahren. Dadurch sind die Power Unit und die Connection Unit nicht mehr miteinander verbunden.

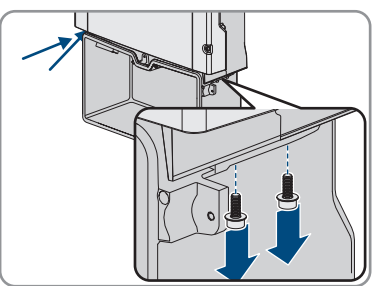

- 11. Die Power Unit von der Connection Unit lösen und abnehmen.
- 12. Alle Schrauben, mit denen die Connection Unit befestigt ist, herausdrehen.
- 13. Die Connection Unit abnehmen.

- 12 Wechselrichter außer Betrieb nehmen
- 14. Die Connection Unit und die Power Unit zusammenführen. Dabei müssen die Schraublöcher an der linken und der rechten Seite der Power Unit über denen der Connection Unit liegen und die Kabel, die aus der Power Unit herausragen dürfen nicht eingeklemmt werden.

 Die 2 Schrauben jeweils rechts und links an der Seite der Power Unit anziehen (TX25, Drehmoment: 6 Nm ± 0,3 Nm).

 Den Gehäusedeckel zur Connection Unit führen und das Flachbandkabel in die Buchse auf der Kommunikationsbaugruppe stecken.

- 17. Sicherstellen, dass das Flachbandkabel an beiden Enden fest in den Buchsen steckt.
- Den Gehäusedeckel der Connection Unit auf das Gehäuse setzen und alle 6 Schrauben über Kreuz festdrehen (TX25, Drehmoment: 3 Nm ± 0,3 Nm).
- 19. Wenn der Wechselrichter mit einem Vorhängeschloss gegen Diebstahl gesichert ist, Vorhängeschloss öffnen und vom Wechselrichter entfernen.
- 20. Wenn der Wechselrichter gelagert oder verschickt werden soll, den Wechselrichter verpacken. Dazu Originalverpackung oder Verpackung verwenden, die sich für Gewicht und Größe des Wechselrichters eignet und Verpackung gegebenenfalls mit Spanngurten sichern.
- 21. Wenn der Wechselrichter entsorgt werden soll, den Wechselrichter nach den vor Ort gültigen Entsorgungsvorschriften für Elektronikschrott entsorgen.

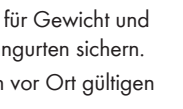

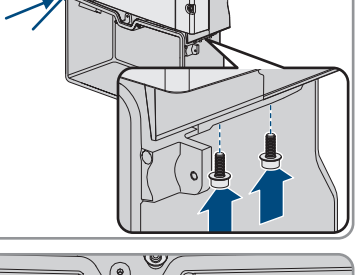

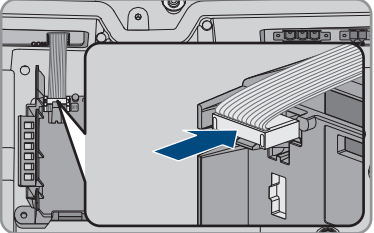

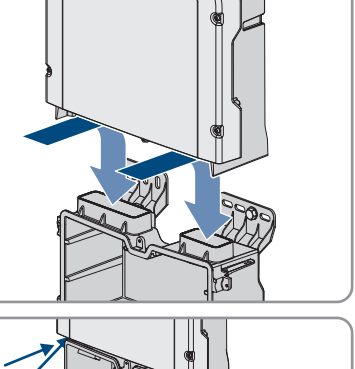

# 13 Vorgehen bei Erhalt eines Austauschgeräts

#### **A** FACHKRAFT

Im Fehlerfall kann es vorkommen, dass das Produkt ausgetauscht werden muss. In diesem Fall erhalten Sie von SMA Solar Technology AG ein Austauschgerät. Wenn Sie ein Austauschgerät erhalten haben, tauschen Sie das defekte Produkt gegen das Austauschgerät wie im Folgenden beschrieben aus.

- 1. Für eine einfachere Konfiguration des Austauschgeräts, die Konfiguration des defekten Produkts in einer Datei speichern (siehe Kapitel 8.20, Seite 97).
- 2. Defektes Produkt außer Betrieb nehmen (siehe Kapitel 12, Seite 144). Falls Schnittstellen vorhanden sind, die Schnittstellen ausbauen und für den Einbau in das Austauschgerät sicher aufbewahren.
- 3. Austauschgerät montieren und den elektrischen Anschluss durchführen wie in diesem Dokument beschrieben.
- 4. Gegebenenfalls Schnittstellen in das Austauschgerät einbauen und Anschluss an die Schnittstellen vornehmen (siehe Anleitung der Schnittstelle).
- 5.

### 🚹 GEFAHR

#### Lebensgefahr durch hohe Spannungen

Auch nach dem Freischalten liegen am Produkt Restspannungen an, die sich entladen müssen.

- 10 Minuten warten, bevor Sie den oberen Gehäusedeckel öffnen.
- 6. Wenn der obere Gehäusedeckel des Austauschgeräts ein Transportdeckel ist (siehe Info auf dem Gehäusedeckel), den Transportdeckel des Austauschgeräts gegen den oberen Gehäusedeckel des defekten Wechselrichters tauschen:
  - Die Schrauben des oberen Gehäusedeckels herausdrehen (TX25) und den Gehäusedeckel abnehmen.
  - Den oberen Gehäusedeckel mit den 6 Schrauben und Sperrkantscheiben auf das Gehäuse setzen und die Schrauben in der vorgegebenen Reihenfolge anziehen (TX25, Drehmoment: 6 Nm (53 in)).
- 7. Wenn der untere Gehäusedeckel des Austauschgeräts ein Transportdeckel ist (siehe Info auf dem Gehäusedeckel), den Transportdeckel des Austauschgeräts gegen den unteren Gehäusedeckel des defekten Wechselrichters tauschen:
  - Alle 6 Schrauben des unteren Gehäusedeckels herausdrehen (TX25) und den Gehäusedeckel vorsichtig nach vorne abnehmen. Dabei beachten, dass die LED-Baugruppe im Gehäusedeckel und die Kommunikationsbaugruppe im Wechselrichter über ein Flachbandkabel verbunden sind.
  - Das Flachbandkabel, das die LED-Baugruppe im Gehäusedeckel mit der Kommunikationsbaugruppe verbindet, aus der Buchse auf der Kommunikationsbaugruppe herausziehen.
  - Den unteren Gehäusedeckel zum unteren Gehäuseteil führen und das Flachbandkabel in die Buchse auf der Kommunikationsbaugruppe stecken und sicherstellen, dass das Flachbandkabel an beiden Enden fest in den Buchsen steckt.

- Alle 6 Schrauben des unteren Gehäusedeckels über Kreuz anziehen (TX25, Drehmoment: 3 Nm ± 0,3 Nm).
- 8. Austauschgerät in Betrieb nehmen (siehe Kapitel 7.2, Seite 70).
- 9. Verbindung zur Benutzeroberfläche aufbauen (siehe Kapitel 8.1, Seite 75).
- 10. Den Wechselrichter mithilfe des Installationsassistenten konfigurieren.
- 11. Um die gespeicherte Konfiguration des defekten Wechselrichters zu übernehmen, Konfiguration aus Datei übernehmen (siehe Kapitel 8.21, Seite 97).
- 12. Wenn der defekte Wechselrichter in einem Kommunikationsprodukt erfasst war, das defekte Produkt gegen das neue Produkt im Kommunikationsprodukt tauschen.
- Das defekte Produkt im Karton des Austauschgeräts verpacken und Abholung bei SMA Solar Technology AG organisieren.

## 14 Technische Daten

### AC-Anschluss

|                                                                                     | SBS3.7-10           | SBS5.0-10           | SBS6.0-10           |
|-------------------------------------------------------------------------------------|---------------------|---------------------|---------------------|
| Bemessungsleistung bei<br>230 V, 50 Hz                                              | 3680 W              | 5000 W              | 6000 W              |
| Spannungsbereich <sup>1)</sup>                                                      | 172,5 V bis 264,5 V | 172,5 V bis 264,5 V | 172,5 V bis 264,5 V |
| Netznennspannung                                                                    | 230 V               | 230 V               | 230 V               |
| Bemessungsstrom bei<br>220 V                                                        | 16,7 A              | 22,7 A              | 26 A                |
| Bemessungsstrom bei<br>230 V                                                        | 16 A                | 21,7 A              | 26 A                |
| Bemessungsstrom bei<br>240 V                                                        | 15,3 A              | 20,8 A              | 25 A                |
| Maximaler AC-Strom<br>im Ersatzstrombetrieb                                         | 20 A / 1 min        | 28 A / 1 min        | 32 A / 1 min        |
| Klirrfaktor des AC-<br>Stroms                                                       | < 4 %               | < 4 %               | < 4 %               |
| Maximaler Ausgangs-<br>strom im Fehlerfall                                          | 198 Apeak           | 198 Apeak           | 198 Apeak           |
| Einschaltstrom                                                                      | 18,5 A              | 18,5 A              | 18,5 A              |
| Bemessungsnetzfre-<br>quenz                                                         | 50 Hz               | 50 Hz               | 50 Hz               |
| Netzfrequenz <sup>1)</sup>                                                          | 50 Hz / 60 Hz       | 50 Hz               | 50 Hz / 60 Hz       |
| Arbeitsbereich bei<br>Netzfrequenz 50 Hz                                            | 45 Hz bis 55 Hz     | 45 Hz bis 55 Hz     | 45 Hz bis 55 Hz     |
| Arbeitsbereich bei<br>Netzfrequenz 60 Hz                                            | 55 Hz bis 65 Hz     | 55 Hz bis 65 Hz     | 55 Hz bis 65 Hz     |
| Frequenz während Er-<br>satzstrombetrieb<br>(Inselnetzfrequenz) <sup>2)</sup>       | Fnenn + 2 Hz        | Fnenn + 2 Hz        | Fnenn + 2 Hz        |
| Kurzfristige Frequenz<br>im Ersatzstrombetrieb<br>(Inselnetzfrequenz) <sup>2)</sup> | Fnenn + 4 Hz        | Fnenn + 4 Hz        | Fnenn + 4 Hz        |

<sup>1)</sup> Je nach eingestelltem Länderdatensatz

<sup>&</sup>lt;sup>2)</sup> Die Inselnetzfrequenz entspricht den Merkmalen aus EN 50160:2010

|                                              | SBS3.7-10                                   | SBS5.0-10                                   | SBS6.0-10                                   |
|----------------------------------------------|---------------------------------------------|---------------------------------------------|---------------------------------------------|
| Leistungsfaktor bei Be-<br>messungsleistung  | 1                                           | 1                                           | 1                                           |
| Verschiebungsfaktor<br>cos φ, einstellbar    | 0,8 übererregt bis 1 bis<br>0,8 untererregt | 0,8 übererregt bis 1 bis<br>0,8 untererregt | 0,8 übererregt bis 1 bis<br>0,8 untererregt |
| Einspeisephasen                              | 1                                           | 1                                           | 1                                           |
| Anschlussphasen                              | 1                                           | 1                                           | 1                                           |
| Überspannungskatego-<br>rie nach IEC 60664-1 |                                             |                                             | III                                         |

#### **DC-Eingang Batterie**

|                                               | SBS3.7-10        | SBS5.0-10        | SBS6.0-10        |
|-----------------------------------------------|------------------|------------------|------------------|
| Maximale DC-Span-<br>nung                     | 600 V            | 600 V            | 600 V            |
| Spannungsbereich <sup>3)</sup>                | 100 V bis 550 V  | 100 V bis 550 V  | 100 V bis 550 V  |
| DC-Bemessungsspan-<br>nung                    | 360 V            | 360 V            | 360 V            |
| Maximaler DC-Strom<br>pro Eingang             | 10 A             | 10 A             | 10 A             |
| Anzahl der DC-Eingän-<br>ge                   | 3                | 3                | 3                |
| Bedingter Kurzschluss-<br>Strom               | 40 A             | 40 A             | 40 A             |
| Bemessungs-Kurzzeit-<br>stromfestigkeit (Icw) | 600 A / <0,01 s  | 600 A / <0,01 s  | 600 A / <0,01 s  |
| Unbeeinflusster Kurz-<br>schluss-Strom (Icp)  | 1500 A / <0,01 s | 1500 A / <0,01 s | 1500 A / <0,01 s |
| Batterietyp <sup>4)</sup>                     | Li-Ion           | Li-Ion           | Li-Ion           |
| Überspannungskatego-<br>rie nach IEC 60664-1  | III              | III              | III              |

#### AC-Ausgang, Notstrom-Betrieb

Maximale AC-Leistung

3680 W

<sup>&</sup>lt;sup>3)</sup> Die Lade- und Entladespannung der angeschlossenen Batterien muss im Bereich 220 V bis 500 V liegen, um die Leistung des Wechselrichters optimal zu nutzen

<sup>&</sup>lt;sup>4)</sup> Warnung! Brandgefahr durch die Nutzung nicht zugelassener Batterien. Es dürfen ausschließlich von SMA Solar Technology AG zugelassene Batterien verwendet werden (Technische Information mit Auflistung der zugelassenen Batterien siehe www.SMA-Solar.com).

| AC-Nennspannung         | 230 V |
|-------------------------|-------|
| Maximaler Ausgangsstrom | 16 A  |
| Mindestlast             | 1 W   |

### Schutzeinrichtungen

| DC-Verpolungsschutz                                    | Vorhanden            |
|--------------------------------------------------------|----------------------|
| Eingangsseitige Freischaltstelle                       | Nicht vorhanden      |
| AC-Kurzschlussfestigkeit                               | Stromregelung        |
| Erdschlussüberwachung                                  | Vorhanden            |
| Netzüberwachung                                        | SMA Grid Guard 10.0  |
| Maximale zulässige Absicherung (AC-Seite)              | 40 A                 |
| Allstromsensitive Fehlerstrom-Überwachungsein-<br>heit | Vorhanden            |
| Aktive Inselnetzerkennung                              | Frequenzverschiebung |

### Allgemeine Daten

| Breite x Höhe x Tiefe                                                                  | 535 mm x 730 mm x 198 mm |
|----------------------------------------------------------------------------------------|--------------------------|
| Gewicht                                                                                | 26 kg                    |
| Länge x Breite x Höhe der Verpackung                                                   | 600 mm x 800 mm x 300 mm |
| Gewicht mit Verpackung                                                                 | 30 kg                    |
| Klimaklasse IEC 60721-3-4                                                              | 4K4H                     |
| Umweltkategorie                                                                        | Im Freien                |
| Verschmutzungsgrad außerhalb des Wechsel-<br>richters                                  | 3                        |
| Verschmutzungsgrad innerhalb des Wechselrich-<br>ters                                  | 2                        |
| Betriebstemperaturbereich                                                              | -25 °C bis +60 °C        |
| Zulässiger Maximalwert für die relative Feuchte<br>(kondensierend)                     | 100 %                    |
| Maximale Betriebshöhe über NHN                                                         | 3000 m                   |
| Geräuschemission, typisch                                                              | 39 dB(A)                 |
| Eigenverbrauch im Standby-Betrieb ohne zur<br>Versorgung der Batterie notwendigen Last | < 5 W                    |
| Eigenverbrauch ohne zur Versorgung der Batte-<br>rie notwendigen Last                  | < 10 W                   |

| Maximales Datenvolumen pro Wechselrichter<br>bei Speedwire/Webconnect          | 550 MB/Monat                            |  |
|--------------------------------------------------------------------------------|-----------------------------------------|--|
| Zusätzliches Datenvolumen bei Benutzung der<br>Sunny Portal Live-Schnittstelle | 600 kB/Stunde                           |  |
| Leistungssteuerung / Demand Response (DRED)                                    | Kommunikation über Modbus-Schnittstelle |  |
| Demand Response Einstellung                                                    | DRMO                                    |  |
| Topologie                                                                      | Keine galvanische Trennung              |  |
| Kühlprinzip                                                                    | Konvektion                              |  |
| Schutzart nach IEC 60529                                                       | IP65                                    |  |
| Schutzklasse nach IEC 62103                                                    | I                                       |  |
| Funktechnologie                                                                | WLAN 802.11 b/g/n                       |  |
| Frequenzband                                                                   | 2,4 GHz                                 |  |
| Maximale Sendeleistung                                                         | 100 mW                                  |  |
| Anzahl maximal erfassbarer WLAN-Netzwerke                                      | 32                                      |  |
| Netzformen                                                                     | 1-phasig                                |  |
| Klimatische Bedingungen<br>Aufstellung gemäß IEC 60721-3-4, Klasse 4K4         | 4H                                      |  |
| Erweiterter Temperaturbereich                                                  | -25 °C bis +60 °C                       |  |
| Erweiterter Luftfeuchtebereich                                                 | 0 % bis 100 %                           |  |
| Erweiterter Luftdruckbereich                                                   | 79,5 kPa bis 106 kPa                    |  |
| Transport gemäß IEC 60721-3-4, Klasse 2K3                                      |                                         |  |
| Erweiterter Temperaturbereich                                                  | -25 °C bis +70 °C                       |  |
| Lagertemperatur                                                                | -40 °C bis +60 °C                       |  |
| Ausstattung                                                                    |                                         |  |
| DC-Anschluss                                                                   | Federkraftklemme                        |  |
| AC-Anschluss                                                                   | Federkraftklemme                        |  |
| Batteriekommunikation                                                          | CAN Bus                                 |  |
| Kommunikation zur Umschalteinrichtung                                          | CAN Bus                                 |  |
| Speedwire-Schnittstelle                                                        | Standardmäßig                           |  |
| Webconnect-Funktion                                                            | Standardmäßig                           |  |
| WLAN-Schnittstelle                                                             | Standardmäßig                           |  |

#### Drehmomente

| Schraube M5x60 für Sicherung des Wechsel-<br>richters an der Wandhalterung           | 1,7 Nm ± 0,3 Nm |  |
|--------------------------------------------------------------------------------------|-----------------|--|
| Schrauben für Befestigung des Gehäusedeckels<br>der Connection Unit                  | 3 Nm ± 0,3 Nm   |  |
| Schrauben für Erdung an den Erdungsklemmen                                           | 6 Nm ± 0,3 Nm   |  |
| Schrauben Klemmleiste <b>AC-out</b> für AC-An-<br>schluss                            | 0,3 Nm          |  |
| Schrauben Klemmleiste <b>SPS</b> für Anschluss der<br>Steckdose für Notstrom-Betrieb | 0,3 Nm          |  |
| Datenspeicherkapazität                                                               |                 |  |
| Energie-Erträge im Tagesverlauf                                                      | 63 Tage         |  |
| Tageserträge                                                                         | 30 Jahre        |  |
| Ereignismeldungen für Benutzer                                                       | 1000 Ereignisse |  |
| Ereignismeldungen für Installateur                                                   | 1000 Ereignisse |  |
| Wirkungsgrad                                                                         |                 |  |
| Maximaler Wirkungsgrad, η <sub>max</sub>                                             | 97,5 %          |  |

# 15 Kontakt

Bei technischen Problemen mit unseren Produkten wenden Sie sich an die SMA Service Line. Folgende Daten werden benötigt, um Ihnen gezielt helfen zu können:

- Batterie-Wechselrichter:
  - Gerätetyp
  - Seriennummer
  - Firmware-Version
  - Ereignismeldung
  - Montageort und Montagehöhe
  - Optionale Ausstattung, z. B. Kommunikationsprodukte
  - Name der Anlage im Sunny Portal (wenn vorhanden)
  - Zugangsdaten für Sunny Portal (wenn vorhanden)
  - Länderspezifische Sondereinstellungen (wenn vorhanden)
- Batterien:
  - Тур
  - Firmware-Version
  - Typ der Umschalteinrichtung (wenn vorhanden)

Die Kontaktinformationen Ihres Landes finden Sie unter:

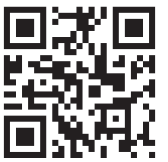

https://go.sma.de/service

CE

## 16 EU-Konformitätserklärung

im Sinne der EU-Richtlinien

- Funkanlagen 2014/53/EU (22.5.2014 L 153/62) (RED)
- Beschränkung der Verwendung bestimmter gefährlicher Stoffe 2011/65/ EU (08.06.2011 L 174/88) und 2015/863/EU (31.03.2015 L 137/10) (RoHS)

Hiermit erklärt SMA Solar Technology AG, dass sich die in diesem Dokument beschriebenen Produkte in Übereinstimmung mit den grundlegenden Anforderungen und anderen relevanten Bestimmungen der oben genannten Richtlinien befinden. Die vollständige EU-Konformitätserklärung finden Sie unter www.SMA-Solar.com.

## 17 UK-Konformitätserklärung

entsprechend der Verordnungen von England, Wales und Schottland

- Electromagnetic Compatibility Regulations 2016 (SI 2016/1091)
- Electrical Equipment (Safety) Regulations 2016 (SI 2016/1101)
- Radio Equipment Regulations 2017 (SI 2017/1206)
- The Restriction of the Use of Certain Hazardous Substances in Electrical and Electronic Equipment Regulations 2012

Hiermit erklärt SMA Solar Technology AG, dass sich die in diesem Dokument beschriebenen Produkte in Übereinstimmung mit den grundlegenden Anforderungen und anderen relevanten Bestimmungen der oben genannten Verordnungen befinden. Die vollständige UK-Konformitätserklärung finden Sie unter www.SMA-Solar.com.

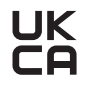

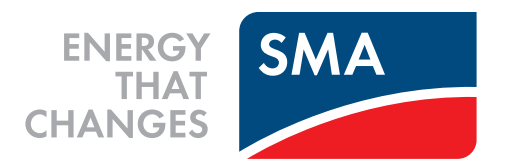

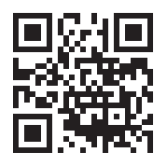

www.SMA-Solar.com

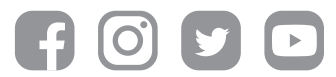